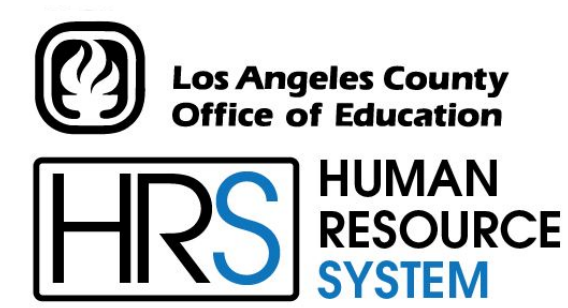

DISTRICT PERSONNEL INFORMATION SERVICES DIVISION OF SCHOOL FINANCIAL SERVICES

# **SESSION G**

PERS RETIREMENT CODING & PRIOR PERIOD ADJUSTMENTS

2024-2025 TRAINING MANUAL

An Official Publication

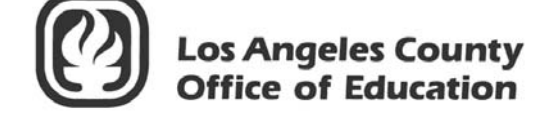

9300 Imperial Highway Downey, California 90242-2890 www.lacoe.edu

Debra Duardo, M.S.W., Ed.D., Superintendent

Karen Kimmel, Chief Financial Officer

**Business Services** 

Nkeiruka Benson, Director, School Financial Services

Scott Welker, Assistant Director District Personnel Information Services Division of School Financial Services

Los Angeles County Office of Education Date Published: June 2019 Last Updated: October 2022

# **Table of Contents**

|    | Age  | nda                                                                                                    | 1     |
|----|------|----------------------------------------------------------------------------------------------------|-------|
|    | CalP | PERS Membership and Forms                                                                                              |       |
|    | a.   | Determining Eligibility                                                                                                | 6     |
|    |      | Current CalPERS Member                                                                                                 | 6     |
|    |      | • When The Employee Is Not A Current CalPERS Member                                                                    | 6     |
|    |      | Refunded Employee                                                                                                    | 6     |
|    | b.   | 1,000 Hours/125 Days Rule                                                                                              | 7     |
|    | c.   | Position Exempt From CalPERS Membership                                                                                | 8     |
|    | d.   | Retirement Plan, Status, and Special Indicator Code                                                                    | 9     |
|    | e.   | Member Action Request Form (MAR-1)                                                                                     | 10-11 |
|    |      | • Member Action Request Form (MAR-1): Quick Reference Guide                                                            | 11    |
|    | f.   | Member Reciprocal Self-Certification Form                                                                              | 12-13 |
|    |      | • Instructions for Completing the Reciprocal Self-Certification                                                        |       |
|    |      | Form                                                                                                    | 13    |
|    | g.   | List of Qualifying Public Retirement System in California                                                              | 14    |
|    | _    |                                                                                                    |       |
| ١. | Exer |                                                                                                    | 17.00 |
|    | a.   | Exercise 1 – Qualifying for Membership                                                                                 | 17-22 |
|    | 1    | • Classic Membership                                                                                                   | 20    |
|    | b.   | Exercise 2 – Add a Second Assignment and Becoming A Member                                                             | 23-31 |
|    |      | • Retirement Plan Data Screen (039)                                                                                    | 28    |
|    | c.   | Exercise 3 – Retired Annuitant, Service Retirement, and                                                                | 22.44 |
|    |      | Disability Retirement                                                                                                  | 33-44 |
|    |      | CalPERS Retired Annuitant Flow Chart                                                                                   | 34    |
|    |      | <ul> <li>Information Bulletin – CalPERS Retiree Reporting Penalties</li> <li> <sup>th</sup> Desolution     </li> </ul> | 20.41 |
|    | d    | & Resolution                                                                                                    | 39-41 |
|    | u.   | DEDS Terminated Employee Flow Chart                                                                                    | 43-40 |
|    | 0    | • PERS Terminated Employee Flow Chart                                                                                  | 40    |
|    | C.   | Exercise 5 - Buy-Back                                                                                                  | 49-39 |
|    |      | PERS Buy-Back Information                                                                                              | 50-51 |
|    |      | • PERS Buy-Back Gross-To-Net Numbers                                                                                   | 52    |
|    |      |                                                                                                    | 53-54 |
|    |      | • I ax Deterred Buy-Back Entered in HRS                                                                                | 55    |
|    |      | HRS Online Screen Examples                                                                                             | 56-59 |

# Table of Contents (continued)

| f. | Exercise 6 – Correctly Reversing Hourly Rates                                        |         |
|----|--------------------------------------------------------------------------------------|---------|
|    | Using the Automated RX Feature                                                       | 61-66   |
|    | Automated RX Feature                                                                 | 62      |
| g. | Exercise 7 – Mid-Month Salary Adjustment for Prior-Period                            | 67-77   |
|    | • REG/DKT, REG Method                                                                | 68      |
| h. | Exercise 8 – Retro Included in Prior-Period Adjustments                              | 79-85   |
| i. | Exercise 9 – Special Compensation Earning Codes                                      | 87-90   |
|    | • Standardized Earnings Codes for Reporting Special Compensation Payments to CalPERS | 89-90   |
| j. | Exercise 10 – Avoiding Service Credit Adjustment Problems                            | 91-95   |
| k. | Exercise 11 – RAN Transaction                                                        | 97-102  |
| 1. | Exercise 12 – Earning Codes RXS/LXS                                                  | 103-110 |
|    | One-Time Pay Screen For Each Accrual Period                                          | 107-109 |

# Agenda

#### Welcome and introductions

• What is covered in this training session

### CalPERS Retirement Coding

- CalPERS Membership/Determining Eligibility
- Member Action Request (MAR-1)
- Member Reciprocal Self Certification Form
  - Exercise 1: Qualifying for Membership
  - o Exercise 2: Adding A Second Assignment and Becoming A Member
  - Exercise 3: Retirement Annuitant
- Notice of Placement on Retirement Roll (PERS-BAS-62) Service Retirement
- Disability Retirement
  - o Exercise 4: Terminated Refunded Employee, Rehired
  - Exercise 5: Buy Back

#### \*\*\*\* BREAK \*\*\*\*

#### CalPERS Prior Period Adjustments

- Exercise 6: Correctly Reversing Hourly Rates Using Automated RX Feature
- Exercise 7: Mid-Month Salary Adjustment Prior Period
- Exercise 8: Including Retro in Prior Period Adjustments
- Special Compensation Earn Codes
- Exercise 9: Avoiding Service Credit Adjustment Problems
- Exercise 10: RAN Transaction
- Exercise 11: Earnings Codes RXS/LSX

## Evaluation and close of session

Intentionally left blank

# SECTION I.

# **CalPERS MEMBERSHIP AND FORMS**

Intentionally left blank

# **CalPERS Membership**

Determining Membership Eligibility 1,000 Hours/125 Days Rule Positions Exempt From CalPERS Membership Retirement Plan, Status, and Special Indicator Coding Membership Action Request Form (MAR-1) Reciprocal Self-Certification Form List of Qualifying Public Retirement Systems in California

# **Determining Membership Eligibility**

### **Current CalPERS Member**

New employees, who have funds on deposit or service credit with CalPERS, <u>are</u> current members. This applies even if membership was established through another CalPERS agency or if they are currently on "inactive" (not working) status with CalPERS.

Employees who are current members of CalPERS <u>do not</u> need to "requalify" for membership. It is mandatory to immediately set them up as CalPERS members effective the first day of employment in a non-certificated position with your district.

Verification of employee's current membership status with CalPERS can be determined as follows.

- Ask the employee directly if he/she is a member, as well as, if he/she has other CalPERS-covered employment,
- Have the employee complete the CalPERS Self-Certification form, or
- Contact the School Financial Services (SFS) PERS Retirement Unit at the Los Angeles County Office of Education.

### When The Employee Is Not A Current Member

The criteria for determining an employee's eligibility for membership are as follows.

Immediate qualification occurs when the person is in a:

- Full-Time, continuous position (more than 6 months). CalPERS considers "full-time" employment to be 40 hours per week.
- Part-Time, regular position for at least 4 or more hours per day, 20 or more hours per week, 50% or more per month.

Employees meet the above criteria when working in one or more non-certificated positions in one or more districts within a single agency. Service with different districts within the same agency should be added together for purposes of meeting the membership criteria.

#### **Refunded Employee**

If an employee was once employed under a CalPERS-covered agency, terminated his or her position and received a refund of contributions, that person would not be considered a current member and needs to requalify by taking a position that mandatorily qualifies for CalPERS membership.

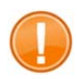

IMPORTANT: CalPERS membership is <u>effective the first day of employment</u> in the non-certificated position(s).

# 1,000 Hours/125 Days Rule

If the position does not immediately qualify for CalPERS membership, then it is the district's responsibility to monitor the number of hours the employee works during the fiscal year. This is important because, at some point, the employee may qualify for membership after 1,000 hours of work. It is required to count all hours worked from each non-certificated position. This also includes hours worked across multiple districts.

Qualification for membership is reached when:

- The employee works 1,000 hours in a fiscal year if paid on other than a per diem basis. All hours worked in all non-certificated positions, including overtime hours, with the exception of hours worked in any of the 3 exempt positions are accumulated to reach the 1,000 hours. To see a listing of exempt positions, see the "Positions Exempt From CalPERS Membership" section, on page 8.
- The employee works 125 days in a fiscal year if paid on a per diem basis (i.e. "per day"). For this purpose, "day" means each 8 hours of compensated service (125 days x 8 hours equals 1,000 hours).

In such cases, membership becomes effective <u>no later than</u> the first day of the month following the month in which the 1,000 hours or 125 days are reached. Once an employee qualifies for membership, that employee is a member in all non-certificated positions, in all districts, and in all agencies.

NOTE: Government Code Section § 20283. It is the employer's responsibility to determine if its employees are eligible to participate in CalPERS. If an employer has failed to enroll an eligible employee into membership with CalPERS within 90 days of qualifying when the employer knows or can reasonably be expected to have known of that eligibility, the employer shall be responsible for the member contributions and a \$500 administrative cost per member. Please note that the administrative cost "is not a fee or penalty" to the agency; rather, it is a reimbursement to CalPERS for costs associated with the process of administering Government Code Section § 20283.

## Positions Exempt From CalPERS Membership

There are three positions that are exempt from ever qualifying for CalPERS membership. Hours from the following positions are ineligible for qualification.

### • Student Worker

The definition of a student worker (assistant/aide) is a person who is enrolled as a student and employed in the same district and whose student status is a prerequisite for employment. The retirement status on a student worker position would be status "I."

### • Teacher Assistant

These are persons employed as teacher-assistants under Education Code Section § 44926 who possess a temporary certificate to serve as a teacher-assistant. The retirement status on a teacher-assistant position would be status "I."

## • Board Member

These are elected or appointed officers, i.e. board member. They can no longer elect to become a member of CalPERS unless they have been a board member prior to July 1, 1994 and have had no break in service. If they became a board member after July 1, 1994, they cannot elect membership. The retirement status for a board member would be status "I."

Using the status "I" for these positions will identify the employee as ineligible for CalPERS membership, and the hours worked should not be included in the accumulation of qualifying hours.

| <b>Retirement Plan</b>   |                                                              |  |  |  |  |  |
|--------------------------|--------------------------------------------------------------|--|--|--|--|--|
| P1                       | PERS only                                                    |  |  |  |  |  |
| P2                       | OASDI and Medicare                                           |  |  |  |  |  |
| Р3                       | Medicare only                                                |  |  |  |  |  |
| P4                       | No PERS, no OASDI, no Medicare                               |  |  |  |  |  |
| P5                       | PERS and Medicare                                            |  |  |  |  |  |
| P6                       | PERS, and Medicare, and Survivor Benefits (special contract) |  |  |  |  |  |
| P7                       | PERS and Survivor Benefits (special contract)                |  |  |  |  |  |
| P8                       | PERS (modified) and OASDI and Medicare                       |  |  |  |  |  |
| Р9                       | PERS (full) and OASDI and Medicare                           |  |  |  |  |  |
|                          |                                                              |  |  |  |  |  |
| S1                       | STRS only                                                    |  |  |  |  |  |
| S2                       | OASDI only                                                   |  |  |  |  |  |
| S3                       | Medicare only                                                |  |  |  |  |  |
| S4                       | No STRS, no OASDI, no Medicare                               |  |  |  |  |  |
| S5                       | STRS and Medicare                                            |  |  |  |  |  |
| Status                   |                                                              |  |  |  |  |  |
| М                        | Member                                                       |  |  |  |  |  |
| N                        | Nonmember                                                    |  |  |  |  |  |
| D                        | Disabled                                                     |  |  |  |  |  |
| R                        | Retired                                                      |  |  |  |  |  |
| F                        | Refunded                                                     |  |  |  |  |  |
| Z                        | Deceased                                                     |  |  |  |  |  |
| Q                        | Nonmember, refunded                                          |  |  |  |  |  |
| Х                        | Nonmember, exchange teacher                                  |  |  |  |  |  |
| I                        | Ineligible (PERS only)                                       |  |  |  |  |  |
| <b>Special Indicator</b> |                                                              |  |  |  |  |  |
| С                        | Short-term classes                                           |  |  |  |  |  |
| E                        | Elected Officials                                            |  |  |  |  |  |
| R                        | Reduced workload                                             |  |  |  |  |  |
| S                        | Student worker, same district                                |  |  |  |  |  |
| Т                        | Teacher assistant                                            |  |  |  |  |  |
| Х                        | Elected Member                                               |  |  |  |  |  |
| В                        | Cash Balance (STRS only)                                     |  |  |  |  |  |
| Р                        | Cash Balance (STRS only)                                     |  |  |  |  |  |

# **Retirement Plan, Status, and Special Indicator Coding**

| erving Students = Supporting Comm                                                                                                    | unities = Leading Educato                                                                                                    | MEMBER<br>(Please P                                                                                                    | R ACTION RE                                                                                                    | QUEST<br>clearly)                                                                                                    |                                              |                                                                                                    |                                                                                                    |
|----------------------------------------------------------------------------------------------------|----------------------------------------------------------------------------------------------------|----------------------------------------------------------------------------------------------------|----------------------------------------------------------------------------------------------------|----------------------------------------------------------------------------------------------------|----------------------------------------------|----------------------------------------------------------------------------------------------------|----------------------------------------------------------------------------------------------------|
| This form is due as s                                                                                                    | *Attach a "I<br>soon as possible                                                                                                    | Reciprocal Self-                                                                                                    | Certification Form<br>han 15 calendar                                                                                                    | m" for new a<br>r days after t                                                                                                    | ppointment                                   | s.<br>e date of a                                                                                                    | ction in Box 14.                                                                                                    |
| 1. LACOE EID or SSN                                                                                                    |                                                                                                    | 2. Current Name (F                                                                                                    | First, Middle, Last)                                                                                                    |                                                                                                    |                                              |                                                                                                    | 3. Program Type                                                                                                    |
|                                                                                                    |                                                                                                    |                                                                                                    |                                                                                                    |                                                                                                    |                                              |                                                                                                    | CPE                                                                                                    |
| 4. Date of Birth                                                                                                    | 5. Gender                                                                                                    |                                                                                                    | 6. Former Name - F                                                                                                    | For name chang                                                                                                    | ges only (PRC                                | 2)                                                                                                    |                                                                                                    |
| MMDD/YYYY                                                                                                    | Female                                                                                                    | Male                                                                                                    |                                                                                                    |                                                                                                    |                                              |                                                                                                    |                                                                                                    |
| 7. Mailing Address: (MAI)                                                                                                    |                                                                                                    |                                                                                                    | 8. Remarks                                                                                                    |                                                                                                    |                                              |                                                                                                    |                                                                                                    |
| Street/P.O. Box:                                                                                                    |                                                                                                    |                                                                                                    |                                                                                                    |                                                                                                    |                                              |                                                                                                    |                                                                                                    |
| Additional Address Lice                                                                                                    |                                                                                                    |                                                                                                    |                                                                                                    |                                                                                                    |                                              |                                                                                                    |                                                                                                    |
| Additional Address Line:                                                                                                    |                                                                                                    |                                                                                                    | -                                                                                                    |                                                                                                    |                                              |                                                                                                    |                                                                                                    |
| City:                                                                                                    |                                                                                                    |                                                                                                    | 9. District Name                                                                                                    |                                                                                                    |                                              |                                                                                                    |                                                                                                    |
| State: Zip Code                                                                                                    | : C                                                                                                    | ountry: USA                                                                                                    |                                                                                                    |                                                                                                    |                                              |                                                                                                    |                                                                                                    |
| 10. Pay Months                                                                                                    | 11. Distric                                                                                                    | t Code                                                                                                    |                                                                                                    | 12. Member Ca                                                                                                    | ategory                                      | 13. Hire Date                                                                                                    | (1st Day at District)                                                                                                    |
| 10 Mo 11 Mo 11                                                                                                    | 2 Mo                                                                                                    |                                                                                                    |                                                                                                    | Misc. School Poli                                                                                                    | ice                                          |                                                                                                    |                                                                                                    |
| A. Appointment (N<br>3. Membership Eff<br>                                                                                                    | AP)*MMDDYYYY<br>f. Date Change                                                                                                    | D.<br><br>Separat                                                                                                    | MMDD07777<br>tion Type:                                                                                                    | n (PSP)                                                                                                    |                                              | Offer (complete                                                                                                    | box 4)                                                                                                    |
| A. Appointment (N<br>B. Membership Eff<br>                                                                                                    | IAP)*MADDAVYYY<br>I. Date Change<br>Sence (OTL)<br>EL)MMCDYYYY<br>L)MMCDYYYY                                                                                                    | D.  Per<br>Separat<br>De.<br>Ott<br>Ret                                                                                                    | tion Type:<br>ath (DEA)<br>her (OTH)                                                                                                    | Retirement Only                                                                                                    |                                              | DB (complete<br>ender (complete<br>ame (complete<br>SN (complete<br>ddress Chanç                                                                             | box 4)<br>ete box 5)<br>e box 6)<br>box 8-see HRS)<br>ge (complete box 7)                                                       |
| A. Appointment (N<br>A. Membership Eff<br>MMCCC. Unpaid Leave of Abs<br>Begin Leave (B<br>End Leave (EN<br>16. Retired Annuitant If re                                                                                                    | IAP)*<br>t. Date Change<br>sence (OTL)<br>EL)<br>MMDD07777<br>L)<br>mMDD07777<br>tired less than 180                                                                                                    | D. Per<br>Separal<br>De<br>De<br>Ott<br>Ref<br>days, did the district                                                                                        | tion Type:<br>ath (DEA)<br>her (OTH)<br>tirement (RET)*                                                                                                    | Retirement Only<br>nused Sick Leave<br>ws                                                                                                    | - Du<br>Ga<br>Na<br>Sa<br>Action<br>Renefits | DB (complete<br>ender (complete<br>ame (complete<br>SN (complete<br>iddress Chang                                                                            | box 4)<br>ete box 5)<br>e box 6)<br>box 8-see HRS)<br>ge (complete box 7)<br>by Social Security                                 |
| A. Appointment (N<br>B. Membership Eff<br>uucco<br>C. Unpaid Leave of Abs<br>Begin Leave (B<br>End Leave (EN<br>16. Retired Annuitant If re<br>Yes No                                                                                                    | IAP)*<br>t. Date Change<br>sence (OTL)<br>EL)<br>L)<br>tired less than 180<br>YesNo                                                                                                    | D. Per<br>Separat<br>De<br>De<br>Ott<br>Ref<br>days, did the district                                                                                        | Interment Separation                                                                                                    | Retirement Only<br>nused Sick Leave<br>rys<br>? 17. Survivor                                                                                                    |                                              | DB (complete<br>ender (complete<br>ame (complete)<br>SN (complete)<br>iddress Chang                                                                          | box 4)<br>ete box 5)<br>e box 6)<br>box 8-see HRS)<br>ge (complete box 7)<br>by Social Security<br>No                           |
| A. Appointment (N<br>B. Membership Eff<br>MMCCC. Unpaid Leave of Abs<br>Begin Leave (B<br>End Leave (EN<br>16. Retired Annuitant If re<br>Yes No<br>19. Certificated Em<br>Classified Empl<br>20. Job / Position Title                                                                                                    | IAP)*<br>I. Date Change<br>sence (OTL)<br>EL)<br>I<br>I<br>I<br>I<br>MMCOTYTY<br>L)<br>MMCOTYTY<br>tired less than 180<br>YesNo<br>ployee Electing F<br>oyee Electing ST                                                                                                    | D. Per<br>Separal<br>De<br>Ott<br>Ott<br>Ref<br>days, did the district<br>PERS (ES 372)<br>RS (ES 372)                                                       | The contract of the second second se | Retirement Only<br>INUSEO SICK Leave<br>VYS<br>7 17. Survivor<br>Ves<br>embership<br>No<br>embership<br>No                                                                                                    |                                              | DB (complete<br>ender (complete<br>ame (complete<br>SN (complete<br>ddress Chang<br>18. Covered<br>Yes<br>ndependent<br>Yes                                  | box 4)<br>ete box 5)<br>e box 6)<br>box 8-see HRS)<br>ge (complete box 7)<br>by Social Security<br>No<br>Contractor             |
| A. Appointment (N<br>A. Appointment (N<br>A. Membership Eff<br>Mucco<br>C. Unpaid Leave of Abs<br>Begin Leave (B<br>End Leave (EN<br>16. Retired Annuitant If re<br>Yes No<br>19. Certificated Empl<br>Classified Empl<br>20. Job / Position Title<br>24. BASIS FOR MEMBERS                                                                                                    | IAP)*<br>I. Date Change<br>sence (OTL)<br>EL)<br>I<br>I                                                                                         | D. Per<br>Separat<br>De<br>De<br>Ott<br>Ref<br>days, did the district<br>PERS (ES 372)<br>RS (ES 372)<br>ON: (Check approp                                   | Trmanent Separatio  MMCONYYY  tion Type: ath (DEA) her (OTH) tirement (RET)*  tapprove a resolution  21. Prior PERS Ma Yes  22. Prior STRS Ma Yes riate box)                                                                                                    | Retirement Only INUSED Sick Leave VYS  17. Survivor VYS  17. Survivor VYS  17. Survivor No embership No embership No                                                                                                    |                                              | DB (complete<br>ender (complete<br>ame (complete<br>SN (complete)<br>ddress Chang<br>18. Covered<br>Yes<br>ndependent<br>Yes                                 | box 4)<br>ete box 5)<br>e box 6)<br>box 8-see HRS)<br>ge (complete box 7)<br>by Social Security<br>No<br>Contractor             |
| A. Appointment (N<br>B. Membership Eff<br>MMCCC<br>C. Unpaid Leave of Abs<br>Begin Leave (B<br>End Leave (EN<br>16. Retired Annuitant If re<br>Yes No<br>19. Certificated Em<br>Classified Empl<br>20. Job / Position Title<br>24. BASIS FOR MEMBERS<br>Full-Time for > 0<br>Part-Time for ≥                                                                                                    | IAP)*<br>I. Date Change<br>sence (OTL)<br>EL)<br>L)<br>MMDOTYTY<br>tired less than 180<br>Yes No<br>ployee Electing F<br>oyee Electing ST<br>SHIP QUALIFICATI<br>6 months<br>20 hours for 1 ye                                                                                                    | D. Per<br>Separal<br>De<br>Ott<br>Ott<br>Rel<br>days, did the district<br>PERS (ES 372)<br>RS (ES 372)<br>RS (ES 372)<br>ON: (Check approp                   | Trmanent Separatio  MMCOTYTY  tion Type: ath (DEA) her (OTH) tirement (RET)*  approve a resolution  21. Prior PERS M  Yes  22. Prior STRS M  Yes  iate box)  Person is alre Has complete                                                                                                    | Retirement Only<br>INUSED Sick Leave<br>INO<br>INO<br>INO<br>Embership<br>No<br>Embership<br>No<br>Embership<br>ANO<br>Embership<br>ANO<br>Embership<br>ANO<br>Embership<br>ANO<br>Embership<br>ANO<br>Embership<br>ANO<br>Embership<br>ANO<br>Embership<br>ANO<br>ANO<br>ANO<br>ANO<br>ANO<br>ANO<br>ANO<br>ANO |                                              | MACOMYYY<br>OB (complete<br>ender (complete<br>ame (complete<br>SN (complete<br>Idress Chang<br>Yes<br>Its. Covered<br>Yes<br>S in fiscal yea                | box 4)<br>ete box 5)<br>e box 6)<br>box 8-see HRS)<br>ge (complete box 7)<br>by Social Security<br>No<br>Contractor<br>No       |
| A. Appointment (N<br>A. Appointment (N<br>A. Appointment (N<br>A. Appointment (N<br>A. Appointment (N<br>A. Appointment (N<br>A. Appointment (N<br>Appointment (N<br>Appointm | IAP)*<br>IARDOWNY<br>I. Date Change<br>Sence (OTL)<br>EL)<br>I<br>I. | D. Per<br>Separat<br>De<br>Ott<br>Control<br>PERS (ES 372)<br>RS (ES 372)<br>RS (ES 372)<br>ON: (Check appropro-<br>cear or more                             | Trianent Separatio  MMDOYTYY  tion Type: ath (DEA) her (OTH) tirement (RET)* approve a resolution  21. Prior PERS Me Yes 22. Prior STRS Me Yes riate box) Person is alre Has complete                                                                                                    | Retirement Only<br>USSCI Sick Leave<br>VS<br>17. Survivor<br>Yes<br>embership<br>No<br>embership<br>No<br>eady a PERS<br>ed 1,000 hours                                                                                                    |                                              | DB (complete<br>ender (complete<br>ame (complete<br>SN (complete)<br>ddress Chang<br>18. Covered<br>Yes<br>ndependent<br>Yes<br>s in fiscal yea              | box 4)<br>ete box 5)<br>e box 6)<br>box 8-see HRS)<br>ge (complete box 7)<br>by Social Security<br>No<br>Contractor<br>No<br>ar |
| A. Appointment (N<br>B. Membership Eff<br>Mucco<br>C. Unpaid Leave of Abs<br>Begin Leave (B<br>End Leave (EN<br>16. Retired Annuitant If re<br>Yes No<br>19. Certificated Em<br>Classified Empl<br>20. Job / Position Title<br>24. BASIS FOR MEMBER<br>Full-Time for > 0<br>Part-Time for ≥ 1<br>25. Form Completed By:<br>NAME AND TITLE                                                                                                    | AP)*ADDOVYYY                                                                                                    | D. Per<br>Separal<br>De<br>Ott<br>Ott<br>Rel<br>days, did the district<br>PERS (ES 372)<br>RS (ES 372)<br>RS (ES 372)<br>ON: (Check appropri-<br>ear or more | Image: Address Separation  Image: Address Separation  Image: Address Address Ad | Retirement Only<br>nused Stok Leave<br>rs<br>? 17. Survivor<br>Yes<br>embership<br>No<br>embership<br>No<br>eady a PERS<br>ed 1,000 hour                                                                                                    |                                              | MACCOVYYY<br>OB (complete<br>ender (complete<br>ame (complete<br>SN (complete<br>iddress Chang<br>18. Covered<br>Yes<br>ndependent<br>Yes<br>s in fiscal yea | box 4)<br>ete box 5)<br>e box 6)<br>box 8-see HRS)<br>ge (complete box 7)<br>by Social Security<br>No<br>Contractor<br>No       |

#### Member Action Request form (MAR-1): Quick Reference Guide

NOTE: Submit MAR-1 only if a job/position change affects a person's retirement information (e.g., Name, Address, Member Category, etc.), or if the District Code has changed. The MAR-1 form must be typed.

- 1. LACOE EID or SSN: Enter the LACOE Employee Identification number from HRS or enter the employee's SSN.
- Current Name: In First, Middle (name or initial), and Last order. For a Name Change (e.g., due to marriage or divorce), enter the "correct" (current) name in Section #2; enter the *former* name (e.g., name before marriage/divorce) in Section #6.
- 3. Program Type: CPE for "California Public Employees' Retirement System" has been entered for you.
- 4-8. Enter the Date of Birth, Gender, Former Name (if doing a name change), Address, and Remarks (if needed).
- 9. District Name: Enter your district's name. This is needed in addition to the district code in Section #11.
- 10. Pay Months: Enter the employee's pay months (10, 11, or 12).
- 11. District Code: Enter the 5-digit district number or the (old) 3-digit district number.
- 12. Member Category: Check "Misc. Schools" for all employees, with the exception of "School/Safety Police."
- 13. Hire Date: (For new hires being enrolled into membership only.) Employee's first day hired by your agency/district.
- 14. Type of Action: Some points to remember are:
  - A Appointment (NAP): Check this for (1) new hires who qualify for membership and attach the "Reciprocal Self-Certification" form, (2) current employees who have just now qualified for membership, and (3) persons reinstating from retirement. Sections #22 and #24 should also be completed.
  - B Membership Effective Date Change: LACOE use only.
  - C Unpaid Leave of Absence (OTL): Only used for a leave of absence of two months or more (do not report shorter leaves of absence). Check the "Begin Leave (BEL)" box and enter the begin leave date. Check the "End Leave (ENL)" box and enter the end leave date. Leave date blank if end leave date is unknown, then provide the end leave date on a subsequent MAR-1 form..
  - D Permanent Separation (PSP): Check this box when an employee separates from the district. Enter the effective date. Check the "Death (DEA)" box if the separation is due to death. Check the "Retirement" box if the separation is due to retirement, and certify the number of "Unused Sick Leave" days in the box. Check the "Other" box if the separation is for any other reason.
- 15. Profile Change Effective Date: Enter the effective date for the changes that are marked below. Check multiple boxes if the same effective date applies to all. For example, if a person's address changed at the same time that she/he has a name change, then check both the "Address Change" and "Name Change" boxes. Check the box for the required change to the employee's profile: DOB, Gender, Name, SSN and Address. Enter the new information in the corresponding box as indicated.
- 16. Retired Annuitant: Check "Yes" if the employee is a Retired CalPERS Annuitant and returns to work. Check "Yes" or "No" to the question regarding the resolution. Check Section #14-A. Enter the first day worked as a retired annuitant in the date field.
- Survivor Benefits: Check "Yes" only for those employees on a Special Contract that allows for Survivor Benefits. These
  employees all have \$2.00 deducted each month for this benefit.
- Covered by Social Security: Check "No" only for those employees on a Special Contract that does not require Social Security to be deducted.
- Certificated Employee Electing PERS or Classified Employee Electing STRS: If "Yes" is checked, you must attach a Retirement System Election form (ES-372).
- 20. Job/Position Title: Enter the job/position title.
- 21. Prior PERS Membership: Check "Yes" if employee is a prior member of PERS.
- 22. Prior STRS Membership: Check "Yes" if employee is a prior member of STRS.
- 23. Independent Contractor: Check "Yes" if employee is an Independent Contractor, otherwise check "No".
- 24. Basis for Membership Qualification: Check the box to indicate how the employee qualified for CalPERS membership. The most common qualification bases are indicated. This box is required if Section #14-Box A Appointment (NAP) is checked. Attach the completed "Reciprocal Self-Certification" form.
- 25. Form Completed By: Enter the name, title, phone number and email address of the person completing the form, along with the date the form was signed.

Submit a copy of this form to School Financial Services, PERS Retirement Unit to your district's representative via email or fax to (562) 922-6341. Retain the original at the district. Please call your district representative if you have any questions.

4/26/18

| CalPERS                                                                                                    |                                                                                                    | California Public Employees' Retirement System<br>P.O. Box 942709 Sacramento, CA 94229-2709<br>888 CalPERS (or 888-225-7377)<br>TTY: (877) 249-7442   Fax: (916) 795-4166<br>www.calpers.ca.gov |                                                                                          |  |  |
|----------------------------------------------------------------------------------------------------|----------------------------------------------------------------------------------------------------|----------------------------------------------------------------------------------------------------|------------------------------------------------------------------------------------------|--|--|
| Reci                                                                                                    | procal Self-Certif                                                                                                    | ication Form                                                                                                    |                                                                                          |  |  |
| complete the following information and return<br>correctly, please reference th                                                                                                    | this form to your personnel of<br>he enclosed List of Qualifying F                                                     | Public Retirement Systems and                                                                                                    | o ensure this form is completed<br>instructions.                                         |  |  |
| Section 1. Member Information                                                                                                    |                                                                                                    |                                                                                                    |                                                                                          |  |  |
| Member Name: (Last)                                                                                                    | (First)                                                                                                    | (Middle                                                                                                    | )                                                                                        |  |  |
| Date of Birth:                                                                                                    | Ca                                                                                                    | PERS ID:                                                                                                    |                                                                                          |  |  |
| Membership Status in Qualifying Public Ret I have not been a member of a qualifying p I have membership in a defined benefit plat (complete section 2 with membership informat                 | tirement Systems:<br>ublic retirement system in<br>n under a qualifying public<br>ion for each qualifying public       | California. (skip to section 3)<br>retirement system in Califo<br>retirement system)                                                                                                    | rnia other than CalPERS.                                                                 |  |  |
| Section 2. Qualifying Reciprocal Members                                                                                                    | hip Information                                                                                                    |                                                                                                    |                                                                                          |  |  |
| Name of Most Recent Public Retirement System:                                                                                                    | Membership Date:                                                                                                    | Separation Date*:<br>/ /                                                                                                    | □Retired* or □Refunded*<br>Date: / /                                                     |  |  |
| Name of Prior Public Retirement System:                                                                                                    | Membership Date:                                                                                                    | Separation Date*:                                                                                                    | □Retired* or □Refunded*<br>Date: / /                                                     |  |  |
| Name of Prior Public Retirement System:                                                                                                    | Membership Date:                                                                                                    | Separation Date*:                                                                                                    | □Retired* or □Refunded*<br>Date: / /                                                     |  |  |
| *Please p                                                                                                    | rovide dates, if applicable. No                                                                                        | t all sections may be applicable                                                                                                    | for each Public Retirement System                                                        |  |  |
| Section 3. Sign and Certify                                                                                                    |                                                                                                    |                                                                                                    |                                                                                          |  |  |
| I understand that by accepting employment in regulations of that system. I also understand                                                                                                    | a qualified public retiremethat completing this form                                                                   | ent system, I am subject to t<br>is not a request to establish                                                                                                    | he applicable laws and reciprocity.                                                      |  |  |
| I hereby certify that the foregoing information<br>and any information found to be incorrect ma<br>retirement enrollment level and adjustments<br>account to ensure I am properly enrolled and | has been verified with the<br>y require corrections to my<br>to my member contributio<br>eligible to receive the corre | e qualifying public retiremer<br>y CalPERS account including<br>ns. CalPERS may make any<br>ect retirement benefits.                                                                            | nt system as true and correct<br>, but not limited to, my<br>necessary corrections to my |  |  |
| Member Signature:                                                                                                    |                                                                                                    | Date:                                                                                                    |                                                                                          |  |  |
| Section 4. To Be Completed by Employer (                                                                                                    | July                                                                                                    |                                                                                                    |                                                                                          |  |  |
| Name of CalPERS Agency:                                                                                                    | Jiny                                                                                                    |                                                                                                    |                                                                                          |  |  |
| CalPERS Business Partner ID:                                                                                                    |                                                                                                    | Member's Enrollment Eligi                                                                                                    | bility Date:                                                                             |  |  |
| Designee of Employer: (print name)                                                                                                    |                                                                                                    | Designees' Title:                                                                                                    |                                                                                          |  |  |
| Designee Signature:                                                                                                    |                                                                                                    | Date:                                                                                                    |                                                                                          |  |  |
| The employer must                                                                                                    | retain this form in the me                                                                                             | mber's file for auditing pur                                                                                                    | poses.                                                                                   |  |  |
| For more direction regarding how to proces                                                                                                    | s the Reciprocal Self-Certific                                                                                         | ation Form, please refer to ou                                                                                                    | r employer reference guides.                                                             |  |  |
|                                                                                                    |                                                                                                    |                                                                                                    |                                                                                          |  |  |

|             | Instructions for Completing the Reciprocal Self-Certification Form                                                  |
|-------------|----------------------------------------------------------------------------------------------------|
| Section 1.  | <ul> <li>Complete the required fields with your name, date of birth, and CalPERS ID.</li> </ul>                     |
| Member      | Check one of the appropriate boxes to indicate if you have had membership in a defined                              |
| Information | benefit plan in one of the qualifying public retirement systems named on the enclosed list.                         |
|             | <ul> <li>If you have not been a member of any of the qualifying public retirement systems,</li> </ul>               |
|             | mark the first box and skip to section 3.                                                                           |
|             | <ul> <li>If you have membership in a defined benefit plan of any of the qualifying public</li> </ul>                |
|             | retirement systems on the enclosed list, mark the second box and continue to section                                |
|             | 2.                                                                                                    |
|             | <ul> <li>This form is to obtain information regarding your membership in other qualifying public</li> </ul>         |
|             | retirement systems; do not include CalPERS membership on this form.                                                 |
| Section 2.  | <ul> <li>In the first column, titled "Name of Public Retirement System," list the name of any qualifying</li> </ul> |
| Qualifying  | public retirement systems you are a member of a defined benefit plan.                                               |
| Reciprocal  | <ul> <li>If you are a member of multiple qualifying public retirement systems, please provide</li> </ul>            |
| Membership  | the name of each system beginning with the most recent in descending order.                                         |
| Information | <ul> <li>Please reference the enclosed List of Qualifying Public Retirement Systems in</li> </ul>                   |
|             | California. Only systems named on this list should be provided on the Reciprocal Self-                              |
|             | Certification Form.                                                                                                 |
|             | <ul> <li>In the second column, titled "Membership Date," list your membership date in the qualifying</li> </ul>     |
|             | public retirement system.                                                                                           |
|             | <ul> <li>You must provide a full date, including month, date, and year, which corresponds to</li> </ul>             |
|             | each qualifying public retirement system listed.                                                                    |
|             | <ul> <li>If you are unsure of your membership date, please contact the qualifying public</li> </ul>                 |
|             | retirement system to confirm information prior to completing the form.                                              |
|             | <ul> <li>In the third column, titled "Separation Date," list your separation date from the qualifying</li> </ul>    |
|             | public retirement system.                                                                                           |
|             | <ul> <li>This section may not be applicable for all qualifying public retirement systems. If you</li> </ul>         |
|             | have not separated from the qualifying public retirement system, leave this field blank.                            |
|             | - If you have separated from the qualifying public retirement system, you must provide a                            |
|             | full date including month, date, and year.                                                                          |
|             | <ul> <li>If you are unsure of your separation date, please contact the qualifying public</li> </ul>                 |
|             | retirement system to confirm information prior to completing the form.                                              |
|             | <ul> <li>In the fourth column, titled "Retired or Refunded," indicate if you have retired or refunded</li> </ul>    |
|             | from the qualifying public retirement system.                                                                       |
|             | - This section may not be applicable for all qualifying public retirement systems. If you                           |
|             | have not retired or refunded from the qualifying public retirement system, leave this                               |
|             | field blank.                                                                                                    |
|             | <ul> <li>If you have retired or refunded from the qualifying public retirement system, mark the</li> </ul>          |
|             | appropriate box and provide a full date including month, date, and year.                                            |
|             | <ul> <li>Retired: You have separated from the qualifying public retirement system and receive a</li> </ul>          |
|             | monthly retirement allowance.                                                                                       |
|             | <ul> <li>Refunded: You have terminated your membership in the qualifying public retirement</li> </ul>               |
|             | system by withdrawing your contributions.                                                                           |
| Section 3.  | Please read the statement. Then, sign your name and date the document before returning it to                        |
| Sign and    | your personnel office.                                                                                              |
| Cartify     |                                                                                                    |

# List of Qualifying Public Retirement Systems in California

| Name of Public Retirement System                                    | Qualifications:                                                                                                    |
|---------------------------------------------------------------------|----------------------------------------------------------------------------------------------------|
| Alameda County Employees' Retirement Association^                   |                                                                                                    |
| City and County of San Francisco Employees' Retirement System*      |                                                                                                    |
| City of Concord Retirement System*                                  |                                                                                                    |
| City of Costa Mesa Public Retirement System*                        | Safety only                                                                                                    |
| City of Fresno Retirement System                                    |                                                                                                    |
| City of Pasadena Fire and Police Retirement System                  | Fire and police only                                                                                                    |
| City of San Clemente*                                               | Non-safety (miscellaneous) only                                                                                                    |
| Contra Costa County Employees' Retirement Association^              | n on de la calesta de la companya de la calesta de la calesta de la calesta de la calesta de la calesta de la c                               |
| Contra Costa Water District                                         |                                                                                                    |
| East Bay Municipal Utility District                                 |                                                                                                    |
| East Bay Regional Park District                                     | Safety only                                                                                                    |
| Fresno County Employees' Retirement Association^                    |                                                                                                    |
| Imperial County Employees' Retirement Association^                  |                                                                                                    |
| Judges Retirement System II                                         |                                                                                                    |
| Kern County Employees' Retirement System <sup>A</sup>               |                                                                                                    |
| Legislators' Retirement System                                      |                                                                                                    |
| Los Angeles City Employees' Retirement System                       | Non-safety (miscellaneous) only; L.A. Fire and Police Pension<br>System and L.A. Water and Power Employees' Retirement<br>System not eligible |
| Los Angeles County Employees' Retirement Association^               |                                                                                                    |
| Los Angeles County Metropolitan Transportation Authority            | Non-contract Employees' Retirement Income Plan, formerly<br>Southern California Rapid Transit District                                        |
| Marin County Employees' Retirement Association <sup>A</sup>         |                                                                                                    |
| Mendocino County Employees' Retirement Association^                 |                                                                                                    |
| Merced County Employees' Retirement Association^                    |                                                                                                    |
| Oakland Municipal Employees' Retirement System (City of<br>Oakland) | Non-safety (miscellaneous) only                                                                                                    |
| Orange County Employees' Retirement System <sup>A</sup>             |                                                                                                    |
| Sacramento City Employees' Retirement System*                       |                                                                                                    |
| Sacramento County Employees' Retirement System^                     | Defined benefit plan only; cash balance plans not eligible                                                                                    |
| San Bernardino County Retirement Association <sup>A</sup>           |                                                                                                    |
| San Diego City Employees' Retirement System                         | Defined benefit plan only; cash balance plans not eligible                                                                                    |
| San Diego County Employees' Retirement Association^                 |                                                                                                    |
| San Joaquin County Employees' Retirement Association <sup>A</sup>   |                                                                                                    |
| San Jose Federated City Employees' Retirement System                |                                                                                                    |
| San Luis Obispo County Pension Trust                                |                                                                                                    |
| San Mateo County Employees' Retirement Association <sup>A</sup>     |                                                                                                    |
| Santa Barbara County Employees' Retirement System^                  |                                                                                                    |
| Sonoma County Employees' Retirement Association <sup>A</sup>        |                                                                                                    |
| Stanislaus County Employees' Retirement Association^                |                                                                                                    |
| State Teachers' Retirement System                                   | Defined benefit plan only; cash balance plans not eligible                                                                                    |
| Tulare County Employees' Retirement Association^                    |                                                                                                    |
| University of California Retirement Program                         | Defined benefit plan only; cash balance plans not eligible                                                                                    |
| Ventura County Employees' Retirement Association*                   |                                                                                                    |
| *=Also CalPERS-covered agency ^=1937 Act Counties                   |                                                                                                    |
| PERS-EAMD-801 (6/2018) Page 2 of 4                                  | l l                                                                                                    |

# SECTION II.

# **EXERCISES**

Intentionally left blank

# **Exercise 1 - Qualifying for Membership**

Required Forms Member Action Request (MAR-1) Member Reciprocal Self-Certification Example – An employee qualifies for membership by working 1,000 or more hours.

Tara Lehman is currently not a member of PERS because she is working in a substitute position. She is also a former PERS member who refunded her contributions when she worked for another district several years ago. She established her previous membership with CalPERS before January 1, 2013.

By the end of April, payroll found that she had worked 1,002 hours. They informed their HR department to change her coding and to establish a new membership.

To navigate to the Salary/Pay Rate Screen,

- 1. In the **TRANS field** type **005**.
- 2. In the EID field type KU6982779, the employee identification number of Tara Lehman.
- 3. Hit the Enter key on your keyboard.

Salary Pay Rate Screen - Before

| File Edit View Co                                                                                                    | mmunication Ac | tions Window Help      |                              |              |          |                        |
|----------------------------------------------------------------------------------------------------|----------------|------------------------|------------------------------|--------------|----------|------------------------|
|                                                                                                    |                |                        | 1000                         | 200          |          |                        |
|                                                                                                    |                | ** PER -               | SALARY/PAY                   | RATE -UPD *  | K.K.     | 0105                   |
| KU6982779                                                                                                    | LEHMAN,        | TARA E.                |                              | EFFEC DATE   | i:       | ACTNS:<br>PRIME JOB: P |
| JOB POS                                                                                                    | ITION          | JOB CLASS              |                              |              |          |                        |
| 1 70                                                                                                    | 00110          | 700110 SUB             | INSTR AIDE                   | I            |          |                        |
|                                                                                                    |                |                        |                              | TIME         | TIME     |                        |
| CYCLE BASI                                                                                                    | S PAY M        | IOS ILL PLA            | VAC PLAN                     | RPT LOCN     | RPT CD   | EARNINGS TYPES         |
| <u>СЗ</u> <u>Н</u>                                                                                                    | 12             | <u>NA</u>              | NA                           | 909          | Z        | <u>RNU</u>             |
| SCHED/RANGE<br>1 103                                                                                                    | 01             | EFF DATE 5<br>10 22 08 | \$FULL-TIME<br><u>100.00</u> | CALC METH    | FULL-TIM | E RATE SALARY RATE     |
| STIPENDS:                                                                                                    |                |                        |                              |              |          |                        |
| and the second second sec |                |                        |                              |              |          |                        |
|                                                                                                    |                |                        |                              |              |          |                        |
| RETIRE RATE                                                                                                    | 0/RIDE         | WORK DAYS              | WORK CAL                     | WORK HRS/DY  | SESS T   | YPE                    |
| a contractor                                                                                                    | 64 (563)       | CONTRACTOR OF STREET   | 1000                         | W. Constant  | STRS     | STRS                   |
| RETIREMENT:                                                                                                    | PLAN S         | STATUS SPL             | EFF DATE                     | PERS CASE ST | IS CLS C | D BASE HRS             |
|                                                                                                    | <u>P3</u>      | <u>N</u>               | 10 22 08                     | _            | _        | . 00                   |
| (002) - ENT                                                                                                    | ER YOUR        | CHANGES.               |                              |              |          |                        |
| TRANS: 005                                                                                                    | and room       | EID: KU69              | 32779                        | JOB:         | 1        | DISTRICT:              |

On this screen, enter the following data in the indicated fields.

| EFF DATE:            | 05 01 13  |
|----------------------|-----------|
| ACTNS:               | 16        |
| PLAN:                | <b>P9</b> |
| STATUS               | Μ         |
| RETIREMENT EFF DATE: | 12 31 12  |

Hit Enter key on your keyboard.

For definitions of action codes used by the district, SFS, and through automated processes, refer to *HRS System Operations Manual, Volume 1,* Section III, Pages 9-11.

Salary Pay Rate Screen - After

File Edit View Communication Actions Window Help ▣ <u>₽₽</u> **■ ■ ≥ ≥ ≥ ≥ ≥ ? ? ? ?** \*\* PER - SALARY/PAY RATE -UPD \*\* 0105 KU6982779 EFFEC DATE: 05 01 13 ACTNS: LEHMAN, TARA E. PRIME JOB: P JOB POSITION JOB CLASS 700110 700110 SUB INSTR AIDE I 1 TIME TIME BASIS PAY MOS ILL PLAN VAC PLAN RPT LOCN CYCLE RPT CD EARNINGS TYPES 12 909 Ζ <u>RNU</u> <u>C3</u> Н NA NA SCHED/RANGE/STEP %FULL-TIME CALC METH FULL-TIME RATE SALARY RATE EFF DATE <u>10 22 08</u> 12.450 <u>1 103 01</u> <u>100.00</u> 12.450 STIPENDS: RETIRE RATE O/RIDE WORK DAYS WORK CAL WORK HRS/DY SESS TYPE 12.450 <u>264.0</u> <u>N\_</u> <u>8.00</u> STRS STRS RETIREMENT: PLAN STATUS SPL EFF DATE PERS CASE STS CLS CD BASE HRS <u>P9</u> 12 31 12 M .00 \_ 0103 SUCCE - UPDATE FROM PREVIOUS SCREEN DISTRICT: 00111 TRANS: 005 EID: KU6982779 J0B: 1 MА NUM 02/056

Since Tara once established school membership (K-12 and community college), she keeps her Classic membership with CalPERS, even though she is in a refunded status, because her membership was established before January 1, 2013. The date of 12/31/12, must be used in the Retirement Effective Date field so that HRS will recognize her membership as Classic. The Pension Reform Status field in the Personnel Action Data Screen in HRS should also have an asterisk (\*).

Her CalPERS appointment date in MyCalPERS will show as 05/01/13, which should also be noted on the MAR-1 form you send to our office along with the Self Certification form.

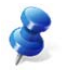

NOTE: If you use the assignment date when she becomes eligible, the HRS default will apply the incorrect pension calculation and group, resulting in incorrect reporting.

#### **Classic Membership**

Because her retirement effective date field is 12/31/12, the Pension Reform Status field in the Personnel Action Data Screen in HRS should have an asterisk (\*) which indicates her membership as Classic. The asterisk is also reflected on the Retirement Plan Data Screen (039) in the PRS Flag field.

Personnel Action Data Screen (003)

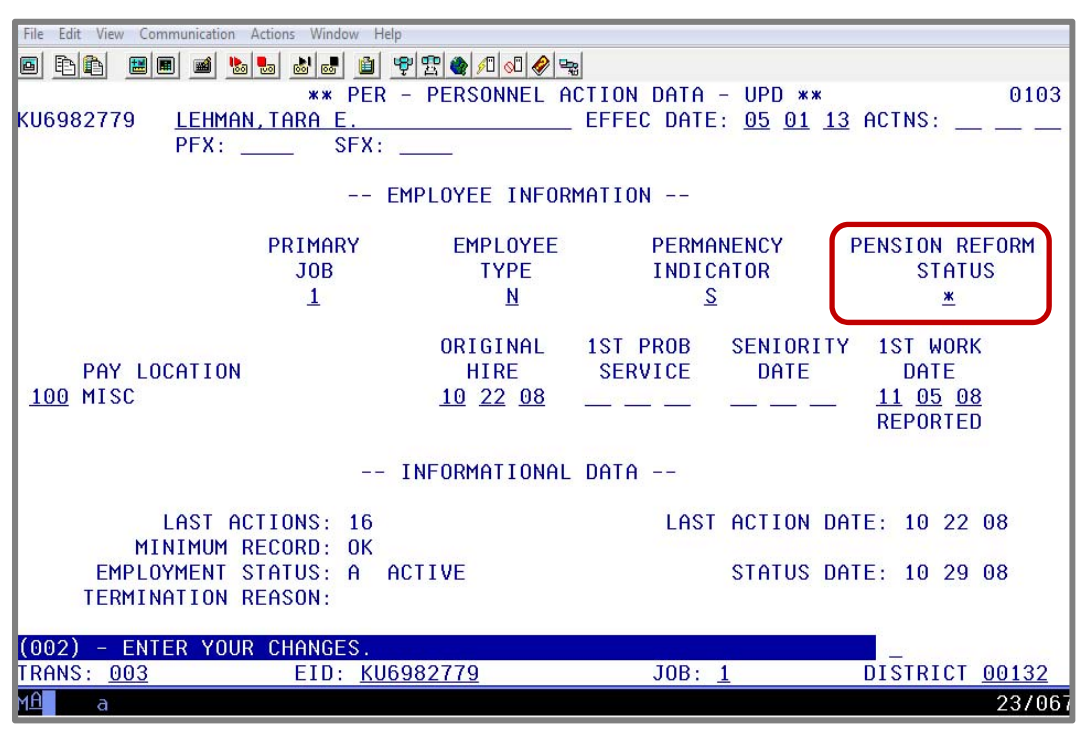

Retirement Plan Data Screen (039)

| File       | Edit View O     | Communication Actions Window Help |                |               |                       |
|------------|-----------------|-----------------------------------|----------------|---------------|-----------------------|
|            | B 🛯 😐           | ) 🔳 📾 🐚 🐻 💩 📾 🗎 🧐 🕾 🌒 🕫           | ] 🖉 🤣 🐾        |               |                       |
|            |                 | ** PER - RETIR                    | EMENT PLAN DAT | A - INQ **    | 0439                  |
| KU6        | 982779          | LEHMAN,TARA E.                    |                | EMPL          | STATUS: ACTIVE        |
|            |                 |                                   |                | PRIMA         | IRY JOB: 1            |
|            |                 | PRS FLAG *                        |                | RETIREMENT-   |                       |
|            | JOB             |                                   | PLAN           | S S           | STAT EFF DATE         |
| <b>JOR</b> | CLASS           | JOB IIILE                         |                | EP            |                       |
|            |                 |                                   |                | δL            |                       |
| 1          | 700110          | SUB INSTRATOR I                   | P9 PERS-0ASDI  | (EUI          | M MEM 12 31 12        |
| 1          | 100110          | OOD THOTH HIDE T                  |                | (I OL         |                       |
| L          |                 |                                   |                |               |                       |
|            |                 |                                   |                |               |                       |
| L          |                 |                                   |                |               |                       |
|            |                 |                                   |                |               |                       |
|            |                 |                                   |                |               |                       |
|            |                 |                                   |                |               |                       |
|            |                 |                                   |                |               |                       |
|            | F               | PERS RETIREE CASE STATUS:         | EMPLOYER P     | ATD PERS: D   | ATE:                  |
|            | PERS/C          | ASDHI CURRENT MOD LIMIT:          | CURRENT MO     | D LIMIT DATE: |                       |
|            | PERS            | VOASHDI PRIOR MOD LIMIT:          | PRIOR MO       | D LIMIT DATE: |                       |
|            |                 |                                   |                |               |                       |
| (07        | '3) - EN        | ITER ACTION OR TRANSACTION        | DATA TO PROCEE | D.            |                       |
| TRA        | INS: <u>039</u> | EID: <u>KU6982779</u>             | JO             | B: <u>1</u>   | DISTRICT <u>00132</u> |
| MA         | a               |                                   | A              |               | 23/067                |

| Los Angeles Cours<br>Office of Educatio                                                                                                    | ty<br>n<br>- Leading Educate                                                                                                    | PEF                                                                                                    | RS Retirement U                                                                                                    | nit                                                                                                    |                                                                                                    |                                                                                                    |                                                                                                    |
|----------------------------------------------------------------------------------------------------|----------------------------------------------------------------------------------------------------|----------------------------------------------------------------------------------------------------|----------------------------------------------------------------------------------------------------|----------------------------------------------------------------------------------------------------|----------------------------------------------------------------------------------------------------|----------------------------------------------------------------------------------------------------|----------------------------------------------------------------------------------------------------|
|                                                                                                    |                                                                                                    | MEMBER<br>(Please I                                                                                                    | R ACTION RE                                                                                                    | QUEST<br>clearly)                                                                                                    |                                                                                                    |                                                                                                    |                                                                                                    |
|                                                                                                    | *Attach a "                                                                                                    | Reciprocal Self-                                                                                                    | Certification For                                                                                                    | m" for new ap                                                                                                    | opointment                                                                                                    | s.                                                                                                    |                                                                                                    |
| 1. LACOE EID or SSN                                                                                                    |                                                                                                    | 2. Current Name (F                                                                                                    | First, Middle, Last)                                                                                                    |                                                                                                    |                                                                                                    |                                                                                                    | 3. Program Type                                                                                                    |
| KU6982779                                                                                                    |                                                                                                    | TARA E LEHI                                                                                                    | MAN                                                                                                    |                                                                                                    |                                                                                                    |                                                                                                    | CPE                                                                                                    |
| 4. Date of Birth                                                                                                    | 5. Gender                                                                                                    |                                                                                                    | 6. Former Name - H                                                                                                    | or name chang                                                                                                    | jes only (PRC                                                                                                    | 5)                                                                                                    |                                                                                                    |
| 01/01/1950                                                                                                    | Female                                                                                                    | L Male                                                                                                    | 0. Dama l                                                                                                    |                                                                                                    |                                                                                                    |                                                                                                    |                                                                                                    |
| 7. mailing Address: (MAI)                                                                                                    |                                                                                                    | V                                                                                                    | 8. Hemarks                                                                                                    | 11/171 - 1000                                                                                                    |                                                                                                    |                                                                                                    |                                                                                                    |
| Additional Address Line:                                                                                                    |                                                                                                    | AT.                                                                                                    | QUALIFIED                                                                                                    | WITH 1000                                                                                                    | DHOURS                                                                                                    | 5                                                                                                    |                                                                                                    |
| City: DOWNEY                                                                                                    |                                                                                                    |                                                                                                    | 9. District Name                                                                                                    |                                                                                                    |                                                                                                    |                                                                                                    |                                                                                                    |
| State: CA Zip Code: 902                                                                                                    | 242 0                                                                                                    | ountry: USA                                                                                                    | TRAINING DI                                                                                                    | STRICT                                                                                                    |                                                                                                    |                                                                                                    |                                                                                                    |
| 10. Pay Months                                                                                                    | 11. Distri                                                                                                    | ct Code                                                                                                    | 1                                                                                                    | 12. Member Ca                                                                                                    | ategory                                                                                                    | 13. Hire Da                                                                                                    | te (1st Day at District)                                                                                                    |
| 10 Mo 11 Mo 12 Mo                                                                                                    | xxxx                                                                                                    | х                                                                                                    |                                                                                                    | Misc. School                                                                                                    | ols                                                                                                    | 10/22/2                                                                                                    | 008                                                                                                    |
| A. Appointment (NAP)<br>3. Membership Eff. Da                                                                                                    | -05/01/2013<br>MMC000000<br>te Change                                                                                                    | D. Per                                                                                                    | manent Separatio                                                                                                    | on (PSP)                                                                                                    |                                                                                                    | MM/000999<br>OB (complet<br>ender (comp                                                                                                    | ry<br>le box 4)<br>plete box 5)                                                                                                    |
| <ul> <li>A. Appointment (NAP)</li> <li>B. Membership Eff. Da</li> <li>Mundotyyyy</li> <li>C. Unpaid Leave of Absence</li> <li>Begin Leave (BEL)</li> <li>End Leave (ENL)</li> </ul>                                                                                                    | e05/01/2013<br>INNECONYM<br>te Change<br>ce (OTL)                                                                                                    | D. Per<br>Separat<br>De<br>De<br>Re                                                                                    | tion Type:<br>ath (DEA)<br>her (OTH)<br>tirement (RET)*                                                                                                    | n (PSP) 'Retirement Only nused Sick Leave                                                                                                    |                                                                                                    | MM/DDYYY<br>OB (complet<br>ender (comp<br>ame (complet<br>SN (complete<br>ddress Char                                                            | ry<br>le box 4)<br>plete box 5)<br>ete box 6)<br>e box 8-see HRS)<br>nge (complete box 7)                                                                 |
| A. Appointment (NAP)<br>B. Membership Eff. Da<br>MW0009999<br>C. Unpaid Leave of Absence<br>Begin Leave (BEL)<br>End Leave (ENL)<br>16. Retired Annuitant If retired<br>Yes                                                                                                    | 105/01/2013<br>IMICONYYYY<br>te Change<br>ce (OTL)<br>IMICONYYY<br>Iess than 180                                                                                                    | D. Per<br>Separal<br>De<br>De<br>Oth<br>Re<br>days, did the district                                                   | tion Type:<br>ath (DEA)<br>her (OTH)<br>tirement (RET)*                                                                                                    | Retirement Only<br>Inused Sick Leave                                                                                                    | Benefits                                                                                                    | MAXEEVYY<br>OB (complet<br>ender (complet<br>ame (complet<br>SN (complete<br>ddress Chai<br>18. Covere                                           | ry<br>le box 4)<br>olete box 5)<br>ete box 6)<br>e box 8-see HRS)<br>nge (complete box 7)<br>d by Social Security                                         |
| A. ✓ Appointment (NAP)<br>3. Membership Eff. Da<br>MM000YYYY<br>C. Unpaid Leave of Absence<br>Begin Leave (BEL)<br>End Leave (ENL)<br>16. Retired Annuitant If retired<br>Yes ✓ No Yes                                                                                                    | 105/01/2013<br>MMCONYM<br>te Change<br>ce (OTL)<br>MMCONYM<br>MMCONYM<br>Iess than 180<br>No                                                                                                    | D. Per<br>Separa<br>De<br>De<br>Oth<br>Re<br>days, did the district                                                    | rmanent Separatio                                                                                                    | Retirement Only<br>ruused Sick Leave<br>AYS<br>17. Survivor                                                                                                    | Benefits                                                                                                    | MUCDYYY<br>OB (complet<br>ender (complet<br>ame (complet<br>SN (complete<br>ddress Chai<br>18. Covere<br>Yes                                     | ry<br>le box 4)<br>olete box 5)<br>ete box 6)<br>e box 8-see HRS)<br>nge (complete box 7)<br>d by Social Security<br>No                                   |
| <ul> <li>A. Appointment (NAP)</li> <li>B. Membership Eff. Da</li> <li>Murooyyyy</li> <li>C. Unpaid Leave of Absence</li> <li>Begin Leave (BEL)</li> <li>End Leave (ENL)</li> <li>16. Retired Annuitant If retired</li> <li>Yes No</li> <li>Yes</li> </ul>                                                                                                    | e (OTL)<br>www.common<br>ce (OTL)<br>www.common<br>less than 180<br>No<br>ee Electing I                                                                                                    | D. Per<br>Separal<br>De<br>Oth<br>Re<br>days, did the district                                                         | tion Type:<br>ath (DEA)<br>her (OTH)<br>tirement (RET)*                                                                                                    | *Retirement Only<br>nused Sick Leave<br>AVS<br>17. Survivor<br>Yes<br>embership                                                                                                    | □ D<br>□ G<br>□ N<br>□ S<br>□ S<br>□ A<br>0<br>Benefits<br>☑ No<br>23. □                                                      | MUXDOVY<br>OB (complet<br>ender (complet<br>ame (complet<br>SN (complete<br>ddress Chair<br>18. Covere<br>18. Covere<br>Ves                      | ry<br>le box 4)<br>blete box 5)<br>ete box 6)<br>e box 8-see HRS)<br>nge (complete box 7)<br>d by Social Security<br>No<br>nt Contractor                  |
| <ul> <li>A. Appointment (NAP)</li> <li>A. Membership Eff. Da</li> <li>Membership Eff. Da</li> <li>Mutoryyy</li> <li>C. Unpaid Leave of Absence</li> <li>Begin Leave (BEL)</li> <li>End Leave (ENL)</li> <li>16. Retired Annuitant If retired</li> <li>Yes</li> <li>No</li> <li>Yes</li> <li>19. Certificated Employed</li> <li>Classified Employed</li> </ul>                                                                                                    | 105/01/2013     IMADOWYM te Change ce (OTL)     IMADOWYM less than 180     No ee Electing f e Electing S1                                                                                                    | D. Per<br>Separa<br>De<br>De<br>Ott<br>Re<br>days, did the district<br>PERS (ES 372)                                   | tion Type:<br>ath (DEA)<br>her (OTH)<br>tirement (RET)*<br>approve a resolution<br>21. Prior PERS M                                                                          | Retirement Only<br>nused Sick Leave<br>NYS<br>17. Survivor<br>Yes<br>embership<br>No                                                                                                    | □ Du<br>□ Gu<br>□ Ni<br>□ Si<br>□ Ad<br>Benefits<br>▼ No<br>23. □                                                             | Mucovy<br>OB (complet<br>ender (complet<br>ame (complet<br>SN (complete<br>ddress Chai<br>18. Covere<br>Ves                                      | ry<br>le box 4)<br>blete box 5)<br>ete box 6)<br>e box 8-see HRS)<br>nge (complete box 7)<br>d by Social Security<br>No<br>tt Contractor                  |
| A. ✓ Appointment (NAP)<br>3. Membership Eff. Da<br>MW000YYYY<br>C. Unpaid Leave of Absence<br>Begin Leave (BEL)<br>End Leave (ENL)<br>16. Retired Annuitant If retired<br>Yes ✓ No Yes<br>19. Certificated Employed<br>Classified Employed<br>20. Job / Position Title                                                                                                    | 105/01/2013     MMCONYM te Change ce (OTL)     MMCONYM less than 180     No ee Electing I e Electing S1                                                                                                    | D. Per<br>Separa<br>De<br>Ott<br>Control<br>PERS (ES 372)<br>TRS (ES 372)                                              | Trmanent Separation<br>MM000YYYY<br>tion Type:<br>ath (DEA)<br>her (OTH)<br>tirement (RET)*<br>tapprove a resolution<br>21. Prior PERS M<br>Ves<br>22. Prior STRS M          | *Retirement Only<br>nused Sick Leave<br>AVS<br>17. Survivor<br>Yes<br>embership<br>No<br>embership                                                                                                    | □ D<br>□ G<br>□ N<br>□ S<br>S<br>□ A<br>Benefits<br>▼ No<br>23. □                                                             | MUCDYYY<br>OB (complet<br>ender (complet<br>SN (complet<br>SN (complet<br>ddress Char<br>18. Covere<br>Yes<br>Independen<br>Yes                  | ry<br>le box 4)<br>oblete box 5)<br>ste box 6)<br>e box 8-see HRS)<br>nge (complete box 7)<br>d by Social Security<br>No<br>tt Contractor                 |
| <ul> <li>A. Appointment (NAP)</li> <li>A. Membership Eff. Da</li> <li>Membership Eff. Da</li> <li>Mutoryyy</li> <li>C. Unpaid Leave of Absence</li> <li>Begin Leave (BEL)</li> <li>End Leave (ENL)</li> <li>16. Retired Annuitant If retired</li> <li>Yes No</li> <li>Yes</li> <li>Yes</li> <li>19. Certificated Employee</li> <li>Classified Employee</li> <li>20. Job / Position Title</li> <li>SUB INSTRUCTIONAL AIDE</li> </ul>                                                | 105/01/2013     MMCONYM te Change ce (OTL)     MMCONYM less than 180     No ee Electing I e Electing S1                                                                                                    | D. Per<br>Separa<br>De<br>De<br>Ott<br>Re<br>days, did the district<br>PERS (ES 372)                                   | tion Type:<br>ath (DEA)<br>her (OTH)<br>tirement (RET)*<br>approve a resolution<br>21. Prior PERS M<br>Yes<br>22. Prior STRS M                                               | Retirement Only<br>nused Sick Leave<br>VYS<br>IT. Survivor<br>Yes<br>embership<br>Mo<br>embership<br>No                                                                                                    | □ Di<br>□ Gi<br>□ Ni<br>□ Si<br>□ Ad<br>■ Benefits<br>▼ No<br>23. □                                                           | Mutotyvy<br>OB (complet<br>ender (complet<br>ame (complet<br>SN (complete<br>ddress Char<br>18. Covere<br>Ves<br>Independen<br>Yes               | ry<br>le box 4)<br>blete box 5)<br>ete box 6)<br>e box 8-see HRS)<br>nge (complete box 7)<br>d by Social Security<br>No<br>tt Contractor<br>V No          |
| <ul> <li>A. Appointment (NAP)</li> <li>A. Membership Eff. Da</li> <li>Membership Eff. Da</li> <li>Murooyyyy</li> <li>C. Unpaid Leave of Absence</li> <li>Begin Leave (BEL)</li> <li>End Leave (ENL)</li> <li>16. Retired Annuitant If retired</li> <li>Yes No</li> <li>Yes</li> <li>No</li> <li>Yes</li> <li>19. Certificated Employee</li> <li>Classified Employee</li> <li>20. Job / Position Title</li> <li>SUB INSTRUCTIONAL AIDE</li> <li>24. BASIS FOR MEMBERSHIP</li> </ul> | 105/01/2013     MMCONYM     te Change     ce (OTL)     MMCONYM     less than 180     No     ree Electing I     e Electing S1     e 1     OUALIFICAT                                                                                                    | D. Per<br>Separal<br>De<br>Ott<br>Re<br>days, did the district<br>PERS (ES 372)<br>TRS (ES 372)                        | Trmanent Separation<br>MM000YYYY<br>tion Type:<br>ath (DEA)<br>her (OTH)<br>tirement (RET)*<br>21. Prior PERS M<br>21. Prior PERS M<br>22. Prior STRS M<br>Yes<br>riate box) | Retirement Only<br>nused Sick Leave<br>AYS<br>?? 17. Survivor<br>?? Yes<br>embership<br>                                                                                                    | □ D<br>□ G<br>□ N<br>□ S<br>□ A<br>0<br>Benefits<br>☑ No<br>23. □                                                             | MULTONY<br>OB (complet<br>ender (complet<br>SN (complet<br>SN (complet<br>ddress Chai<br>18. Covere<br>18. Covere<br>Yes<br>Independen<br>Yes    | ry<br>le box 4)<br>obete box 5)<br>ste box 6)<br>e box 8-see HRS)<br>nge (complete box 7)<br>d by Social Security<br>No<br>tt Contractor                  |
| A. ✓ Appointment (NAP)<br>3. Membership Eff. Da<br>MWD0YYYY<br>C. Unpaid Leave of Absence<br>Begin Leave (BEL)<br>End Leave (ENL)<br>16. Retired Annuitant If retired<br>Yes ✓ No Yes<br>19. Certificated Employed<br>Classified Employed<br>20. Job / Position Title<br>SUB INSTRUCTIONAL AIDE<br>24. BASIS FOR MEMBERSHIP<br>Full-Time for > 6 mo                                                                                                    | OS/01/2013     MMCONYMITE Change     Ce (OTL)     MMCONYMITE     Control     MMCONYMITE     Control     Control     Contro     Control     Contro | D. Per<br>Separa<br>De<br>De<br>Ott<br>Re<br>days, did the district<br>PERS (ES 372)<br>TRS (ES 372)                   | rmanent Separatio                                                                                                    | Retirement Only<br>nused Sick Leave<br>VYS<br>IT. Survivor<br>Yes<br>embership<br>No<br>embership<br>No<br>eady a PERS n                                                                                                    | Benefits VNo 23.                                                                                                    | Mutotives<br>OB (complet<br>ender (complet<br>ame (complet<br>SN (complete<br>ddress Char<br>18. Covere<br>Ves<br>Independen<br>Yes              | ry<br>le box 4)<br>blete box 5)<br>ete box 6)<br>e box 8-see HRS)<br>nge (complete box 7)<br>d by Social Security<br>No<br>tt Contractor<br>I Contractor  |
| A. ✓ Appointment (NAP)<br>3. Membership Eff. Da<br>Muroovyyy<br>C. Unpaid Leave of Absence<br>Begin Leave (BEL)<br>End Leave (ENL)<br>16. Retired Annuitant If retired<br>Yes ✓ No Yes<br>19. Certificated Employed<br>Classified Employed<br>20. Job / Position Title<br>SUB INSTRUCTIONAL AIDE<br>24. BASIS FOR MEMBERSHIP<br>Full-Time for > 6 mc<br>Part-Time for ≥ 20                                                                                                    |                                                                                                    | D. Per<br>Separal<br>De<br>Oth<br>Oth<br>Rei<br>days, did the district<br>PERS (ES 372)<br>TRS (ES 372)                | rmanent Separatio                                                                                                    | Pretirement Only<br>Pretirement Only<br>Presed Sick Leave<br>AYS<br>Prese<br>Prese | Du<br>Du<br>Si<br>Si<br>Benefits<br>Vo<br>23. I<br>Si<br>Si<br>Si<br>Si<br>Si<br>Si<br>Si<br>Si<br>Si<br>Si<br>Si<br>Si<br>Si | Mucovy<br>OB (complet<br>ender (complet<br>SN (complet<br>ddress Chai<br>18. Covere<br>Ves<br>Independen<br>Yes<br>s in fiscal ye                | ny<br>le box 4)<br>oblete box 5)<br>ete box 6)<br>e box 8-see HRS)<br>nge (complete box 7)<br>d by Social Security<br>No<br>tt Contractor<br>I Contractor |
| A. ✓ Appointment (NAP)<br>3. Membership Eff. Da<br>Millooyyyy<br>C. Unpaid Leave of Absence<br>Begin Leave (BEL)<br>End Leave (BEL)<br>End Leave (ENL)<br>16. Retired Annuitant If retired<br>Yes ✓ No Yes<br>19. Certificated Employed<br>Classified Employed<br>20. Job / Position Title<br>SUB INSTRUCTIONAL AIDE<br>24. BASIS FOR MEMBERSHIP<br>Full-Time for > 6 mc<br>Part-Time for ≥ 20<br>25. Form Completed By:<br>NAME AND TITLE                                         | 105/01/2013     MMCONYPA te Change ce (OTL)     MMCONYPA is stan 180     No     No     ree Electing I     e Electing ST     countlificat     ouths     hours for 1 y                                                                                                    | D. Per<br>Separa<br>De<br>Ott<br>Ott<br>Re<br>days, did the district<br>PERS (ES 372)<br>TRS (ES 372)                  | rmanent Separatio                                                                                                    | Retirement Only<br>russed Sick Leave<br>VYS<br>17. Survivor<br>Yes<br>embership<br>No<br>embership<br>No<br>eady a PERS r<br>ed 1,000 hours                                                                                                    | ■ Du<br>■ Gu<br>Na<br>■ Sa<br>■ Ad<br>Benefits<br>■ Ad<br>23. I<br>[<br>member<br>s or 125 day                                | Mucovy<br>OB (complet<br>ender (complet<br>ame (complet<br>SN (complete<br>ddress Char<br>18. Covere<br>Yes<br>Independen<br>Yes                 | ry<br>le box 4)<br>oblete box 5)<br>sete box 6)<br>e box 8-see HRS)<br>inge (complete box 7)<br>d by Social Security<br>No<br>it Contractor<br>I No       |
| A. ✓ Appointment (NAP)<br>B. Membership Eff. Da<br>MW000YYYY<br>C. Unpaid Leave of Absence<br>Begin Leave (BEL)<br>End Leave (ENL)<br>16. Retired Annuitant If retired<br>Yes ✓ No Yes<br>19. Certificated Employed<br>20. Job / Position Title<br>SUB INSTRUCTIONAL AIDE<br>24. BASIS FOR MEMBERSHIP<br>Full-Time for > 6 mc<br>Part-Time for ≥ 20  <br>25. Form Completed By:<br>WME AND TITLE<br>ELEPHONE NUMBER                                                                | 105/01/2013     MMCDYYYY te Change     Continue     (OTL)     MMCDYYYY     MMCDYYYY     MMCDYYY     MMCDYYYY     MMCDYYY     MMCDYYY     MMCDYYY     MMCDYYY     MMCDYYY     MMCDYYY     MMCDYYY     MMCDYYY     MMCDYYY     MMCDYYY     MMCDYYY     MMCDYYY                                                                                                    | D. Per<br>Separal<br>De<br>Ott<br>Ott<br>Re<br>days, did the district<br>PERS (ES 372)<br>TRS (ES 372)<br>TRS (ES 372) | rmanent Separatio                                                                                                    | Pretirement Only<br>Inused Sick Leave<br>AVS<br>17. Survivor<br>Yes<br>embership<br>No<br>embership<br>No<br>eady a PERS I<br>ed 1,000 hours                                                                                                    | Du<br>G<br>Nu<br>SS<br>No<br>23. 1<br>23. 1<br>1<br>1<br>125 day                                                              | Mucovy<br>OB (complet<br>ender (complet<br>SN (complet<br>SN (complet<br>ddress Char<br>18. Covere<br>Yes<br>Independen<br>Yes<br>s in fiscal ye | ny<br>le box 4)<br>oblete box 5)<br>sete box 6)<br>e box 8-see HRS)<br>nge (complete box 7)<br>d by Social Security<br>No<br>tt Contractor<br>I No        |

| CalPERS                                                                                                    |                                                                                                    | California Public Employees' Retirement System<br>P.O. Box 942709 Sacramento, CA 94229-2709<br>888 CalPERS (or 888-225-7377)<br>TTY: (877) 249-7442   Fax: (916) 795-4166<br>www.calpers.ca.gov |                                                                                                    |  |  |
|----------------------------------------------------------------------------------------------------|----------------------------------------------------------------------------------------------------|----------------------------------------------------------------------------------------------------|----------------------------------------------------------------------------------------------------|--|--|
| Rec<br>Complete the following information and return                                                                                                    | iprocal Self-Cer                                                                                                    | tification Form                                                                                                    | days. To ensure this form is completed                                                                                                    |  |  |
| Section 1. Member Information                                                                                                    | the enclosed List of Qualify                                                                                                    | ing Public Retirement Syste                                                                                                    | ms and instructions.                                                                                                    |  |  |
| Member Name: (Last)<br>LEHMAN                                                                                                    | (First)<br>TARA                                                                                                    | E                                                                                                    | (Middle)                                                                                                    |  |  |
| Date of Birth:<br>01/01/1950                                                                                                    |                                                                                                    | CalPERS ID:                                                                                                    |                                                                                                    |  |  |
| I have not been a member of a qualifying I have membership in a defined benefit pl (complete section 2 with membership information)                                                                                                    | public retirement systems.<br>an under a qualifying pu<br>ation for each qualifying pu                                                                                       | m in California. (skip to se<br>ublic retirement system i<br>ublic retirement system)                                                                                                    | ction 3)<br>n California other than CalPERS.                                                                                                    |  |  |
| Section 2. Qualifying Reciprocal Member                                                                                                    | ship Information                                                                                                    | Constantion Date*                                                                                                    |                                                                                                    |  |  |
| CALPERS                                                                                                    | 01 / 01 / 2                                                                                                    | 2001 12 / 31                                                                                                    | / 2005 Date: / /                                                                                                    |  |  |
| Name of Prior Public Retirement System:                                                                                                    | Membership Date:<br>/ /                                                                                                    | Separation Date*                                                                                                    | Calculate: Calculate Calculate: Calculate: C |  |  |
| Name of Prior Public Retirement System:                                                                                                    | Membership Date:<br>/ /                                                                                                    | Separation Date*                                                                                                    | :  Retired* or  Refunded* Date: / /                                                                                                    |  |  |
| *Please                                                                                                    | provide dates, if applicable                                                                                                    | e. Not all sections may be ap                                                                                                    | oplicable for each Public Retirement System                                                                                                    |  |  |
| Section 3. Sign and Certify                                                                                                    |                                                                                                    |                                                                                                    |                                                                                                    |  |  |
| I understand that by accepting employment<br>regulations of that system. I also understand<br>I hereby certify that the foregoing informatic<br>and any information found to be incorrect m<br>retirement enrollment level and adjustments<br>account to ensure I am properly enrolled and<br>Momber Grantures | in a qualified public retin<br>I that completing this for<br>on has been verified with<br>ay require corrections to<br>s to my member contrib<br>d eligible to receive the o | rement system, I am sub<br>prm is not a request to e<br>in the qualifying public re<br>o my CaIPERS account in<br>utions. CaIPERS may ma<br>correct retirement benef                            | ect to the applicable laws and<br>stablish reciprocity.<br>tirement system as true and correct<br>cluding, but not limited to, my<br>ke any necessary corrections to my<br>its.                                                                                                    |  |  |
| Tara Lehman                                                                                                    |                                                                                                    | 05/01/2018                                                                                                    |                                                                                                    |  |  |
| Section 4. To Be Completed by Employer                                                                                                    | Only                                                                                                    |                                                                                                    |                                                                                                    |  |  |
| Name of CalPERS Agency:                                                                                                    |                                                                                                    |                                                                                                    |                                                                                                    |  |  |
| CalPERS Business Partner ID:                                                                                                    |                                                                                                    | Member's Enrollme                                                                                                    | nt Eligibility Date:                                                                                                    |  |  |
| Designee of Employer: (print name)                                                                                                    |                                                                                                    | Designees' Title:                                                                                                    |                                                                                                    |  |  |
| Designee Signature:                                                                                                    |                                                                                                    | Date:                                                                                                    |                                                                                                    |  |  |
| The employer mus                                                                                                    | t retain this form in the                                                                                                    | member's file for audit                                                                                                    | ing purposes.                                                                                                    |  |  |
| For more direction regarding how to proce                                                                                                    | ss the Reciprocal Self-Cer                                                                                                    | tification Form please ret                                                                                                    | er to our employer reference quides                                                                                                    |  |  |
|                                                                                                    | so the neeprocal bely cer                                                                                                    | ajication ronn, piease rej                                                                                                    | er to our employer rejerence guides.                                                                                                    |  |  |

# Exercise 2 - Adding a Second Assignment and Becoming a Member

Retirement Plan Data Screen (039)

Required Forms Member Action Request (MAR-1) Member Reciprocal Self-Certification Example – An employee qualifies for membership with combined hours in two positions.

Timothy Lawson accepted a second job at his district and qualified for CalPERS membership. When adding a second assignment that will affect a change to the retirement plan and status, the prime job must be updated to the correct plan and status before building the additional assignment.

To navigate to the Salary/Pay Rate Screen,

- 1. In the **TRANS field**, type **005**.
- 2. In the EID field, type VN7793698, the employee identification number for Timothy Lawson
- 3. Hit the Enter key on your keyboard.

Prime Salary/Pay Rate Screen - Before

| File Edit View Communication Actions Window Help                                                       |
|----------------------------------------------------------------------------------------------------|
|                                                                                                    |
| ** PER - SALARY/PAY RATE -UPD ** 0105                                                                  |
| VN7793698 LAWSON,TIMOTHY A. EFFEC DATE: ACTNS:                                                         |
| PRIME JOB: P                                                                                           |
| JUB PUSITIUN JUB CLASS                                                                                 |
|                                                                                                    |
| CYCLE BASIS PAY MOS THE PLAN VAC PLAN RPT LOCH RPT CD FARNINGS TYPES                                   |
| C3 H 12 NA NA 909 P RNU                                                                                |
|                                                                                                    |
| SCHED/RANGE/STEP EFF DATE %FULL-TIME CALC METH FULL-TIME RATE SALARY RATE                              |
| $\begin{array}{cccccccccccccccccccccccccccccccccccc$                                                   |
|                                                                                                    |
|                                                                                                    |
|                                                                                                    |
|                                                                                                    |
| RETIRE RATE O/RIDE WORK DAYS WORK CAL WORK HRS/DY SESS TYPE                                            |
| - 9.300 - 264.0 N - 2.50                                                                               |
| SIKS SIKS<br>DETIDEMENT, DIAN STATUS ODI ELE DATE DEDS CASE STS CLS OD DASE NDS                        |
| RETIREMENT: PERM STRICTS SPECIFIC DRIE PERS CRSE STS CES CD DRSE RRS<br>P3 N $\Omega$ 3 29 11 $\Omega$ |
|                                                                                                    |
| (002) - ENTER YOUR CHANGES.                                                                            |
| TRANS: <u>005</u> EID: <u>VN7793698</u> JOB: <u>1</u> DISTRICT: <u>00111</u>                           |
| MA a 23/067                                                                                            |

On this screen, enter the following data in the indicated fields.

| EFFEC DATE:          | 06 01 13  |
|----------------------|-----------|
| ACTNS:               | 16        |
| PLAN:                | <b>P9</b> |
| STATUS               | Μ         |
| RETIREMENT EFF DATE: | 06 01 13  |

Hit the Enter key on your keyboard.

Prime Salary Pay/Rate Screen – After update

File Edit View Communication Actions Window Help ■ <u>P</u> = <u>B</u> = <u>B</u> = \*\* PER - SALARY/PAY RATE -UPD \*\* 0105 VN7793698 LAWSON, TIMOTHY A. EFFEC DATE: 06 01 13 ACTNS: PRIME JOB: P POSITION 780100 JOB JOB CLASS 780100 NOON AIDE 1 TIME TIME CYCLE BASIS PAY MOS ILL PLAN VAC PLAN RPT LOCN RPT CD EARNINGS TYPES <u>12</u> 909 P **C**3 н NA NA RNU SCHED/RANGE/STEP EFF DATE %FULL-TIME CALC METH FULL-TIME RATE SALARY RATE 100.00 9.300 9.300 <u>7 001 01</u> <u>03 29 11</u> \_ STIPENDS: RETIRE RATE O/RIDE WORK DAYS WORK CAL WORK HRS/DY SESS TYPE N 9.300 \_ 264.0 2.50 STRS STRS \*\*\* RETIREMENT: PLAN STATUS SPL EFF DATE PERS CASE STS CLS CD BASE HRS P9 M <u>06 01 13</u> . 00 (005) - UPDATE FROM PREVIOUS SCREEN SUCCESSFUL. TRANS: 005 EID: <u>VN7793698</u> JOB: 1 DISTRICT: 00132 23/067

Personnel Action Data Screen (003)

File Edit View Communication Actions Window Help ▣ Ē:È: ▦■ ■ **> > > > = ₽** 😤 ♥ ?! ♥ ?! ♥ ?! ♥ \*\* PER - PERSONNEL ACTION DATA - UPD \*\* 0103 VN7793698 LAWSON, TIMOTHY A. EFFEC DATE: 06 01 13 ACTNS: \_\_\_\_\_ PFX: \_\_\_\_\_ SFX: \_\_\_\_\_ -- EMPLOYEE INFORMATION --PENSION REFORM PRIMARY EMPLOYEE PERMANENCY ТҮРЕ JOB INDICATOR STATUS 1 Ν Р 1 ORIGINAL 1ST PROB SENIORITY 1ST WORK PAY LOCATION HIRE SERVICE DATE DATE <u>030</u> ED. C. LEWIS <u>03 29 11</u> NOT KNOWN -- INFORMATIONAL DATA --LAST ACTION DATE: 06 01 13 LAST ACTIONS: 16 MINIMUM RECORD: OK STATUS DATE: 04 11 11 EMPLOYMENT STATUS: A ACTIVE **TERMINATION REASON:** (002) - ENTER YOUR CHANGES. TRANS: 003 EID: <u>VN7793698</u> JOB: 1 DISTRICT 00132 мĤ 23/067

The Pension Reform Status field shows "1" as a new member under the PEPRA rules.

#### Now, build Job 2.

- 1. In the **action field**, type **J** for jump.
- 2. In the **TRANS field**, type **002** to add a new assignment.
- 3. In the **JOB field**, change the job number to 2.
- 4. Hit the **Enter key** on your keyboard.

Job Assignment Screen (004)

| File Edit View Con | nmunication Actions Wind | Jow Help           |                |                     |                  |              |
|--------------------|--------------------------|--------------------|----------------|---------------------|------------------|--------------|
|                    | I 🖬 🐚 Խ 👪 🖬              | 1 🗎 🦻 🖀 🌒          | 1 🖉 🤣 🚘        |                     |                  |              |
|                    |                          | ** PER -           | JOB ASSIGNMEN  | NT - UPD **         |                  | 0104         |
| VN7793698          | LAWSON, TIMOT            | HY A.              | EFFE(          | C DATE: <u>06</u> 0 | <u>1 13</u> ACTN | S: <u>13</u> |
|                    |                          |                    |                |                     | Р                | RIME JOB: 1  |
| JOB                | POSITION                 | BOARD APPR         | OVAL CREDEN    | NTIAL CRED          | EXP DATE         | ACAD RANK    |
| 2                  | <u>700012</u>            |                    |                |                     |                  |              |
|                    |                          | α στο στο          |                | DEDMONENCY          | TOR FOM          | CLASS ENTRY  |
| 700012             |                          | 2 313 318<br>A 06  | 01 13 P        | PERMANEN            | JUD I HH         | CLH35 LNINI  |
| INSTRUCTIO         | NAL ASST-SP E            | D <u>~ ~</u>       | <u>01 10</u> . | T ENHINEN           |                  |              |
|                    |                          | -                  |                |                     |                  |              |
| WORK LOCAT         | ION                      | WO                 | RK PHONE EXT   |                     |                  |              |
| <u>00030</u>       |                          |                    |                | _                   |                  |              |
| ED. C. LEW         | IS                       |                    |                |                     |                  |              |
| ONNTY              | PASS                     | EVOL               | EVAL           | RADC                | LINT T           | MILEACE      |
| DATE               | PROB DATE                | TYPE               |                | LINTT               | MEMBER           | FLIG         |
| 99 99 99           | THOD DATE                | 1116               | DOL DITL       | CS                  | HENDEN           |              |
|                    |                          | _                  |                |                     | -                | -            |
|                    | LEAVE                    |                    |                | TERM                | INATION          |              |
| REASON             | TYPE                     | BEGIN              | END REASON     | 1                   | DATE             | REHIRE ELIG  |
| I —                |                          |                    |                |                     |                  |              |
| (002) ENT          |                          |                    |                |                     |                  |              |
| (002) - ENT        | EK YOUK CHHNGI<br>FID    | ES.<br>• VN779369  | 8              | 10B · 2             | TZIO             | RICT 00132   |
| инн <u>э. ооч</u>  | LIU                      | . <u>Viirraooa</u> | <u>o</u>       | <u> 505. z</u>      | DIGI             | 23/067       |
|                    |                          |                    |                |                     |                  | 20/001       |

On this screen, enter the following data in the indicated fields.

| EFFEC DATE:                                                      | 06 01 13                           |
|------------------------------------------------------------------|------------------------------------|
| ACTNS:                                                           | 13                                 |
| POSITION:                                                        | 700012                             |
| JOB CLASS:                                                       | 700012                             |
| JOB STS:                                                         | Α                                  |
|                                                                  |                                    |
| STATUS DATE:                                                     | 06 01 13                           |
| STATUS DATE:<br>JOB PERMANENCY:                                  | 06 01 13<br>P                      |
| STATUS DATE:<br>JOB PERMANENCY:<br>WORK LOCATION:                | 06 01 13<br>P<br>00030             |
| STATUS DATE:<br>JOB PERMANENCY:<br>WORK LOCATION:<br>ANNIV DATE: | 06 01 13<br>P<br>00030<br>99 99 99 |

Hit the **Enter key** on your keyboard.

Salary Pay/Rate Screen (005)

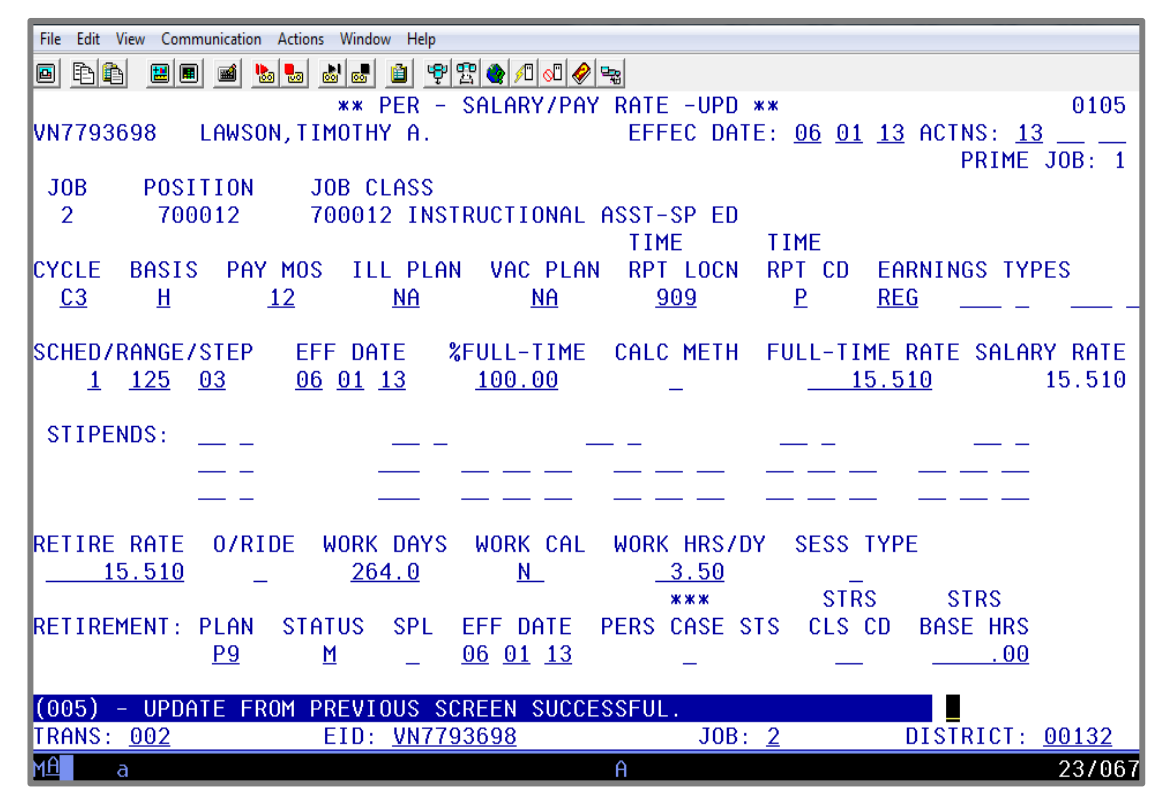

On this screen, enter the following data in the indicated fields.

| <b>EFFEC DATE:</b> | 06 01 13 | EFF DATE:                   | 06 01 13  |
|--------------------|----------|-----------------------------|-----------|
| ACTNS:             | 13       | FULL-TIME:                  | 100.00    |
| CYCLE:             | C3       | FULL-TIME RATE:             | 15.510    |
| BASIS:             | н        | <b>RETIRE RATE:</b>         | 15.510    |
| PAY MOS:           | 12       | WORK DAYS:                  | 264.0     |
| ILL PLAN:          | NA       | WORK CAL:                   | Ν         |
| VAC PLAN:          | NA       | WORK HRS/DY                 | 3.50      |
| TIME RPT LOCN:     | 909      | <b>RETIREMENT PLAN:</b>     | <b>P9</b> |
| TIME RPT CD:       | Р        | <b>RETIREMENT STATUS:</b>   | Μ         |
| EARNINGS TYPES:    | REG      | <b>RETIREMENT EFF DATE:</b> | 06 01 13  |
| SCHED/RANGE/STEP:  | 1 125 03 |                             |           |

Hit the Enter key on your keyboard.

| File | Edit View C    | Communication Actions Window | Help        |                 |               |            |        |
|------|----------------|------------------------------|-------------|-----------------|---------------|------------|--------|
| ø    | B 🗈 😐          | 🔳 🖬 🔚 👪 😹 🗎                  | ) 🦻 🕾 🔌 🕫   | 🖉 🤣 🐂           |               |            |        |
|      |                | ** PE                        | R - RETIR   | EMENT PLAN DATA | A – INQ ★★    |            | 0439   |
| VN7  | 793698         | LAWSON, TIMOTHY              | Α.          |                 | EMPL          | STATUS: AC | TIVE   |
|      |                |                              |             |                 | PRIM          | ARY JOB: 1 |        |
|      | 100            | PRS FLAG 1                   | L           |                 | RETIREMENT    |            | DATE   |
| TOD  |                |                              |             | PLAN            | 55            | STAT EFF   | DATE   |
| JUB  | ULHSS          | JUB TITLE-                   |             |                 |               |            |        |
|      |                |                              |             |                 | 5 L           |            |        |
| 1    | 780100         | NOON AIDE                    |             | P9 PERS-OASDI   | (FUL          | M MEM 06   | 01 13  |
| 2    | 700012         | INSTRUCTIONAL ASS            | ST-SP ED    | P9 PERS-OASDI   | (FUL          | M MEM 06   | 01 13  |
|      |                |                              |             |                 |               |            |        |
|      |                |                              |             |                 |               |            |        |
|      |                |                              |             |                 |               |            |        |
|      |                |                              |             |                 |               |            |        |
|      |                |                              |             |                 |               |            |        |
|      |                |                              |             |                 |               |            |        |
|      |                |                              |             |                 |               |            |        |
|      | F              | PERS RETIREE CASE            | STATUS:     | EMPLOYER PF     | AID PERS:     | DATE:      |        |
|      | PERS7U         | JASDHI CURRENT MUL           | J LIMII:    |                 | J LIMIT DATE: |            |        |
|      | PERS           | STUHSHDI PRIUK MUL           | ) LIMIT:    | PRIOR MOL       | J LIMIT DHTE: |            |        |
| (07  | 3) – <u>EN</u> | NTER ACTION OR TRE           | ANSACTION I | DATA TO PROCEED | ).            |            |        |
| TRA  | NS: <u>039</u> | <u>)</u> EID: <u>\</u>       | /N7793698   | JOE             | 3: <u>2</u>   | DISTRICT C | 0132   |
| MА   | a              |                              |             | A               |               |            | 23/067 |

## **Retirement Plan Data Screen (039)**

The Retirement Plan Data Screen (039) in the Employee Database (EDB) lists all jobs built for an employee. This screen shows the retirement plan, the retirement status, and the retirement effective date for each job assignment. Retirement changes made by the district on the Salary Pay/Rate Screen (005) will automatically update this screen.

The SFS Retirement unit at the county office uses this screen to update or change the retirement data using action code 90. Districts can access this screen through Function 04 (Personnel Inquiry).

| Los Angeles Count<br>Office of Education                                                                                                    | Leading Educator                                                                                                    | Division of S<br>PEF                                                                                                    | School Financia<br>S Retirement U                                                                                                    | l Services<br>nit                                                                                                    |                                                                                                    |                                                                                                    |                                                                                                    |
|----------------------------------------------------------------------------------------------------|----------------------------------------------------------------------------------------------------|----------------------------------------------------------------------------------------------------|----------------------------------------------------------------------------------------------------|----------------------------------------------------------------------------------------------------|----------------------------------------------------------------------------------------------------|----------------------------------------------------------------------------------------------------|----------------------------------------------------------------------------------------------------|
| · · · · · · · · · · · · · · · · · · ·                                                                                                    | ,                                                                                                    | MEMBER<br>(Please F                                                                                                    | R ACTION RE<br>PRINT or TYPE                                                                                                    | QUEST<br>clearly)                                                                                                    |                                                                                                    |                                                                                                    |                                                                                                    |
|                                                                                                    | *Attach a "F                                                                                                    | Reciprocal Self-                                                                                                    | Certification For                                                                                                    | m" for new ap                                                                                                    | pointment                                                                                                    | 5.                                                                                                    |                                                                                                    |
| 1. LACOE EID or SSN                                                                                                    |                                                                                                    | 2. Current Name (F                                                                                                    | First, Middle, Last)                                                                                                    |                                                                                                    |                                                                                                    |                                                                                                    | 3. Program Type                                                                                                    |
| VN7793698                                                                                                    |                                                                                                    | TIMOTHY A L                                                                                                    | AWSON                                                                                                    |                                                                                                    |                                                                                                    |                                                                                                    | CPE                                                                                                    |
| 4. Date of Birth                                                                                                    | 5. Gender                                                                                                    |                                                                                                    | 6. Former Name - I                                                                                                    | For name chang                                                                                                    | es only (PRC                                                                                                    | )                                                                                                    |                                                                                                    |
| 01/01/1960                                                                                                    | Female                                                                                                    | 🗹 Male                                                                                                    |                                                                                                    |                                                                                                    |                                                                                                    |                                                                                                    |                                                                                                    |
| 7. Mailing Address: (MAI)                                                                                                    | -10                                                                                                    |                                                                                                    | 8. Remarks                                                                                                    |                                                                                                    |                                                                                                    |                                                                                                    |                                                                                                    |
| Street/P.O. Box: 9300 IMPERI<br>Additional Address Line:                                                                                                    | AL HIGHWA                                                                                                    | Y                                                                                                    | QUALIFIED<br>POSITIONS                                                                                                    | WITH CON                                                                                                    | IBINED F                                                                                                    | IOURS I                                                                                                    | N TWO                                                                                                    |
| City: DOWNEY                                                                                                    |                                                                                                    |                                                                                                    | 9. District Name                                                                                                    |                                                                                                    |                                                                                                    |                                                                                                    |                                                                                                    |
| State: CA Zin Code: 902                                                                                                    | 42 0                                                                                                    |                                                                                                    | TRAINING D                                                                                                    | STRICT                                                                                                    |                                                                                                    |                                                                                                    |                                                                                                    |
| 10. Pay Months                                                                                                    | 11. Distric                                                                                                    | t Code                                                                                                    |                                                                                                    | 12. Member Ca                                                                                                    | tegory                                                                                                    | 13. Hire Dat                                                                                                    | e (1st Day at District)                                                                                                    |
| 10 Mo 11 Mo 12 Mo                                                                                                    | XXXXX                                                                                                    | x                                                                                                    |                                                                                                    | Misc. Schoo                                                                                                    | ols                                                                                                    | MWDD/YYYY<br>03/29/20                                                                                                    | )11                                                                                                    |
| <ul> <li>4. Type of Action (check all b</li> <li>Appointment (NAP)</li> <li>Membership Eff. Dat</li> <li>MWDDYYYY</li> <li>Unpaid Leave of Absence</li> </ul>                                                                                                    | e (OTL)                                                                                                    | ply):<br>D. Per<br>Separat                                                                                                    | manent Separation<br>MM0099999<br>tion Type:<br>ath (DEA)                                                                                                    | on (PSP)                                                                                                    | 15. Profile                                                                                                    | Change Effe<br>MMDDYYM<br>DB (complete<br>ender (complete<br>trme (complete                                                                            | ective Date<br>box 4)<br>lete box 5)<br>te box 6)                                                                                                    |
| <ul> <li>I4. Type of Action (check all b<br/>A. Appointment (NAP)</li> <li>Appointment (NAP)</li> <li>Membership Eff. Dat</li> <li>Multipary</li> <li>C. Unpaid Leave of Absence</li> <li>Begin Leave (BEL)</li> <li>End Leave (ENL)</li> </ul>                                                                                                    | e (OTL)                                                                                                    | ply):<br>D. Per<br>Separat<br>Dei<br>Other<br>Ref                                                                                                    | tion Type:<br>ath (DEA)<br>her (OTH)                                                                                                    | on (PSP)<br>Retirement Only<br>nused Sick Leave                                                                                                    | 15. Profile                                                                                                    | Change Eff<br>MM007777<br>DB (complete<br>ender (complete<br>SN (complete<br>dress Chan                                                                | ective Date<br>box 4)<br>lete box 5)<br>te box 6)<br>box 8-see HRS)<br>ge (complete box 7)                                                                                                   |
| <ul> <li>14. Type of Action (check all b<br/>A. Appointment (NAP)</li> <li>Appointment (NAP)</li> <li>Membership Eff. Dat<br/>Microsyvyy</li> <li>C. Unpaid Leave of Absence</li> <li>Begin Leave (BEL)</li> <li>End Leave (ENL)</li> <li>16. Retired Annuitant If retired</li> </ul>                                                                                                    | oxes that ap<br>06/01/2013<br>MMCOVYYY<br>Ie Change<br>e (OTL)<br>MMCOVYYY<br>Iess than 180                                                                                                    | ply):<br>D. Per<br>Separat<br>De<br>De<br>Oth<br>Rel<br>days, did the district                                                                                        | tion Type:<br>ath (DEA)<br>tirer (OTH)<br>approve a resolution                                                                                                    | Paetirement Only<br>Retirement Only<br>russed Sick Leave<br>VS<br>17. Survivor                                                                                      | 15. Profile                                                                                                    | Change Eff<br>MUDDYYY<br>DB (complete<br>ander (complete<br>SN (complete<br>dress Chan<br>18. Covered                                                  | ective Date<br>a box 4)<br>lete box 5)<br>te box 6)<br>box 8-see HRS)<br>ge (complete box 7)<br>I by Social Security                                                                         |
| <ul> <li>14. Type of Action (check all b</li> <li>Appointment (NAP)</li> <li>Bembership Eff. Dat</li> <li>Membership Eff. Dat</li> <li>Begin Leave of Absence</li> <li>Begin Leave (BEL)</li> <li>End Leave (ENL)</li> <li>16. Retired Annuitant If retired</li> <li>Yes No</li> </ul>                                                                                                    | oxes that ap<br>06/01/2013<br>MMCOVYYY<br>Ie Change<br>e (OTL)<br>MMCOVYYY<br>MMCOVYYY<br>MMCOVYYY<br>Iess than 180<br>No                                                                            | ply):<br>D. Per<br>Separat<br>De:<br>Oth<br>Ret<br>days, did the district                                                                                             | tion Type:<br>ath (DEA)<br>her (OTH)<br>tirement (RET)*                                                                                                    | *Retirement Only<br>nused Sick Leave<br>XYS<br>17. Survivor                                                                                                    | 15. Profile                                                                                                    | Change Eff<br>MM007977<br>DB (complete<br>ender (complete<br>CN (complete<br>Idress Chan<br>18. Covered                                                | ective Date<br>e box 4)<br>lete box 5)<br>te box 6)<br>box 8-see HRS)<br>ge (complete box 7)<br>l by Social Security<br>No                                                                   |
| <ul> <li>14. Type of Action (check all b<br/>A. Appointment (NAP)</li> <li>Appointment (NAP)</li> <li>Membership Eff. Dat<br/>Matteryyyy</li> <li>C. Unpaid Leave of Absence</li> <li>Begin Leave (BEL)</li> <li>End Leave (ENL)</li> <li>16. Retired Annuitant If retired</li> <li>Yes No Yes</li> <li>19. Certificated Employee</li> <li>Classified Employee</li> <li>20. Job / Position Title</li> <li>NOON AIDE/INSTRUCTIONA</li> </ul>                                                                                                    | oxes that ap<br>06/01/2013<br>MMCOVYYY<br>Ie Change<br>e (OTL)<br>MMCOVYYY<br>Iess than 180<br>I No<br>De Electing F<br>P Electing ST<br>AL ASST-SP                                                  | ply):<br>D. Per<br>Separat<br>De<br>Oth<br>Ref<br>days, did the district<br>PERS (ES 372)<br>RS (ES 372)                                                              | tion Type:<br>ath (DEA)<br>her (OTH)<br>tirement (RET)*<br>21. Prior PERS M<br>Yes<br>22. Prior STRS M                                                                                                    | Paetirement Only<br>Inused Sick Leave<br>AYS<br>17. Survivor<br>Yes<br>embership<br>No<br>embership<br>No                                                           | 15. Profile<br>□ DC<br>□ Ge<br>□ Na<br>□ SS<br>□ Ad<br>Benefits<br>▼ No<br>23. II                                                                                                    | Change Eff<br>MULDOYYM<br>DB (complete<br>ander (complete<br>SN (complete<br>dress Chan<br>18. Covered<br>18. Covered<br>Yes<br>Ndependent             | ective Date<br>a box 4)<br>lete box 5)<br>te box 6)<br>box 8-see HRS)<br>ge (complete box 7)<br>l by Social Security<br>No<br>Contractor<br>No                                               |
| 14. Type of Action (check all b<br>A. ✓ Appointment (NAP)     3. Membership Eff. Dat<br>Membership Eff. Dat<br>Me | oxes that ap<br>06/01/2013<br>wwtovyyy<br>e Change<br>e (OTL)<br>wwtovyyy<br>less than 180<br>No<br>ee Electing F<br>e Electing ST<br>AL ASST-SP<br>QUALIFICATI                                      | ply):<br>D. Per<br>Separat<br>De<br>Oth<br>Rei<br>days, did the district<br>PERS (ES 372)<br>RS (ES 372)<br>RS (ES 372)                                               | approve a resolution<br>Yes<br>21. Prior PERS M<br>Yes<br>22. Prior STRS M<br>Yes<br>Yes<br>inter box)                                                                                                    | on (PSP)<br>Retirement Only<br>nused Sick Leave<br>17. Survivor<br>↓ Yes<br>embership<br>↓ No<br>embership<br>↓ No                                                  | 15. Profile                                                                                                    | Change Eff<br>MUDDYYY<br>DB (complete<br>ender (complete<br>SN (complete<br>Idress Chan<br>18. Covered<br>Yes<br>Nes                                   | ective Date<br>e box 4)<br>lete box 5)<br>te box 6)<br>box 8-see HRS)<br>ge (complete box 7)<br>l by Social Security<br>No<br>t Contractor<br>No                                             |
| <ul> <li>14. Type of Action (check all b<br/>A.  Appointment (NAP)</li> <li>Appointment (NAP)</li> <li>Membership Eff. Dat<br/>MKOUYYYY</li> <li>C. Unpaid Leave of Absence</li> <li>Begin Leave (BEL)</li> <li>End Leave (ENL)</li> <li>End Leave (ENL)</li> <li>16. Retired Annuitant If retired</li> <li>Yes No Yes</li> <li>Yes No Yes</li> <li>19. Certificated Employee</li> <li>Classified Employee</li> <li>Classified Employee</li> <li>Constitution Title</li> <li>NOON AIDE/INSTRUCTIONA</li> <li>24. BASIS FOR MEMBERSHIP</li> <li>Full-Time for &gt; 6 mo</li> <li>Yes Part-Time for ≥ 20 h</li> </ul>                                                                                                    | oxes that ap<br>06/01/2013<br>MMCOVYYY<br>Ie Change<br>e (OTL)<br>MMCOVYYY<br>MMCOVYYY<br>Iess than 180<br>No<br>Pe Electing F<br>Electing ST<br>AL ASST-SP<br>QUALIFICATI<br>nths<br>nours for 1 ye | ply):<br>D. Per<br>Separat<br>De<br>Oth<br>Rel<br>days, did the district<br>PERS (ES 372)<br>RS (ES 372)<br>ON: (Check appropri-<br>par or more                       | Tranent Separation<br>Type:<br>ath (DEA)<br>her (OTH)<br>tirement (RET)*<br>21. Prior PERS M<br>Yes<br>22. Prior STRS M<br>Yes<br>Tiate box)<br>Person is alm<br>Has complet                                                                                                    | Paetirement Only<br>Paetirement Only<br>Prused Sick Leave<br>VS<br>17. Survivor<br>Ves<br>embership<br>✓ No<br>embership<br>✓ No<br>eady a PERS r<br>ed 1,000 hours | 15. Profile<br>□ DC<br>□ Ge<br>□ Na<br>□ SS<br>□ Ad<br>Benefits<br>▼ No<br>23. In<br>□<br>□<br>15. Profile<br>□ CC<br>□ CC<br>□ C | Change Eff<br>MUDDYYY<br>DB (complete<br>ender (complete<br>SN (complete<br>dress Chan<br>18. Covered<br>Yes<br>Yes                                    | ective Date<br>e box 4)<br>lete box 5)<br>te box 6)<br>box 8-see HRS)<br>ge (complete box 7)<br>I by Social Security<br>No<br>Contractor<br>No<br>Contractor<br>No                           |
| <ul> <li>14. Type of Action (check all b<br/>A.  Appointment (NAP)</li> <li>Appointment (NAP)</li> <li>Begin Leave of Absence</li> <li>Begin Leave (BEL)</li> <li>End Leave (BEL)</li> <li>End Leave (ENL)</li> </ul> 16. Retired Annuitant If retired <ul> <li>Yes No</li> <li>Yes</li> <li>If certificated Employee</li> <li>Classified Employee</li> <li>Classified Employee</li> <li>Classified Employee</li> <li>Classified Employee</li> <li>20. Job / Position Title</li> <li>NOON AIDE/INSTRUCTIONA</li> <li>24. BASIS FOR MEMBERSHIP</li> <li>Full-Time for &gt; 6 mo</li> <li>✓ Part-Time for ≥ 20 F</li> </ul>                                                                                                    | oxes that ap<br>06/01/2013<br>MMCOVYYY<br>Ie Change<br>e (OTL)<br>e (OTL)<br>MMCOVYYY<br>less than 180<br>No<br>See Electing F<br>AL ASST-SP<br>QUALIFICATI<br>nths<br>hours for 1 ye                | ply):<br>D. Per<br>Separat<br>De<br>Oth<br>Oth<br>Ref<br>days, did the district<br>PERS (ES 372)<br>RS (ES 372)<br>RS (ES 372)<br>ON: (Check appropri-<br>car or more | manent Separation<br>www.byyyy<br>tion Type:<br>ath (DEA)<br>her (OTH)<br>tirement (RET)*<br>21. Prior PERS M<br>22. Prior STRS M<br>Yes<br>22. Prior STRS M<br>Yes<br>inte box)<br>Person is alm<br>Has complet                                                                                                    | on (PSP)<br>Retirement Only<br>nused Sick Leave<br>VS<br>17. Survivor<br>↓ Yes<br>embership<br>↓ No<br>embership<br>↓ No<br>eady a PERS r<br>ed 1,000 hours         | 15. Profile<br>□ DC<br>□ Ge<br>□ Na<br>□ SS<br>□ Ad<br>Benefits<br>✓ No<br>23. In<br>15. Profile<br>0 C<br>0 C<br>0 C<br>0 C<br>0 C<br>0 C<br>0 C<br>0 C                                                                                                    | Change Eff<br>MUDDYYY<br>DB (complete<br>ender (complete<br>SN (complete<br>Idress Chan<br>I 8. Covered<br>Yes<br>Adependent<br>Yes                    | ective Date<br>e box 4)<br>lete box 5)<br>te box 6)<br>box 8-see HRS)<br>ge (complete box 7)<br>I by Social Security<br>No<br>Contractor<br>No<br>ar                                         |
| <ul> <li>14. Type of Action (check all b<br/>A.  Appointment (NAP)</li> <li>Appointment (NAP)</li> <li>Begin Leave of Absence</li> <li>Begin Leave (BEL)</li> <li>End Leave (BEL)</li> <li>End Leave (ENL)</li> </ul> 16. Retired Annuitant If retired <ul> <li>Yes No</li> <li>Yes</li> <li>Certificated Employee</li> <li>Classified Employee</li> <li>Classified Employee</li> <li>Classified Employee</li> <li>Con AIDE/INSTRUCTIONA</li> </ul> 24. BASIS FOR MEMBERSHIP <ul> <li>Full-Time for &gt; 6 mo</li> <li>Part-Time for ≥ 20 F</li> </ul>                                                                                                    | oxes that ap<br>06/01/2013<br>MMCOVYYY<br>Ie Change<br>e (OTL)<br>MMCOVYYY<br>Iess than 180<br>Is Electing F<br>P Electing ST<br>AL ASST-SP<br>QUALIFICATI<br>nths<br>nours for 1 ye                 | ply):<br>D. Per<br>Separat<br>De<br>Ott<br>Ret<br>days, did the district<br>PERS (ES 372)<br>RS (ES 372)<br>ON: (Check appropri-<br>par or more                       | manent Separation<br>mucopyyyy<br>tion Type:<br>ath (DEA)<br>her (OTH)<br>tirement (RET)*<br>21. Prior PERS M<br>22. Prior STRS M<br>Yes<br>22. Prior STRS M<br>Yes<br>inte box)<br>Person is all<br>Has complet<br>Has complet                                                                                                    | embership   No eady a PERS r ed 1,000 hours                                                                                                    | 15. Profile<br>□ DC<br>□ Ge<br>□ Na<br>□ SS<br>□ Ad<br>Benefits<br>▼ No<br>23. II<br>□<br>nember<br>s or 125 days                                                                                                    | Change Eff<br>MULTORYYM<br>DB (complete<br>ander (complete<br>SN (complete<br>dress Chan<br>18. Covered<br>Ves<br>18. Covered<br>Yes<br>a in fiscal ye | ective Date<br>a box 4)<br>lete box 5)<br>te box 6)<br>box 8-see HRS)<br>ge (complete box 7)<br>l by Social Security<br>No<br>Contractor<br>I no<br>Contractor<br>I no<br>Contractor<br>I no |
| <ul> <li>14. Type of Action (check all b<br/>A.  Appointment (NAP)</li> <li>Appointment (NAP)</li> <li>Begin teave (FIL)</li> <li>Begin Leave (BEL)</li> <li>End Leave (BEL)</li> <li>End Leave (ENL)</li> </ul> 16. Retired Annuitant If retired <ul> <li>Yes No</li> <li>Yes</li> </ul> 19. Certificated Employee <ul> <li>Classified Employee</li> <li>Classified Employee</li> <li>Classified Employee</li> </ul> 20. Job / Position Title <ul> <li>NOON AIDE/INSTRUCTIONA</li> </ul> 24. BASIS FOR MEMBERSHIP <ul> <li>Full-Time for &gt; 6 mo</li> <li>Part-Time for ≥ 20 h</li> </ul> 25. Form Completed By: <ul> <li>NAME AND TITLE</li> </ul> TELEPHONE NUMBER DISTRICT SIGNATURE                                                                                                    | oxes that ap<br>06/01/2013<br>MMC0YYYY<br>Ie Change<br>e (OTL)<br>MMC0YYYY<br>Iess than 180<br>One Electing F<br>AL ASST-SP<br>QUALIFICATI<br>Inths<br>nours for 1 ye                                | ply):<br>D. Per<br>Separat<br>De<br>Oth<br>Oth<br>Rei<br>days, did the district<br>PERS (ES 372)<br>RS (ES 372)<br>RS (ES 372)<br>ON: (Check appropri-<br>par or more | Imanent Separation<br>Image: A separation<br>Image: A s | on (PSP)<br>Retirement Only<br>nused Sick Leave<br>VS<br>17. Survivor<br>↓ Yes<br>embership<br>↓ No<br>embership<br>↓ No<br>eady a PERS r<br>ed 1,000 hours         | 15. Profile<br>DC<br>Ge<br>Na<br>SS<br>Ad<br>Benefits<br>No<br>23. In<br>rember<br>or 125 days                                                                                                    | Change Effi<br>MMUDYYY<br>DB (complete<br>ender (complete<br>SN (complete<br>Idress Chan<br>Yes<br>Adependent<br>Yes                                   | ective Date<br>e box 4)<br>lete box 5)<br>te box 6)<br>box 8-see HRS)<br>ge (complete box 7)<br>I by Social Security<br>No<br>t Contractor<br>I no<br>t Contractor<br>I no                   |

| CalPERS                                                                                                    |                                                                                                    | California Public Employees' Retirement System<br>P.O. Box 942709 Sacramento, CA 94229-2709<br>888 CalPERS (or 888-225-7377)<br>TTY: (877) 249-7442   Fax: (916) 795-4166<br>www.calpers.ca.gov |                                                                                            |  |  |  |  |
|----------------------------------------------------------------------------------------------------|----------------------------------------------------------------------------------------------------|----------------------------------------------------------------------------------------------------|--------------------------------------------------------------------------------------------|--|--|--|--|
| Re-                                                                                                    | ciprocal Self-Certi                                                                                                    | fication Form                                                                                                    | To any use this form is completed                                                          |  |  |  |  |
| complete the johowing information and reta<br>correctly, please reference                                                                                                    | the enclosed List of Qualifying                                                                                             | Public Retirement Systems and                                                                                                    | instructions.                                                                              |  |  |  |  |
| Section 1. Member Information                                                                                                    |                                                                                                    |                                                                                                    |                                                                                            |  |  |  |  |
| Member Name: (Last)                                                                                                    | (First)                                                                                                    | (Middl                                                                                                    | e)                                                                                         |  |  |  |  |
| LAWSON                                                                                                    | TIMOTHY                                                                                                    | A                                                                                                    |                                                                                            |  |  |  |  |
| Date of Birth:<br>01/01/1960                                                                                                    | c                                                                                                    | CaIPERS ID:                                                                                                    |                                                                                            |  |  |  |  |
| Membership Status in Qualifying Public<br>I have not been a member of a qualifying<br>I have membership in a defined benefit<br>(complete section 2 with membership inform            | Retirement Systems:<br>g public retirement system i<br>plan under a qualifying publ<br>nation for each qualifying publ      | n California. (skip to section 3)<br>ic retirement system in Califo<br>ic retirement system)                                                                                                    | )<br>ornia other than CalPERS.                                                             |  |  |  |  |
| Section 2. Qualifying Reciprocal Membe                                                                                                    | ership Information                                                                                                    |                                                                                                    |                                                                                            |  |  |  |  |
| Name of Most Recent Public Retirement System:                                                                                                    | Membership Date:                                                                                                    | Separation Date*:                                                                                                    | Retired* or Refunded*                                                                      |  |  |  |  |
|                                                                                                    | 1 1                                                                                                    | 1 1                                                                                                    | Date: / /                                                                                  |  |  |  |  |
| Name of Prior Public Retirement System:                                                                                                    | Membership Date:<br>/ /                                                                                                    | Separation Date*:                                                                                                    | Retired* or Refunded*                                                                      |  |  |  |  |
| Name of Prior Public Retirement System:                                                                                                    | Membership Date:<br>/ /                                                                                                    | Separation Date*:                                                                                                    | Retired* or Refunded*                                                                      |  |  |  |  |
| *Pleas                                                                                                    | e provide dates, if applicable. N                                                                                           | lot all sections may be applicabl                                                                                                    | le for each Public Retirement System                                                       |  |  |  |  |
| Section 3. Sign and Certify                                                                                                    |                                                                                                    |                                                                                                    |                                                                                            |  |  |  |  |
| I understand that by accepting employmen<br>regulations of that system. I also understan                                                                                              | t in a qualified public retirer<br>ad that completing this form                                                             | nent system, I am subject to<br>n is not a request to establis                                                                                                    | the applicable laws and<br>h reciprocity.                                                  |  |  |  |  |
| I hereby certify that the foregoing informat<br>and any information found to be incorrect<br>retirement enrollment level and adjustmen<br>account to ensure I am properly enrolled an | ion has been verified with t<br>may require corrections to r<br>ts to my member contribut<br>nd eligible to receive the con | he qualifying public retireme<br>ny CalPERS account includin<br>ions. CalPERS may make any<br>rrect retirement benefits.                                                                        | ent system as true and correct<br>g, but not limited to, my<br>necessary corrections to my |  |  |  |  |
| Member Signature:<br>Timothy A Lawson                                                                                                    |                                                                                                    | Date:<br>06/01/2013                                                                                                    |                                                                                            |  |  |  |  |
| Section 4. To Be Completed by Employe                                                                                                    | er Only                                                                                                    |                                                                                                    |                                                                                            |  |  |  |  |
| Name of CalPERS Agency:                                                                                                    |                                                                                                    |                                                                                                    |                                                                                            |  |  |  |  |
| CalPERS Business Partner ID:                                                                                                    |                                                                                                    | Member's Enrollment Elig                                                                                                    | ibility Date:                                                                              |  |  |  |  |
| Designee of Employer: (print name)                                                                                                    |                                                                                                    | Designees' Title:                                                                                                    |                                                                                            |  |  |  |  |
| Designee Signature:                                                                                                    |                                                                                                    | Date:                                                                                                    |                                                                                            |  |  |  |  |
|                                                                                                    |                                                                                                    |                                                                                                    |                                                                                            |  |  |  |  |

The two pay history screens below show the pay for June 2013 and July 2013.

Earning Detail Screen (003)

| Ei         | le <u>E</u> dit <u>V</u> | /iew | <u>C</u> omm | unicatio | on <u>A</u> ction | ıs <u>W</u> indo | w <u>H</u> elp   |        |       |       |        |       |          |        |            |             |        |       |        |
|------------|--------------------------|------|--------------|----------|-------------------|------------------|------------------|--------|-------|-------|--------|-------|----------|--------|------------|-------------|--------|-------|--------|
|            |                          |      | <b>2</b>     | <b>1</b> | в 😼               | 60               | 🗎 🦻              | 뿔 🌒    | 10 🔊  | 🤣 👒   | 3      |       |          |        |            |             |        |       |        |
|            |                          |      | жж           | PAY      | / - EF            | ARNIN            | G DETA           | AIL-   | -PAYF | ROLL  | HIS    | FORY  | INQU     | JIRY   | - I        | ( NQ        | **     | 7     | 03     |
|            |                          |      |              |          |                   |                  |                  |        |       |       |        |       |          |        |            |             |        |       |        |
| WF         | RRAN                     | ΓN   | 10.:         | 756      | 6885              |                  | EID.:            | VN.    | 77936 | 898   |        | LF    | AWSON    | I, TIN | IOTH       | IY A        |        |       |        |
| IS         | SSUE I                   | DAT  | ΓE :         | 08       | 09 13             | 3                | SCHEI            | DULE   | NO.:  | 25:   | 3      | S     | CHEDL    | JLE:   | 07         | 01          | 13 TO  | 07 30 | 13     |
|            |                          |      |              |          |                   |                  |                  |        |       |       | BAW    |       |          |        | _          |             | 0.00   | DUAL  | -      |
| PF         | AY PUS                   | 51   | EAR          | N        |                   | -                |                  |        |       |       | PAY    | Rt    | = I I RE | MEN I  |            |             | -ACC   | RUAL- | P      |
| BP         | 45 NU                    | J.   | TYPE         | = U      | JNITS             | PH               | Y RHIE           | -      | HMU   | JUNI  | MU     | P75/  | /SP      | R.RF   | 41 E       | CHL         | BEG    | END   | Ŷ      |
| L.         | 7000                     | 10   | DEC          |          | 0.00              |                  | 16 610           | 2      | 400   |       | 10     | ром   |          | 15     | E16        | 5 N         | 0601   | 06151 | 0      |
|            | 7000.                    | 10   | DEC          | 100      |                   |                  | 15.5IU<br>15.5IU | 9<br>0 | 1061  | 0.32  | 10     | DOM   |          | 15     | 510<br>510 | או כ<br>ארכ | 0701   | 07201 | ა<br>ი |
|            | 7000.                    | 20   | DEC          | 120      | 0.00              |                  | 0 900<br>10.010  | ບ<br>ດ | 1001  |       | 10     | DOM   |          | 10.    | 2010       | 9 IN<br>5 M | 0701   | 07301 | ა<br>ი |
| Г          | (0010                    | 90   | REG          | 5∡       | 2.50              |                  | 9.300            | 0      | 400   | o. 25 | 12     | Pan   |          | ອ.     | . 300      | И           | 0001   | 00101 | 3      |
|            |                          |      |              |          |                   |                  |                  |        |       |       |        |       |          |        |            |             |        |       |        |
|            |                          |      |              |          |                   |                  |                  |        |       |       |        |       |          |        |            |             |        |       |        |
|            |                          |      |              |          |                   |                  |                  |        |       |       |        |       |          |        |            |             |        |       |        |
|            |                          |      |              |          |                   |                  |                  |        |       |       |        |       |          |        |            |             |        |       |        |
|            |                          |      |              |          |                   |                  |                  |        |       |       |        |       |          |        |            |             |        |       |        |
|            |                          |      |              |          |                   |                  |                  |        |       |       |        |       |          |        |            |             |        |       |        |
|            |                          |      |              |          |                   |                  |                  |        |       |       |        |       |          |        |            |             |        |       |        |
|            |                          |      |              |          |                   |                  |                  |        |       |       |        |       |          |        |            |             |        |       |        |
|            |                          |      |              |          |                   |                  |                  |        |       |       |        |       |          |        |            |             |        |       |        |
| Pr         | AGE O                    | 1 0  |              |          |                   |                  |                  |        |       |       |        |       |          | [R=    | RETL       | IRN         | 001 M= | MENUL |        |
| ſ          | 175)                     | - 1  | AST          | SCF      | REEN -            | - NO             | MORE [           | ата    |       |       |        |       |          |        | ie i c     |             |        |       |        |
| È          | RANS:                    | 00   | )3 E)        | D:       | VN779             | 3698             | WARR             | ANT    | NO: 7 | 25668 | 885    | ISS I | DATE:    | 080    | 9913       | 3 DI        | STRICT | : 000 | 01     |
| MF         |                          | -    |              |          |                   |                  |                  |        |       | (     | а<br>а |       |          |        |            |             |        | 23    | /067   |
| The second | <u>-</u> 1               | J    |              |          |                   |                  |                  |        |       | 1     |        |       |          |        |            |             |        | 23    | /00/   |

PERS Detail Screen (007)

| Eile Edit View Communication Actions Window Help |              |                  |            |          |          |                |  |  |  |  |
|--------------------------------------------------|--------------|------------------|------------|----------|----------|----------------|--|--|--|--|
|                                                  |              |                  |            |          |          |                |  |  |  |  |
| ** PAY - PER                                     | S DETAIL - P | PAYROLL HI       | STORY - II | √Q **    |          | 0707           |  |  |  |  |
|                                                  |              |                  |            |          |          |                |  |  |  |  |
| WARRANT NO.: 7566885                             | EID.: VN7    | 793698           | LAWSON     | ТІМОТНУ  | Α.       |                |  |  |  |  |
| ISSUE DATE : 08 09 13                            | SCHEDULE NO  | 0.: 253          | SCHEDU     | E: 07 0. | 1 13 TO  | 07 30 13       |  |  |  |  |
|                                                  |              |                  |            |          |          |                |  |  |  |  |
| BEGIN END EARN                                   | EARN         | RETIRE           | SUBJECT    |          | DEDUCT   | CONT           |  |  |  |  |
| MO/DA DATE TYPE UNITS                            | AMOUNT I     | REP RATE         | AMOUNT     | PL-S-I   | AMOUNT   | AMOUNT         |  |  |  |  |
|                                                  | 400.00       | 45 540           | 400.00     | DOM      | 00 70    | F0 70          |  |  |  |  |
| 0601 061513 REG 32.00                            | 496.32       | 15.510           | 496.32     | P9M      | 29.78    | 56.79          |  |  |  |  |
| 0601 061513 REG 52.50                            | 488.25       | 9.300            | 488.25     | P9M      | 29.29    | 55.86          |  |  |  |  |
| 0701 073013 REG 120.00                           | 1861.20      | 15.510           | 1861.20    | P9M      | 111.67   | 212.96         |  |  |  |  |
|                                                  |              |                  |            |          |          |                |  |  |  |  |
|                                                  |              |                  |            |          |          |                |  |  |  |  |
|                                                  |              |                  |            |          |          |                |  |  |  |  |
|                                                  |              |                  |            |          |          |                |  |  |  |  |
|                                                  |              |                  |            |          |          |                |  |  |  |  |
|                                                  |              |                  |            |          |          |                |  |  |  |  |
|                                                  |              |                  |            |          |          |                |  |  |  |  |
|                                                  |              |                  |            |          |          |                |  |  |  |  |
|                                                  |              |                  |            |          |          |                |  |  |  |  |
|                                                  |              |                  |            |          |          |                |  |  |  |  |
| PAGE 01 OF 01                                    |              |                  |            | R=RETUR  | N 001 M= | MENU]          |  |  |  |  |
| (075) - LAST SCREEN - NO                         | MURE DATA    |                  |            |          |          |                |  |  |  |  |
| TRANS: 007 EID: VN7793698                        | WARRANT NO:  | : <u>7566885</u> | ISS DATE:  | 080913   | DISTRICT | : <u>00001</u> |  |  |  |  |
| MA b                                             |              | A                |            |          |          | 23/067         |  |  |  |  |

This screen shows the service paid as a P9 member, the earnings as subject to PERS, and the contributions deducted for those earnings.

Intentionally left blank
# Exercise 3 - Retired Annuitant, Service Retirement, and Disability Retirement

CalPERS Retired Annuitant Flow Chart Informational Bulletin – CalPERS Retiree Reporting Penalties & Resolution

> Required Forms Member Action Request (MAR-1) Member Reciprocal Self-Certification

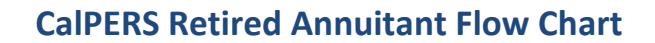

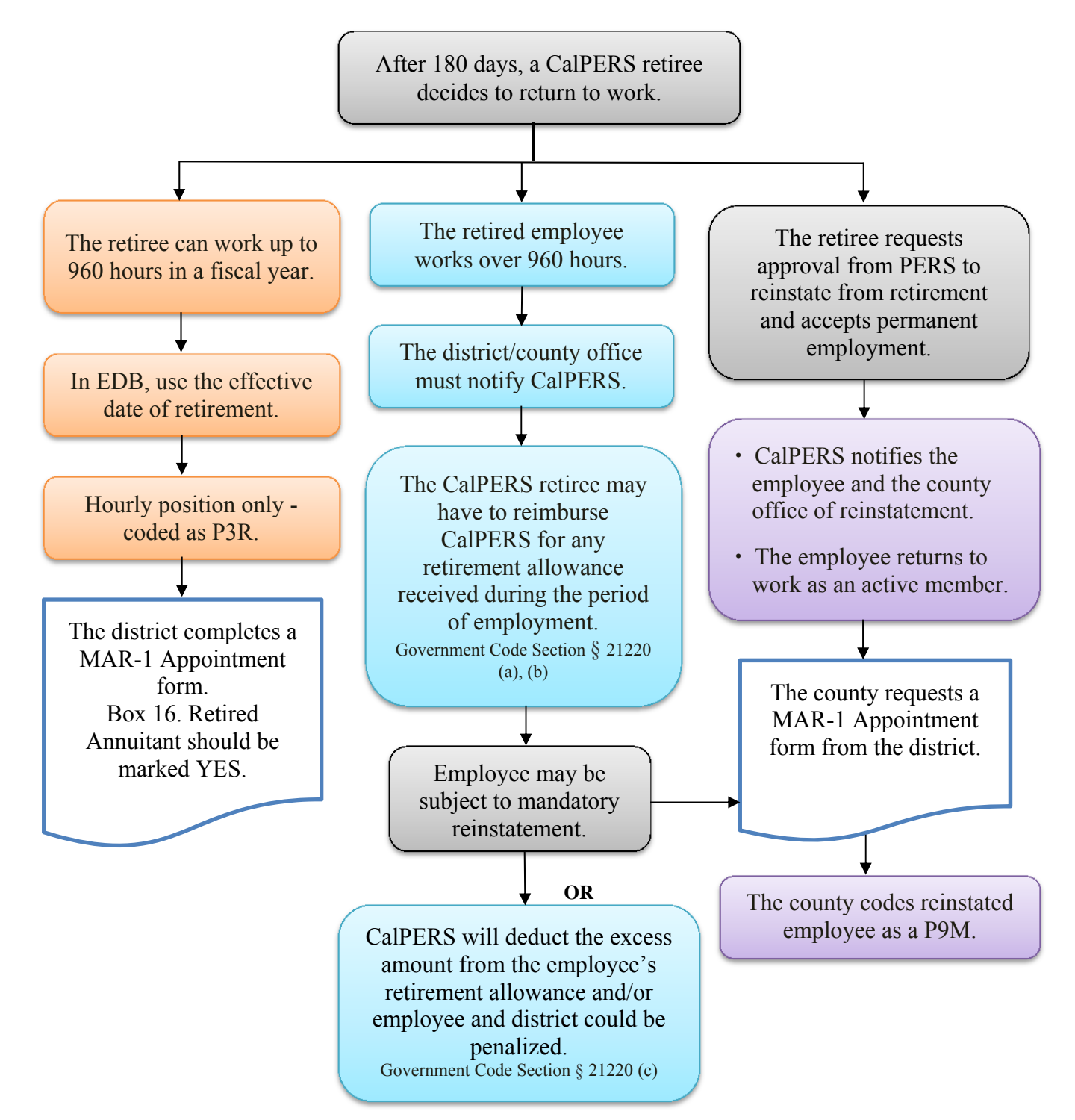

NOTE: A person on service retirement from CalPERS can work in a CalPERS-covered agency on a <u>temporary basis-hourly position</u> only. They <u>cannot</u> accept permanent employment without having written approval from PERS of their request for reinstatement.

The retiree, along with the district, is responsible for monitoring the accumulation of hours worked. Time worked is not to exceed 960 hours in a fiscal year.

| CalPERS                                                                                                    | P.O. Box 942715 Sacramento, CA 94229-2715<br>888 CalPERS (or 888-225-7377)   Fax: (800) 959-6545<br>www.calpers.ca.gov                                                                                                    |
|----------------------------------------------------------------------------------------------------|----------------------------------------------------------------------------------------------------|
|                                                                                                    | California Public Employees' Retirement System                                                                                                    |
| December 21, 2012                                                                                                    |                                                                                                    |
|                                                                                                    |                                                                                                    |
|                                                                                                    | ·                                                                                                    |
|                                                                                                    |                                                                                                    |
|                                                                                                    | CalPERS ID: 9876543210                                                                                                    |
| Subject: LOCKLEAR, ANNE O                                                                                                    |                                                                                                    |
| Participant CalPERS ID: 12345678                                                                                                    | 90                                                                                                    |
| Notice of Placement on Retirement                                                                                                    | Roll:                                                                                                    |
| This is to advise you that the employ<br>Service Retirement roll with an effer<br>leave have been credited to the me<br>leave have been credited to the me<br>the date following the employee's la<br>equal to but no later than the retirent<br>separation did not occur by the data | byee named above has been placed on our 12/2012<br>active date of 12/31/2012 0.0 days of unused sick<br>ember's account. 0.0 days of unused education<br>ember's account. The employee's separation date is<br>ast day in employment status. The date can be<br>ment date. Please notify us immediately if<br>e. |
| For information regarding employm<br>"Procedure Manual for Reporting to<br>System." If any of the information a                                                                                                    | ent of a retired member, please see your<br>the California Public Employees' Retirement<br>above is not correct, please contact us.                                                                                                    |
| If you have any questions, please v<br>contact us toll free at 888 CalPERS                                                                                                    | visit our website www.calpers.ca.gov, or you may <b>3</b> (or <b>888</b> -225-7377).                                                                                                    |
| Benefit Services Division                                                                                                    |                                                                                                    |
|                                                                                                    |                                                                                                    |

We require that when an employee retires, you notify the county office and send us the MAR-1 noting the separation date and the employee's remaining sick leave balance. Our office will process that separation in MyCalPERS.

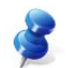

NOTE: The last day on the payroll is NOT the same as the retirement/separation date.

| erving Students • Supporting Commu                                                                                                    | ounty<br>Ition<br>Inities • Leading Educato                                                                                                    | PEF<br>MEMBEI<br>(Please I                                                                                                    | R Retirement U                                                                                                    | nit<br>QUEST<br>clearly)                                                                                                    |                                                                                                    |                                                                                                    |                                                                                                    |
|----------------------------------------------------------------------------------------------------|----------------------------------------------------------------------------------------------------|----------------------------------------------------------------------------------------------------|----------------------------------------------------------------------------------------------------|----------------------------------------------------------------------------------------------------|----------------------------------------------------------------------------------------------------|----------------------------------------------------------------------------------------------------|----------------------------------------------------------------------------------------------------|
|                                                                                                    | *Attach a "                                                                                                    | Reciprocal Self-                                                                                                    | Certification For                                                                                                    | m" for new a                                                                                                    | ppointmen                                                                                                  | ts.                                                                                                    |                                                                                                    |
| 1. LACOE EID or SSN                                                                                                    |                                                                                                    | 2. Current Name (F                                                                                                    | First, Middle, Last)                                                                                                    |                                                                                                    |                                                                                                    |                                                                                                    | 3. Program Type                                                                                                    |
| YT3648084                                                                                                    |                                                                                                    | ANNE O LOC                                                                                                    | KLEAR                                                                                                    |                                                                                                    |                                                                                                    |                                                                                                    | CPE                                                                                                    |
| 4. Date of Birth                                                                                                    | 5. Gender                                                                                                    |                                                                                                    | 6. Former Name - I                                                                                                    | For name chang                                                                                                    | ges only (PR                                                                                               | C)                                                                                                    |                                                                                                    |
| 01/01/1960                                                                                                    | Female                                                                                                    | Male                                                                                                    |                                                                                                    |                                                                                                    |                                                                                                    |                                                                                                    |                                                                                                    |
| 7. Mailing Address: (MAI)                                                                                                    |                                                                                                    |                                                                                                    | 8. Remarks                                                                                                    |                                                                                                    |                                                                                                    |                                                                                                    |                                                                                                    |
| Street/P.O. Box: 9300 IMP<br>Additional Address Line:                                                                                                    | ERIAL HIGHWA                                                                                                    | ΑY                                                                                                    | SEPARATIC                                                                                                    | ON FOR RE                                                                                                    | ETIREME                                                                                                    | ENT                                                                                                    |                                                                                                    |
| City: DOWNEY                                                                                                    |                                                                                                    |                                                                                                    | 9. District Name                                                                                                    |                                                                                                    |                                                                                                    |                                                                                                    |                                                                                                    |
| State: CA Zip Code:                                                                                                    | 90242 0                                                                                                    | Country: USA                                                                                                    | TRAINING DI                                                                                                    | STRICT                                                                                                    |                                                                                                    |                                                                                                    |                                                                                                    |
| 10. Pay Months                                                                                                    | 11. Distri                                                                                                    | ct Code                                                                                                    |                                                                                                    | 12. Member Ca                                                                                                    | ategory                                                                                                    | 13. Hire Da                                                                                                    | te (1st Day at District)                                                                                                    |
| □ 10 Mo □ 11 Mo ☑ 12                                                                                                    | 2 Mo XXXX                                                                                                    | Х                                                                                                    |                                                                                                    | School Poli                                                                                                    | Ce                                                                                                    | 09/18/19                                                                                                    | 984                                                                                                    |
| A. Appointment (NA<br>A. Appointment (NA<br>B. Membership Eff.                                                                                                    | AP)*<br>Date Change                                                                                                    | ppy):<br>D.                                                                                                    | rmanent Separatio<br>/31/2012<br>multiproversition Type:                                                                                                    | on (PSP)                                                                                                    |                                                                                                    | MMCONN<br>OOB (complet<br>iender (comp                                                                                                    | rective Date                                                                                                    |
| A. Appointment (NA     Appointment (NA     Membership Eff.     Membership Eff.     Membership Eff.     Begin Leave (BE     End Leave (ENL                                                                                                    | AP)*MM000000<br>Date Change<br>ence (OTL)<br>EL)MM000000                                                                                            | PP(y):<br>D.                                                                                                    | rmanent Separatio<br>/31/2012<br>tion Type:<br>ath (DEA)<br>her (OTH)<br>tirement (RET)*                                                                                                    | Pretirement Only<br>Retirement Only<br>Rused Sick Leave<br>V <sup>VS</sup> 0.00                                                                                                    |                                                                                                    | MARCONNO<br>DOB (complet<br>Gender (complet<br>Iame (complete<br>SSN (complete<br>Iddress Char                                                                                                    | tective Date<br>te box 4)<br>plete box 5)<br>ete box 6)<br>e box 8-see HRS)<br>nge (complete box 7)                         |
| A. Appointment (NA     Appointment (NA     Membership Eff.     MMCOV     Unpaid Leave of Abs     Begin Leave (BE     End Leave (ENL     End Leave (ENL                                                                                                    | AP)*MMODYYYY<br>Date Change<br>wence (OTL)<br>EL)MMODYYYY<br>-)MMODYYYY<br>ired less than 180                                                       | ply):<br>D. ✓ Per<br>12<br>Separa<br>De<br>0tt<br>✓ Re<br>days, did the district                                                                                       | rmanent Separatio<br>/31/2012<br>tion Type:<br>ath (DEA)<br>her (OTH)<br>tirement (RET)*                                                                                                    | Retirement Only<br>TUSed Sick Leave<br>VS 0.00<br>(? 17. Survivor                                                                                                    |                                                                                                    | DOB (complet<br>Gender (complet<br>SSN (complet<br>ddress Char<br>18. Covere                                                                                                    | tective Date<br>we box 4)<br>plete box 5)<br>ete box 6)<br>e box 8-see HRS)<br>nge (complete box 7)<br>d by Social Security |
| A. Appointment (NA<br>A. Appointment (NA<br>B. Membership Eff.<br>MMCCOPP<br>C. Unpaid Leave of Abs<br>Begin Leave (BE<br>End Leave (ENL<br>16. Retired Annuitant   If ret<br>Yes No                                                                                                    | AP)*MM0D/////<br>Date Change<br>wence (OTL)<br>EL)MM0D/////<br>Labor MM0D/////<br>ired less than 180<br>/esNo                                       | ply):<br>D. ✓ Pei<br>12<br>Separa<br>□ De<br>□ Ott<br>✓ Re<br>days, did the district                                                                                   | rmanent Separatio<br>/31/2012<br>tion Type:<br>ath (DEA)<br>her (OTH)<br>tirement (RET)*                                                                                                    | Petirement Only<br>Tused Sick Leave<br>VS<br>0.00<br>17. Survivor<br>Yes                                                                                                    |                                                                                                    | MACCOMPLET<br>MACCOMPLET<br>Complet<br>Complet<br>Complete<br>Complete<br>C | tective Date                                                                                                    |
| A. Appointment (NA<br>A. Appointment (NA<br>B. Membership Eff.<br>MM/COY<br>C. Unpaid Leave of Abs<br>Begin Leave (BE<br>End Leave (ENL<br>16. Retired Annuitant If ret<br>Yes No Y<br>19. Certificated Emplo<br>Classified Emplo<br>20. Job / Position Title                                                                                                    | AP)*<br>Date Change<br>wence (OTL)<br>EL)<br>MMOD/////<br>Lited less than 180<br>(/es No<br>poloyee Electing I<br>oyee Electing S                   | P(P):<br>D. ✓ Pei<br>12<br>Separa<br>De<br>0tt<br>✓ Re<br>days, did the district<br>PERS (ES 372)<br>TRS (ES 372)                                                      | tion Type:<br>ath (DEA)<br>her (OTH)<br>tirement (RET)*<br>approve a resolution<br>21. Prior PERS M<br>Yes<br>22. Prior STRS M<br>Yes                                                                                             | Petirement Only<br>Trised Sick Leave<br>VS 0.00<br>7 17. Survivor<br>Ves<br>embership<br>Mo<br>embership<br>No                                                                                                    |                                                                                                    | DOB (complet<br>aender (complet<br>SSN (complet<br>SSN (complet<br>ddress Char<br>18. Covere<br>Ves<br>Independen<br>Yes                                                                                                    | tective Date                                                                                                    |
| A. Appointment (NA A. Appointment (NA Appointment (NA Appointment (NA Appointm | AP)*                                                                                                    | PIV):<br>D. ✓ Per<br>12<br>Separa<br>De<br>Ott<br>✓ Re<br>days, did the district<br>PERS (ES 372)<br>TRS (ES 372)<br>IRS (ES 372)                                      | rmanent Separatio<br>/31/2012<br>tion Type:<br>ath (DEA)<br>her (OTH)<br>tirement (RET)*<br>tapprove a resolution<br>21. Prior PERS M<br>Yes<br>22. Prior STRS M<br>Yes                                                           | Petirement Only Tused Sick Leave VS 0.00 Pres VS VS VS 0.00 VS 0.00 VS | 15. Profile<br>□ □<br>□ □<br>□ 0<br>□ N<br>□ S<br>□ A<br>Benefits<br>☑ No<br>23.                           | MACCONTRACTOR<br>MACCONTRACTOR<br>DOB (complet<br>Gender (complet<br>SN (complete<br>SN (complete<br>SN (complet                                                                                                    | tective Date                                                                                                    |
| A                                                                                                    | AP)*                                                                                                    | PIV):<br>D. ✓ Pei<br>12<br>Separa<br>De<br>Ott<br>V Re<br>days, did the district<br>PERS (ES 372)<br>TRS (ES 372)<br>TRS (ES 372)<br>ION: (Check approp<br>ear or more | rmanent Separatio<br>/31/2012<br>tion Type:<br>ath (DEA)<br>her (OTH)<br>tirement (RET)*<br>21. Prior PERS M<br>Yes<br>22. Prior STRS M<br>Yes<br>riate box)<br>Person is alm<br>Has complete                                     | Petirement Only Tused Sick Leave VS 0.00  T Survivor Yes embership No embership No eady a PERS ed 1,000 hours                                                                                                    | 15. Profile<br>□ □<br>□ □<br>□ 0<br>□ N<br>□ S<br>□ A<br>Benefits<br>☑ No<br>23.<br>member<br>s or 125 day | MARCONNO<br>DOB (complet<br>Gender (complet<br>SN (complet<br>SN (complet<br>Complet<br>Independen<br>Yes<br>Independen<br>Yes                                                                                                    | ear                                                                                                    |
| A. Appointment (NA<br>A. Appointment (NA<br>A. Appointment (NA<br>B. Membership Eff.<br>MMCOPP<br>C. Unpaid Leave of Abs<br>Begin Leave (BE<br>End Leave (ENL<br>16. Retired Annuitant If ret<br>Yes No Y<br>9. Certificated Emple<br>Classified Emple<br>Classified Emple<br>24. BASIS FOR MEMBERS<br>Full-Time for > 6<br>Part-Time for ≥<br>25. Form Completed By:<br>NAME AND TITLE                                                                                                    | AP)*                                                                                                    | PIV):<br>D. Pei<br>12<br>Separa<br>De<br>0 tr<br>V Re<br>days, did the district<br>PERS (ES 372)<br>TRS (ES 372)<br>ION: (Check approp<br>ear or more                  | rmanent Separatio<br>/31/2012<br>tion Type:<br>ath (DEA)<br>her (OTH)<br>tirement (RET)*<br>approve a resolution<br>21. Prior PERS M<br>Yes<br>22. Prior STRS M<br>Yes<br>riate box)<br>Person is alm<br>Has complete             | Petirement Only<br>Tused Sick Leave<br>VYS 0.00<br>? 17. Survivor<br>Yes<br>embership<br>No<br>embership<br>No<br>eady a PERS<br>ed 1,000 hours                                                                                                    |                                                                                                    | MARCOVYO OOB (complet Gender (complet GSN (complet SSN (complet SSN (                                                                                                    | eear                                                                                                    |
| A. Appointment (NA<br>A. Appointment (NA<br>B. Membership Eff.<br>MMCCOPY<br>C. Unpaid Leave of Abs<br>Begin Leave (BE<br>End Leave (ENL<br>16. Retired Annuitant If ret<br>Yes No Y<br>19. Certificated Emple<br>Classified Emple<br>24. BASIS FOR MEMBERS<br>Full-Time for > 6<br>Part-Time for ≥<br>25. Form Completed By:<br>NAME AND TITLE                                                                                                    | AP)*<br>Date Change<br>wence (OTL)<br>EL)<br>inter less than 180<br>(es No<br>ployee Electing S<br>SHIP QUALIFICAT<br>is months<br>20 hours for 1 y | PIV):<br>D. ✓ Pei<br>12<br>Separa<br>De<br>Ott<br>✓ Re<br>days, did the district<br>PERS (ES 372)<br>TRS (ES 372)<br>ION: (Check approp<br>ear or more                 | rmanent Separatio<br>/31/2012<br>www.www.<br>tion Type:<br>ath (DEA)<br>her (OTH)<br>tirement (RET)*<br>approve a resolution<br>21. Prior PERS M<br>Yes<br>22. Prior STRS M<br>Yes<br>riate box)<br>Person is alm<br>Has complete | Petirement Only<br>Tused Sick Leave<br>VS 0.00<br>Pes<br>embership<br>No<br>embership<br>No<br>eady a PERS<br>ed 1,000 hours                                                                                                    |                                                                                                    | MMCOVYD OB (complet Gender (complet GSN (complet CSN (complet CSN (complet CSN (complet CSN (complet SSN (complet SSN (co                                                                                                    | ear                                                                                                    |

Service Retirement Effective 12/31/12

Before

| Eile Edit View Communication Actions Window Help        |                                                  |
|---------------------------------------------------------|--------------------------------------------------|
| 🖸 🗈 🏝 🔳 📾 💩 🏍 💩 🖉 🍄 🕾 📣                                 |                                                  |
| ** PER - SALARY/                                        | PAY RATE -UPD ** 0105                            |
| YT3648084 LOCKLEAR, ANNE 0.                             | EFFEC DATE: <u>07</u> <u>01</u> <u>13</u> ACTNS: |
|                                                         | PRIME JOB: P                                     |
| JOB POSITION JOB CLASS                                  |                                                  |
| 1 514012 514012 SYSTEMS TEC                             | HNICIAN                                          |
|                                                         | TIME TIME                                        |
| CYCLE BASIS PAY MOS ILL PLAN VAC P                      | LAN RPT LOCN RPT CD EARNINGS TYPES               |
| <u>E4 H 12 NA NA</u>                                    | <u>909 T REG</u>                                 |
|                                                         |                                                  |
| SCHED/RANGE/STEP EFF DATE %FULL-TI                      | ME CALC METH FULL-TIME RATE SALARY RATE          |
| <u>1 245 05 02 01 08 100.00</u>                         | <u> </u>                                         |
|                                                         |                                                  |
| STIPENDS:                                               |                                                  |
|                                                         |                                                  |
|                                                         |                                                  |
|                                                         |                                                  |
| 17,000 OCA O                                            | HL WURK HRS/DY SESS TYPE                         |
| <u></u> <u></u> <u></u> <u></u> <u></u> <u></u> <u></u> | <u>8.00</u>                                      |
|                                                         |                                                  |
| RETIREMENT: PLAN STATUS SPL EFF DAT                     | E PERS CHSE SIS CLS CD BHSE HRS                  |
| <u> </u>                                                | <u> </u>                                         |
|                                                         |                                                  |
| TRANS: 005 FID: VT3648084                               |                                                  |
| EID. <u>113048084</u>                                   | <u>505. i</u> DISTRICT, <u>00111</u>             |

CAUTION: The district should code a retiree P3R only when the retiree is returning to work in an hourly position after the 180 days waiting period. You may see changes to the retirement plan, the retirement status, and retirement effective date to P3R when our office receives the Notice of Placement on Retirement Roll.

After

| ■ 한 문 별 등 값 값 양 값 값 가 값 값 값 값 값 값 값 값 값 값 값 값 값 값                                                                      | 05<br>   |
|----------------------------------------------------------------------------------------------------|----------|
| ** PER - SALARY/PAY RATE - UPD **       01         YT3648084       LOCKLEAR, ANNE 0.       EFFEC DATE: 07 01 13 ACTNS: | 05<br>   |
| YT3648084 LOCKLEAR, ANNE 0. EFFEC DATE: 07 01 13 ACTNS:                                                                |          |
|                                                                                                    | P        |
| PRIME JOB:                                                                                                    |          |
| JOB POSITION JOB CLASS                                                                                                 |          |
| 1 514012 514012 SYSTEMS TECHNICIAN                                                                                     |          |
| TIME TIME                                                                                                    |          |
| CYCLE BASIS PAY MOS ILL PLAN VAC PLAN RPT LOCN RPT CD EARNINGS TYPES                                                   |          |
| F4 H 12 NA NA 909 T BEG                                                                                                |          |
|                                                                                                    |          |
| SCHED/RANGE/STEP FEE DATE %FULL-TIME CALC METH FULL-TIME RATE SALARY RA                                                | TE       |
|                                                                                                    | 10       |
|                                                                                                    | ,0       |
| STIDENDS                                                                                                    |          |
|                                                                                                    |          |
|                                                                                                    |          |
|                                                                                                    |          |
| DETTRE DATE AVAILABLE HARK DAYS HARK COL HARK HARVAY SESS TYPE                                                         |          |
| TREITE UNITE WORK DHIS WORK CHE WORK RRS/DI SESS TIPE                                                                  |          |
| <u></u>                                                                                                    |          |
|                                                                                                    |          |
| RETIREMENT: PLAN STATUS SPL EFF DATE PERS CASE STS CLS CD BASE ARS                                                     |          |
| $\begin{array}{cccccccccccccccccccccccccccccccccccc$                                                                   |          |
|                                                                                                    |          |
| 1002) - ENTER YOUR CHANGES.                                                                                            |          |
| TRANS: <u>005</u> EID: <u>YT3648084</u> JOB: <u>1</u> DISTRICT: <u>0011</u>                                            | <u>1</u> |

NOTE: PERS Case Status–1 is no longer valid. Refer to *HRS System Operations Manual, Volume I,* Section III, Page 36 for definitions on PERS Case Status.

Retired annuitant can work up to 960 hours in a fiscal year.

|                                                                                                    |                                                                                                    | (Please                                                   | PRINT or TYPE                                                                      | clearly)                                                                                                    |            |                                                                                                    |                                                                                                    |
|----------------------------------------------------------------------------------------------------|----------------------------------------------------------------------------------------------------|-----------------------------------------------------------|------------------------------------------------------------------------------------|----------------------------------------------------------------------------------------------------|------------|----------------------------------------------------------------------------------------------------|----------------------------------------------------------------------------------------------------|
|                                                                                                    | *Attach a "                                                                                             | Reciprocal Self                                           | -Certification For                                                                 | m" for new app                                                                                              | ointment   | ŝ.                                                                                                    | 2 Drawner Trees                                                                                              |
| VT2649094                                                                                                    |                                                                                                    | ANINE OLO                                                 | PIRST, MIDDIe, Last)                                                               |                                                                                                    |            |                                                                                                    | C.P.F                                                                                                    |
| 4. Date of Birth                                                                                                    | 5. Gender                                                                                               | ANNE O LOO                                                | 6. Former Name - F                                                                 | or name changes                                                                                             | only (PRC  | .)                                                                                                    | OFE                                                                                                    |
| 01/01/1960                                                                                                    | ✓ Female                                                                                                | Male                                                      |                                                                                    |                                                                                                    |            | ,                                                                                                    |                                                                                                    |
| 7. Mailing Address: (MAI)                                                                                                    |                                                                                                    |                                                           | 8. Remarks                                                                         |                                                                                                    |            |                                                                                                    |                                                                                                    |
| Street/P.O. Box: 9300 IMP<br>Additional Address Line:                                                                                                    | ERIAL HIGHWA                                                                                            | Y                                                         | RETIREE A                                                                          | POINTMEN                                                                                                    | IT         |                                                                                                    |                                                                                                    |
|                                                                                                    | 00242                                                                                                   | 1104                                                      |                                                                                    | STRICT                                                                                                    |            |                                                                                                    |                                                                                                    |
| 10. Pay Months                                                                                                    | 11. Distri                                                                                              | t Code                                                    |                                                                                    | 12. Member Cate                                                                                             | ory        | 13. Hire Date                                                                                                    | (1st Day at Distric                                                                                          |
|                                                                                                    |                                                                                                    |                                                           |                                                                                    | Zhr. al.                                                                                                    |            | A D L D D A D D U L                                                                                                    |                                                                                                    |
| 10 Mo □ 11 Mo ☑ 12     14. Type of Action (check and a check and a check | all boxes that ap                                                                                       | X<br>ply):<br>D Pe                                        | ermanent Separatio                                                                 | Misc. Schools                                                                                               | 5. Profile | 09/18/19                                                                                                    | 34<br>ctive Date                                                                                             |
| 10 Mo □ 11 Mo ☑ 12     14. Type of Action (check A. ☑ Appointment (N/ B. □ Membership Eff.                                                                                                    | Mo XXXX<br>all boxes that ap<br>AP) <u>•07/01/2013</u><br>Date Change<br>ence (OTL)<br>EL)<br>MMOD/YYYY | X D Pe<br>D Pe<br><br>Separa<br>De<br>De<br>Of            | ermanent Separatio<br>ation Type:<br>eath (DEA)<br>ther (OTH)<br>etirement (RET)*  | Misc. Schools School Police I  n (PSP) Retirement Only rused Sick Leave YS                                  | 5. Profile | O9/18/19/<br>Change Effe<br>MMCOMMO<br>DB (complete<br>ander (complete<br>SN (complete b<br>dress Change                                                         | 34<br>ctive Date<br>box 4)<br>te box 5)<br>box 6)<br>box 8-see HRS)<br>le (complete box 7                    |
| 10 Mo □ 11 Mo ☑ 12     14. Type of Action (check i     A. ☑ Appointment (N/ B. ☑ Membership Eff.                                                                                                    | Mo         XXXX           all boxes that ap                                                             | X ply): D. Pe Separa De Control Re days, did the district | ermanent Separation<br>ation Type:<br>eath (DEA)<br>ther (OTH)<br>etirement (RET)* | Misc. Schools School Police I n (PSP) Petirement Only Used Sick Leave Y Y Y Y Y Y Y Y Y Y Y Y Y Y Y Y Y Y Y | 5. Profile | MMDDHYYY<br>O9/18/19/<br>Change Effe<br>MMCOYYY<br>DB (complete<br>ender (complete<br>ender (complete<br>SN (complete to<br>dress Change<br>18. Covered 1<br>Ves | 34<br>ctive Date<br>box 4)<br>te box 5)<br>box 8-see HRS)<br>te (complete box 7)<br>by Social Security<br>No |

**IMPORTANT:** On the MAR-1 form, Item #23 Independent Contractor, the retiree could return to work as an independent contractor and not have their payroll processed through HRS. It is <u>extremely important</u> to inform us as soon as any retiree begins employment because CalPERS will fine your district \$200.00 for <u>each</u> appointment more than 30 days old.

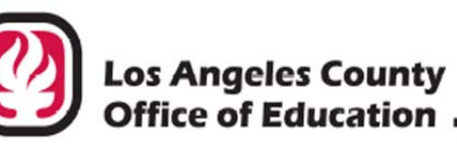

## INFORMATIONAL Los Angeles County BULLETIN # 4812

9300 Imperial Highway, Downey, California 90242-2890 • (562) 922-6111

Debra Duardo, M.S.W., Ed.D., Superintendent

April 30, 2018

To:

Chief Business Officials Chief Personnel Officials Los Angeles County K-12 School and Community College Districts, Regional Occupational Centers/Programs (ROC/Ps), Charter Schools and other Local Educational Agencies (LEAs)

From: Claudette Wiggan-Reid, Retirement Systems Coordinator District Personnel Information Services Division of School Financial Services

**CalPERS Retiree Reporting Penalties & Resolutions** Subject:

The California Public Employers' Retirement System (CalPERS) announced that they will be assessing penalties to employers for failure to enroll and report payroll for retirees. A CalPERS retiree is an individual who is receiving a monthly benefit payment from CalPERS. A retiree may return to work in the same district or another district. Some employers are currently reporting retiree earnings late or have failed to report retiree earnings to CalPERS.

#### Penalty for Late Enrollment & Late Reporting

Assembly Bill 1309 updated Government Code Section 21220 to allow CalPERS to assess a \$200 penalty for enrollment and \$200 for late reporting per retiree per month. It is possible that some employers will pay \$400 per retiree per month until enrollment and reporting become current with CalPERS. These assessments will begin July 2018 and should not be recouped from the retirees. The law states:

"(d) If an employer fails to enroll, solely for the administrative recordkeeping purposes of the system, a retired member employed in any capacity, without reinstatement, within 30days of the effective date of hire, the board may assess the employer a fee of two hundred dollars (\$200) per retired member per month until the retired member is enrolled in those administrative aspects of the system.

(e) If an employer fails to report the pay rate and number of hours worked of a retired member employed in any capacity, without reinstatement, within 30 days following the last day of the pay period in which the retired member worked, the board may assess the employer a fee of two hundred [dollars] (\$200) per retired member per month until the information is reported.

(f) An employer shall not pass on to an employee any fees assessed pursuant to subdivisions (d) and (e).

CalPERS Retiree Reporting Penalties & Resolutions April 30, 2018 Page 2

Below are a few guidelines for hiring retirees:

- <u>180-wait period</u>: Employees who retire after January 1, 2013 must wait 180 days before returning to work in a CalPERS covered agency. (There are 2 exceptions. Refer to Attachment No. 1)
- <u>960 Hours</u>: Retirees are allowed to legally work a <u>maximum</u> of 960 hours within a fiscal year in a CalPERS covered agency. It is the retiree's and the employer's responsibility to monitor the hours worked.
- <u>Retiree Penalty</u>: Retirees that do not adhere to the law will be re-instated into active service with
  contributions due on earnings. Their monthly benefits will be discontinued. CalPERS may require
  the employee to reimburse the system for benefits that were paid while they were illegally
  working.
- <u>Limited Period of Time</u>: Retirees should only work a limited period of time. Working on a
  permanent basis is detrimental to a retiree. If a retiree decides to work on a permanent basis,
  he/she should request to be re-instated from retirement. A retiree must reinstate from retirement
  to be employed in any regular staff position including permanent part-time positions. A district
  may obtain a board-approved resolution to waive the 180 days wait period on two conditions as
  follows:
  - Extra Help: CalPERS retirees may be hired to work for a limited period to assist with backlog, work on special projects, or to perform work in excess of what regular staff can do. Appoint retirees to retired annuitant designated positions only.
  - Vacant Position: CalPERS retiree may be hired to work in a vacant position while the district is recruiting for a permanent replacement. An open recruitment to fill the vacancy with a permanent replacement is required in order to appoint a retiree. A retiree can only be appointed once to a vacant position.

Attachment No. 1 lists the steps to take if the district plans to obtain a board-approved resolution to waive the 180 days wait period. It also provides the sample resolutions.

- <u>Independent Contractor/Consultants/Third-Party Employees</u>: Districts that hire a CalPERS retiree
  as an independent contractor, consultant or employee of a third-party should determine if an
  employer-employee relationship exists (common-law employer). If an employer-employee
  relationship exists, the retiree earnings must be reported to CalPERS. The district must obtain the
  number of hours worked and the pay rate from the third-party employer and enroll and report
  earnings for the retiree per the CalPERS requirements. However, if there is no employeremployee relationship, then the employee is exempt from the post-retirement employment
  requirements.
- <u>Enroll Retiree</u>: Enter the employee into the Human Resource Systems (HRS) with a retirement plan of P3 and a status of "R" for retiree. Complete a Member Action Request form (MAR-1) and check "Yes" for retired annuitant. Submit the signed form to the Retirement Section at LACOE. *This will avoid the \$200 enrollment penalty.*

CalPERS Retiree Reporting Penalties & Resolutions April 30, 2018 Page 3

- <u>Report Earnings</u>: CalPERS contributions should not be deducted from retired annuitants' earnings. Report the hourly pay rate, gross wages and number of hours worked on a <u>monthly</u> basis to CalPERS. *This will avoid the \$200 reporting penalty*.
  - Districts using LACOE's Human Resource System (HRS) should code retirees with a Retirement Plan of "P3" and Retirement Status "R" for retired. The retiree earnings will be reported with the current month retirement reporting to CalPERS.
  - Districts that pay retired employees outside of HRS, should submit the retiree earnings information to LACOE. Attachment No. 2 is an Excel spreadsheet for this purpose. Return the completed form to your representative in the Retirement Section. The form is due to LACOE by the 9<sup>th</sup> of each month for the prior month's accrual dates.
  - Charter schools that submit retirement reports to LACOE, should add the retirees to the regular monthly report. The retiree should be coded with a Retirement Plan of "P3" and Retirement Status "R" for retired. Reporting is due on the 5<sup>th</sup> of each month for the prior month's accrual dates.

If you have any question regarding this bulletin, please contact me at (562) 922-6565 or via email at Wiggan\_Claudette@lacoe.edu.

Approved: Sean Lewis, Assistant Director School Financial Systems and Services

CWR:lt Attachments SFS-A60-2017-2018

| CalPERS                                                                                                    | California Public Employees' Retirement System<br>P.O. Box 942709 Sacramento, CA 94229-2709<br>888 CalPERS (or 888-225-7377)<br>TTY: (877) 249-7442   Fax: (916) 795-4166<br>www.calpers.ca.gov                                                                                                    |                                                                                                |                                                                                                    |                                                                                |                                                                                                    |
|----------------------------------------------------------------------------------------------------|----------------------------------------------------------------------------------------------------|------------------------------------------------------------------------------------------------|----------------------------------------------------------------------------------------------------|--------------------------------------------------------------------------------|----------------------------------------------------------------------------------------------------|
| Recip<br>Complete the following information and return th                                                                                                    | rocal Self-Ce                                                                                                    | ertifica                                                                                       | ation Form<br>within 10 business                                                                                                    | days. To e                                                                     | nsure this form is completed                                                                                                    |
| correctly, please reference the                                                                                                    | enclosed List of Quali                                                                                                    | fying Publi                                                                                    | ic Retirement Syste                                                                                                    | ms and inst                                                                    | tructions.                                                                                                    |
| Section 1. Wember Information                                                                                                    | (Eiset)                                                                                                    |                                                                                                |                                                                                                    | (Middle)                                                                       |                                                                                                    |
| LOCKLEAR AN                                                                                                    | NE                                                                                                    |                                                                                                | 0                                                                                                    | (ivildule)                                                                     |                                                                                                    |
| Date of Birth:<br>01/01/1950                                                                                                    |                                                                                                    | CalPER                                                                                         | IS ID:                                                                                                    |                                                                                |                                                                                                    |
| I have not been a member of a qualifying public Refi<br>I have not been a member of a qualifying pu<br>I have membership in a defined benefit plan<br>(complete section 2 with membership information)                                                                                                    | blic retirement systems:<br>under a qualifying p<br>on for each qualifying                                                                                                    | em in Cali<br>public ret<br>public reti                                                        | ifornia. (skip to se<br>irement system i<br>rement system)                                                                                                    | ction 3)<br>n Californi                                                        | a other than CalPERS.                                                                                                    |
| Section 2. Qualifying Reciprocal Membersh                                                                                                    | ip Information                                                                                                    |                                                                                                |                                                                                                    |                                                                                |                                                                                                    |
| Name of Most Recent Public Retirement System:                                                                                                    | Membership Date:                                                                                                    |                                                                                                | Separation Date*                                                                                                    | :                                                                              | X Patirad* or Refunded*                                                                                                    |
| CALPERS                                                                                                    | 09 / 18 /                                                                                                    | 1984                                                                                           | 12 / 31                                                                                                    | /2012                                                                          | Date: / /                                                                                                    |
| Name of Prior Public Retirement System:                                                                                                    | Membership Date:<br>/ /                                                                                                    |                                                                                                | Separation Date*                                                                                                    | :<br>/                                                                         | □Retired* or □Refunded*<br>Date: / /                                                                                                    |
| Name of Prior Public Retirement System:                                                                                                    | Membership Date:                                                                                                    |                                                                                                | Separation Date*                                                                                                    | :<br>/                                                                         | □Retired* or □Refunded*<br>Date: / /                                                                                                    |
| *Please pro                                                                                                    | ovide dates, if applicat                                                                                                    | ole. Not all                                                                                   | sections may be a                                                                                                    | oplicable fo                                                                   | r each Public Retirement System.                                                                                                    |
| Costion 2 Cian and Costify                                                                                                    |                                                                                                    |                                                                                                |                                                                                                    |                                                                                |                                                                                                    |
| Section 5. Sign and Certify                                                                                                    |                                                                                                    |                                                                                                |                                                                                                    |                                                                                |                                                                                                    |
| I understand that by accepting employment in<br>regulations of that system. I also understand the<br>I hereby certify that the foregoing information<br>and any information found to be incorrect may<br>retirement enrollment level and adjustments to<br>account to ensure Lam properly enrolled and e                                                                                                    | a qualified public re<br>nat completing this<br>has been verified wi<br>require corrections<br>o my member contri<br>ligible to receive the                                                                                                    | tirement<br>form is n<br>ith the qu<br>to my Ca<br>ibutions.                                   | system, I am sub<br>ot a request to e<br>alifying public re<br>IPERS account in<br>CaIPERS may ma<br>retirement benef                                                                                                    | ject to the<br>stablish re<br>tirement s<br>cluding, bu<br>ke any new<br>its   | applicable laws and<br>aciprocity.<br>system as true and correct<br>ut not limited to, my<br>cessary corrections to my                     |
| I understand that by accepting employment in<br>regulations of that system. I also understand the<br>I hereby certify that the foregoing information<br>and any information found to be incorrect may<br>retirement enrollment level and adjustments to<br>account to ensure I am properly enrolled and e<br>Member Signature:                                                                                                    | a qualified public re<br>nat completing this<br>has been verified wi<br>require corrections<br>o my member contri<br>ligible to receive the                                                                                                    | tirement<br>form is n<br>ith the qu<br>to my Ca<br>ibutions.<br>e correct                      | system, I am sub<br>ot a request to e<br>alifying public re<br>IPERS account in<br>CaIPERS may ma<br>retirement benef<br>Date:                                                                                               | ject to the<br>stablish re<br>tirement s<br>cluding, be<br>ke any new<br>îits. | applicable laws and<br>aciprocity.<br>system as true and correct<br>ut not limited to, my<br>cessary corrections to my                     |
| I understand that by accepting employment in<br>regulations of that system. I also understand the<br>I hereby certify that the foregoing information<br>and any information found to be incorrect may<br>retirement enrollment level and adjustments to<br>account to ensure I am properly enrolled and end<br>Member Signature:<br>Anne Lockbar                                                                                                    | a qualified public re<br>nat completing this<br>has been verified wi<br>require corrections<br>o my member contri<br>ligible to receive the                                                                                                    | tirement<br>form is n<br>ith the qu<br>to my Ca<br>ibutions.<br>correct                        | system, I am subj<br>ot a request to e<br>alifying public re<br>IPERS account in<br>CaIPERS may ma<br>retirement benef<br>Date:<br>07/01/2013                                                                                | ject to the<br>stablish re<br>tirement s<br>cluding, bi<br>ke any nee<br>its.  | applicable laws and<br>aciprocity.<br>system as true and correct<br>ut not limited to, my<br>cessary corrections to my                     |
| I understand that by accepting employment in<br>regulations of that system. I also understand the<br>I hereby certify that the foregoing information<br>and any information found to be incorrect may<br>retirement enrollment level and adjustments to<br>account to ensure I am properly enrolled and e<br>Member Signature:<br>Anne Locklear<br>Section 4. To Be Completed by Employer O                                                                                                    | a qualified public re-<br>nat completing this<br>has been verified wi<br>require corrections<br>o my member contri<br>ligible to receive the                                                                                                    | tirement<br>form is n<br>ith the qu<br>to my Ca<br>ibutions.<br>e correct i                    | system, I am subj<br>ot a request to e<br>alifying public re<br>alPERS account in<br>CaIPERS may ma<br>retirement benef<br>Date:<br>07/01/2013                                                                               | ject to the<br>stablish re<br>tirement s<br>cluding, bi<br>ke any ne<br>its.   | applicable laws and<br>aciprocity.<br>system as true and correct<br>ut not limited to, my<br>cessary corrections to my                     |
| I understand that by accepting employment in<br>regulations of that system. I also understand the<br>I hereby certify that the foregoing information<br>and any information found to be incorrect may<br>retirement enrollment level and adjustments to<br>account to ensure I am properly enrolled and e<br>Member Signature:<br>Anne Lockbar<br>Section 4. To Be Completed by Employer O<br>Name of CalPERS Agency:                                                                                                    | a qualified public re-<br>nat completing this<br>has been verified wi<br>require corrections<br>o my member contri<br>ligible to receive the<br>nly                                                                                                    | tirement<br>form is n<br>ith the qu<br>to my Ca<br>ibutions.<br>e correct                      | system, I am subj<br>ot a request to e<br>alifying public re<br>alPERS account in<br>CalPERS may ma<br>retirement benef<br>Date:<br>07/01/2013                                                                               | ject to the<br>stablish re<br>tirement s<br>cluding, bi<br>ke any ne<br>its.   | applicable laws and<br>aciprocity.<br>system as true and correct<br>ut not limited to, my<br>cessary corrections to my                     |
| I understand that by accepting employment in<br>regulations of that system. I also understand the<br>I hereby certify that the foregoing information<br>and any information found to be incorrect may<br>retirement enrollment level and adjustments to<br>account to ensure I am properly enrolled and end<br>Member Signature:<br>Anne Lockhar<br>Section 4. To Be Completed by Employer O<br>Name of CalPERS Agency:<br>CalPERS Business Partner ID:                                                                                                    | a qualified public rent<br>nat completing this<br>has been verified wi<br>require corrections<br>on y member contri-<br>ligible to receive the<br>nly                                                                                                    | tirement<br>form is n<br>ith the qu<br>to my Ca<br>ibutions.<br>e correct                      | system, I am subj<br>ot a request to e<br>alifying public re<br>alPERS account in<br>CaIPERS may ma<br>retirement benef<br>Date:<br>07/01/2013                                                                               | ject to the<br>stablish re<br>tirement s<br>cluding, bi<br>ke any new<br>its.  | applicable laws and<br>aciprocity.<br>system as true and correct<br>ut not limited to, my<br>cessary corrections to my<br>ty Date:         |
| I understand that by accepting employment in<br>regulations of that system. I also understand the<br>I hereby certify that the foregoing information<br>and any information found to be incorrect may<br>retirement enrollment level and adjustments to<br>account to ensure I am properly enrolled and e<br>Member Signature:<br>Anne Lockbar<br>Section 4. To Be Completed by Employer O<br>Name of CalPERS Agency:<br>CalPERS Business Partner ID:<br>Designee of Employer: (print name)                                                                                                    | a qualified public renat completing this has been verified wirequire corrections on my member controligible to receive the nly                                                                                                    | tirement<br>form is n<br>ith the qu<br>to my Ca<br>ibutions.<br>e correct i<br>correct i<br>De | system, I am subj<br>ot a request to e<br>ialifying public re<br>iIPERS account in<br>CaIPERS may ma<br>retirement benef<br>Date:<br>07/01/2013<br>ember's Enrollme                                                          | ject to the<br>stablish re<br>tirement s<br>cluding, bi<br>ke any nee<br>its.  | applicable laws and<br>aciprocity.<br>system as true and correct<br>ut not limited to, my<br>cessary corrections to my<br>ty Date:         |
| Section 3. Sign and Certify         I understand that by accepting employment in regulations of that system. I also understand the regulations of that system. I also understand the regulations of that system. I also understand the regulations of that system. I also understand the regulations of that system. I also understand the regulations of that system. I also understand the regulations of that system. I also understand the regulations of that system. I also understand the regulations of that system. I also understand the regulations of the text of the regulation of the regulation of the text of the regulation of the regulation of the text of the regulation of the text of the regulation of the regulation of the text of the regulation of the text of the regulation of the regulation of the text of the regulation of the regulation of the text of the regulation of the regulation of the text of the regulation of the regulation of the text of the regulation of the regulation of the text of the regulation of the regulation of the text of the regulation of the regulation of text of text | a qualified public renat completing this has been verified wirequire corrections on my member contribution in the receive the section of the receive the section of the receive the receive t | tirement<br>form is n<br>ith the qu<br>to my Ca<br>ibutions.<br>e correct i<br>De<br>Da        | system, I am subj<br>ot a request to e<br>ialifying public re<br>iIPERS account in<br>CaIPERS may ma<br>retirement benef<br>Date:<br>07/01/2013<br>ember's Enrollme<br>isignees' Title:<br>te:                               | ject to the<br>stablish re<br>tirement s<br>cluding, bi<br>ke any nee<br>its.  | applicable laws and<br>aciprocity.<br>system as true and correct<br>ut not limited to, my<br>cessary corrections to my<br>ty Date:         |
| I understand that by accepting employment in<br>regulations of that system. I also understand to<br>I hereby certify that the foregoing information<br>and any information found to be incorrect may<br>retirement enrollment level and adjustments to<br>account to ensure I am properly enrolled and e<br>Member Signature:<br>Anne Lockhar<br>Section 4. To Be Completed by Employer O<br>Name of CalPERS Agency:<br>CalPERS Business Partner ID:<br>Designee of Employer: (print name)<br>Designee Signature:<br>The employer must r                                                                                                    | a qualified public renat completing this has been verified wi require corrections on my member contriligible to receive the nly                                                                                                    | tirement<br>form is n<br>ith the qu<br>ito my Ca<br>ibutions.<br>e correct<br>Me<br>De<br>Dan  | system, I am subj<br>ot a request to e<br>ialifying public re<br>ilPERS account in<br>CaIPERS may ma<br>retirement benef<br><i>Date:</i><br>07/01/2013<br>ember's Enrollme<br>isignees' Title:<br>te:<br>er's file for audit | ject to the<br>stablish re<br>tirement s<br>cluding, bi<br>ke any new<br>its.  | applicable laws and<br>aciprocity.<br>system as true and correct<br>ut not limited to, my<br>cessary corrections to my<br>ty Date:<br>ses. |

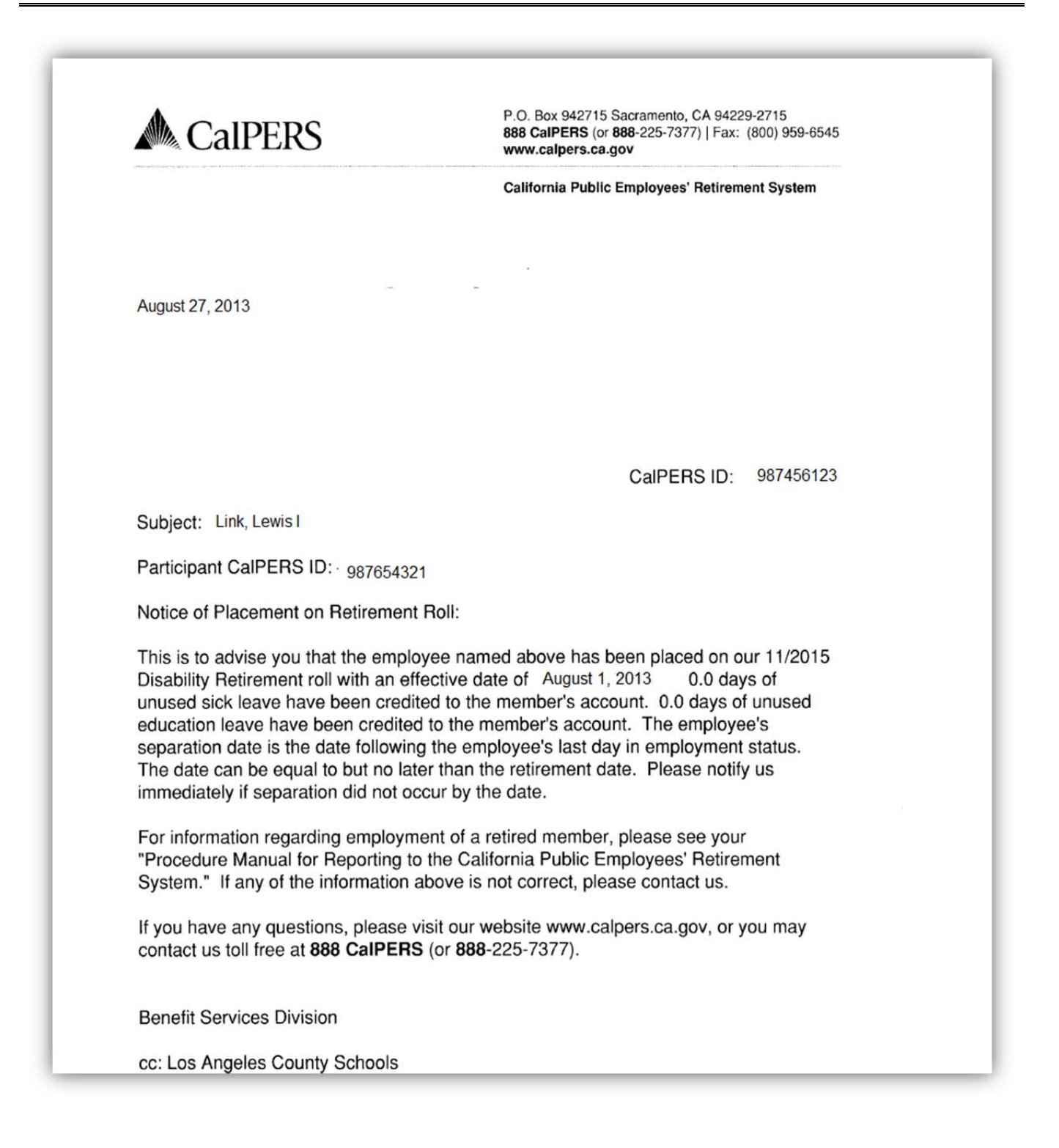

My|CalPERS 0926

Disability Retirement Approved Effective 08/01/13

| Eile Edit View Communication Actions Window Help                         |    |
|--------------------------------------------------------------------------|----|
|                                                                          |    |
| ** PER - SALARY/PAY RATE - UPD ** 010                                    | 5  |
| AF8505281 LINK,LEWIS I. EFFEC DATE: 07 01 13 ACTNS:                      |    |
| PRIME JOB:                                                               | P  |
| JOB POSITION JOB CLASS                                                   |    |
| 1 700012 700012 INSTRUCTIONAL ASST-SP ED                                 |    |
| TIME TIME                                                                |    |
| CYCLE BASIS PAY MOS ILL PLAN VAC PLAN RPT LOCN RPT CD EARNINGS TYPES     |    |
| <u>H1 H 10 NA NA 909 P REG</u>                                           |    |
|                                                                          |    |
| SCHED/RANGE/STEP EFF DATE %FULL-TIME CALC METH FULL-TIME RATE SALARY RAT | Εļ |
| <u>1 125 05 01 01 09 100.00</u> <u>17.290</u> 17.29                      | 0  |
|                                                                          |    |
| STIPENDS: <u>LG 2 LONGVIY</u>                                            |    |
|                                                                          |    |
|                                                                          |    |
|                                                                          |    |
|                                                                          |    |
|                                                                          |    |
| RETIREMENT PLAN STATUS OF FEE DATE PERS CASE STS CLS CD RASE HRS         |    |
|                                                                          |    |
|                                                                          |    |
| (002) - ENTER YOUR CHANGES.                                              |    |
| TRANS: 005 EID: AF8505281 JOB: 1 DISTRICT: 00111                         |    |
| MA a 21/0                                                                | 48 |

When an employee retires from CalPERS, a notice from CalPERS is sent to the district. On the Salary Pay/Rate Screen using Function 01, TRANS 005, the district must change the employee's EDB record to retirement plan **P3** status **D** and the effective date to the employee's retirement date.

CAUTION: EDB should not be changed before the final payroll is processed. In doing so, it will result in the final pay being paid incorrectly for retirement and could affect the employee's service credit.

# **Exercise 4 - Terminated Refunded Employee, Rehired**

PERS Terminated Employee Flow Chart

Required Form Member Action Request (MAR-1)

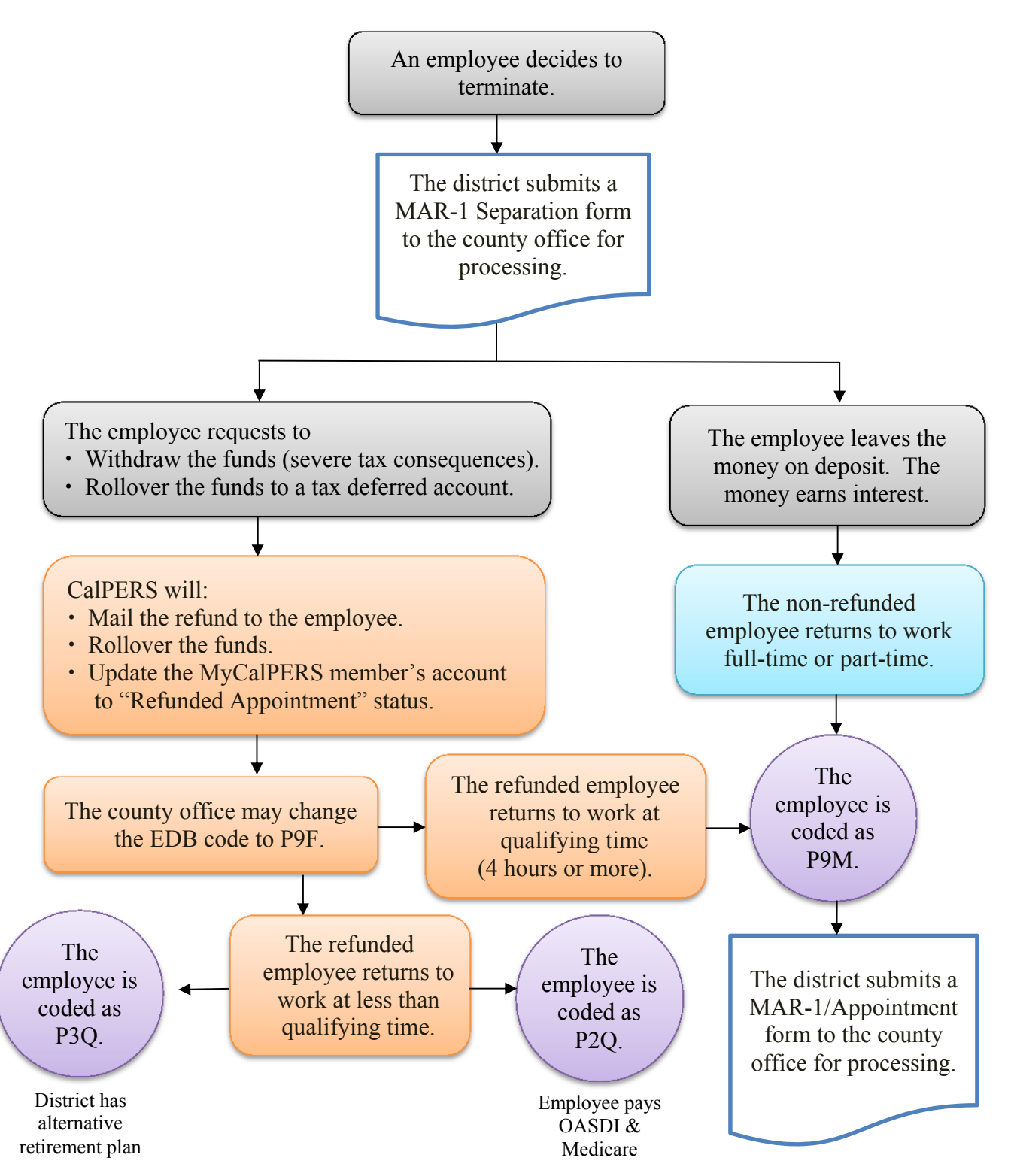

### **PERS Terminated Employee Flow Chart**

| 1. LACOE EID or SSN                                                                                                    |                                                                         |                                                        |                                                                                      | learly)                                        |              |                                                                                                    |
|----------------------------------------------------------------------------------------------------|-------------------------------------------------------------------------|--------------------------------------------------------|--------------------------------------------------------------------------------------|------------------------------------------------|--------------|----------------------------------------------------------------------------------------------------|
|                                                                                                    | *Attach a "                                                             | Reciprocal Self-(<br>2. Current Name (F                | Certification Form                                                                   | n" for new a                                   | ppointment   | 3. Program Type                                                                                                    |
| RP7512083                                                                                                    |                                                                         | NANCY LIVIN                                            | GSTON                                                                                |                                                |              | CPE                                                                                                    |
| 4. Date of Birth                                                                                                    | 5. Gender                                                               |                                                        | 6. Former Name - F                                                                   | or name chang                                  | ges only (PR | C)                                                                                                    |
| 01/01/1970                                                                                                    | Female                                                                  | Male                                                   |                                                                                      |                                                |              |                                                                                                    |
| 7. Mailing Address: (MAI)                                                                                                    | 1                                                                       |                                                        | 8. Remarks                                                                           |                                                |              |                                                                                                    |
| City: DOWNEY<br>State: CA Zip Code:<br>10. Pay Months                                                                                    | 90242 C                                                                 | ountry: USA                                            | 9. District Name<br>TRAINING DIS                                                     | STRICT                                         | ategory      | 13. Hire Date (1st Day at District)                                                                                                    |
| □ 10 Mo □ 11 Mo ☑ 12                                                                                                    | Mo XXXX                                                                 | X                                                      |                                                                                      | Misc. School                                   | ols<br>ce    | MM/DD/YYY                                                                                                    |
| 14. Type of Action (check a<br>A. Appointment (NA<br>B. Membership Eff.<br>C. Unpaid Leave of Abse<br>Begin Leave (BE<br>End Leave (ENL) | III boxes that ap<br>P)*<br>Date Change<br>ence (OTL)<br>L)<br>MMCD7YYY | ply):<br>D. Per<br>07/<br>Separat<br>Dea<br>0th<br>Ret | manent Separation<br>31/2013<br>ion Type:<br>ath (DEA)<br>er (OTH)<br>irement (RET)* | n (PSP)<br>Retirement Only<br>rused Sick Leave | 15. Profile  | Change Effective Date<br>MMCONYYY<br>OB (complete box 4)<br>render (complete box 5)<br>ame (complete box 6)<br>SN (complete box 8-see HRS)<br>ddress Change (complete box 7) |
| 16. Retired Annuitant If reti                                                                                                    | red less than 180                                                       | days, did the district                                 | approve a resolution                                                                 | ? 17. Survivor                                 | Benefits     | 18. Covered by Social Security                                                                                                    |

When an employee has terminated all classified positions within the district, a MAR-1 form must be completed and submitted to the county office for verification and to certify the information. It is the county office's responsibility to input the separation information into the my|CalPERS system. CalPERS will then contact the employee inquiring as to what the employee wants to do with the contributions on deposit.

If an employee wants a refund of his/her contributions, the MAR-1 form must be submitted by the district to initiate the process.

| DISTRICT SIGNATURE | INATE |  |
|--------------------|-------|--|
| DIGITION DIGITIONE | DRIE  |  |

| Eile Edit View Communication Actions Window Help                                     |                                      |
|--------------------------------------------------------------------------------------|--------------------------------------|
|                                                                                      |                                      |
| ** PER - SALARY/PA                                                                   | IY RATE -UPD ** 0105                 |
| RP7512083 LIVINGSTON, NANCY I.                                                       | EFFEC DATE: 07 01 13 ACTNS:          |
|                                                                                      | PRIME JOB: P                         |
| JOB POSITION JOB CLASS                                                               |                                      |
| 1 760110 760110 EXTRA DUTY CL                                                        | ASSIFIED                             |
|                                                                                      | TIME TIME                            |
| CYCLE BASIS PAY MOS ILL PLAN VAC PLA                                                 | IN RPT LOCN RPT CD EARNINGS TYPES    |
| <u>C3 H 10 NA NA</u>                                                                 | <u>909 Z RNU</u>                     |
|                                                                                      |                                      |
| SCHED/RANGE/STEP EFF DATE %FULL-TIME                                                 | CALC METH FULL-TIME RATE SALARY RATE |
| $\frac{1}{103} \ \frac{00}{02} \ \frac{03}{07} \ \frac{01}{11} \ \frac{100.00}{100}$ | <u> </u>                             |
|                                                                                      |                                      |
| STIPENDS:                                                                            |                                      |
|                                                                                      |                                      |
|                                                                                      |                                      |
|                                                                                      |                                      |
| RETIRE RATE U/RIDE WORK DAYS WORK CAL                                                | . WURK HRS/DY SESS TYPE              |
| <u>13.100</u> <u>220.0</u> <u>NO</u>                                                 | <u> </u>                             |
|                                                                                      |                                      |
| RETIREMENT: PLAN STATUS SPL EFF DATE                                                 | PERS CASE STS CLS CD BASE ARS        |
| <u>P9 F _ 09 16 13</u>                                                               | 00                                   |
|                                                                                      |                                      |
| TPONS: OOF                                                                           |                                      |
| TRHNS: 005 EID: <u>RP7512083</u>                                                     | JUB: <u>1</u> DISTRICT: <u>00111</u> |
| M <u>H</u> a                                                                         | A 21/048                             |

NOTE: When the county office discovers through MyCalPERS that the member has been refunded, the county office will change the retirement status to "F" and use action code 90. The retirement effective date will be changed to the date of the refund from CalPERS. If the employee is rehired in a classified position, the district will change the retirement plan and/or retirement status.

**Exercise 5 - Buy-Back** 

PERS Buy-Back Information PERS Buy-Back Gross-To-Net Numbers Taxed Buy-Back Tax Deferred Buy-Back Entered in HRS HRS Online Screen Examples

### **PERS Buy-Back Information**

A buy back is used to collect PERS contributions that are in arrears and/or to purchase additional service credit, which increases future retirement benefits. The various types of service that can be purchased (service prior to membership and redeposit of withdrawn contributions) can be found in the *CalPERS Service Credit Purchase Options (PUB 12)* booklet. In all cases, the employee must initiate the buy-back process. This is done by the employee completing and submitting to CalPERS the *Request for Service Credit Cost Information* form found in the booklet.

Once CalPERS approves and calculates the cost of the buy-back, they will notify the employee in writing and give him/her the choice of paying it in a lump sum amount or through payroll deduction. If the employee chooses the payroll deduction, the employee should take a copy of the form indicating the deduction amount to the payroll office. CalPERS will send an *Authorization for Contribution And /Or Rate Adjustment (MEM-823)* form to the county office. This form will provide the effective date, number of payments and payment amount of the buy-back. The county office will then forward a copy of this form to the district payroll office.

The payroll department must enter the buy-back information on the employee's Voluntary Deduction Screen (023) in the Employee Database (EDB). Payroll should select a gross-to-net number for PERS buy-back that is not currently being used by the employee. The gross-to-net number, deduction amount, and balance are entered on the screen. The balance is calculated by taking the payment amount multiplied by the number of payments.

The system will automatically take the deduction from the employee's prime pay cycle each time he/she is paid. As each payment is taken, the balance will automatically be reduced until it reaches zero. The record will then indicate a 'P' in the balance status field and the deduction will no longer be taken.

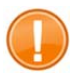

CAUTION: If a deduction balance is not entered, the deduction would be taken indefinitely, which would result in an overpayment of the buy-back.

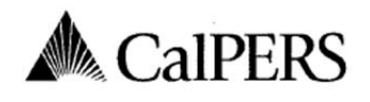

P.O. Box 942704 Sacramento, CA 94229-2704 888 CalPERS (or 888-225-7377) TTY: (877) 249-7442 | Fax: (916) 795-4019 www.calpers.ca.gov

#### California Public Employees' Retirement System

|                   | Au                 | thorization for Contributio            | n and/or Rate Adj | ustment            |                   |               |
|-------------------|--------------------|----------------------------------------|-------------------|--------------------|-------------------|---------------|
| BUSINESS PART     | NER CalPERS ID     | BUSINESS PARTNER                       |                   |                    |                   | MAILING DATE  |
| 1803111608        | 3                  | Training District                      |                   |                    |                   | June 17, 2011 |
| PARTICIPANT C     | alPERS ID          | PARTICIPANT NAME<br>Frederick E Levine |                   |                    |                   |               |
| EFFECTIVE<br>DATE | SERVICE CREDIT     | PURCHASE TYPE                          | PAYMENT TYPE      | NO. OF<br>PAYMENTS | PAYMENT<br>AMOUNT | PAYROLL       |
| 07/01/2011        | Service Prior to N | Membership Service Credit              | Tax-Deferred      | 37                 | 37.98             | Monthly       |

Instructions:

- Begin payments starting with the above effective date. If there is a change in the effective date, notify CalPERS.
- The participant elected Tax-Deferred payments. Use payment type Tax-Deferred to report the payments to CalPERS.
- Do not change the payment amount or number of payments without authorization from CalPERS.
- If the participant separates, contact CalPERS immediately.
- If your agency payroll reporting type changes, contact CalPERS. Do not change the payment amount without authorization.
- If the participant has more than one payment with the same payment type (taxed or tax-deferred),
  payments can be reported together or separately. If the payments have a different payment type (taxed
  or tax-deferred), the payments need to be reported separately. If the participant elects additional service
  credit all payments are to be taken concurrently, unless notified by CaIPERS.
- It is the employer's responsibility to ensure that the correct number of payments is reported to CalPERS. If payments exceed the original schedule, the employer will be responsible for backing out the overpayment(s) to CalPERS and refunding the participant.
- Interest continues to accrue on the unpaid balance through the completion of payments. If payments do
  not start on the effective date or if payments are missing, the participant will be liable for the additional
  interest.

We are here to assist you. If you have any questions, please visit our website at www.calpers.ca.gov, or call us tollfree at 888 CalPERS (or 888-225-7377).

Sincerely

Elections, Rollovers & Account Maintenance Unit Member Account Management Division

PERS-MEM-823 A PAUC (02/15)

BUSINESS PARTNER COPY (For Personnel and Payroll Transactions)

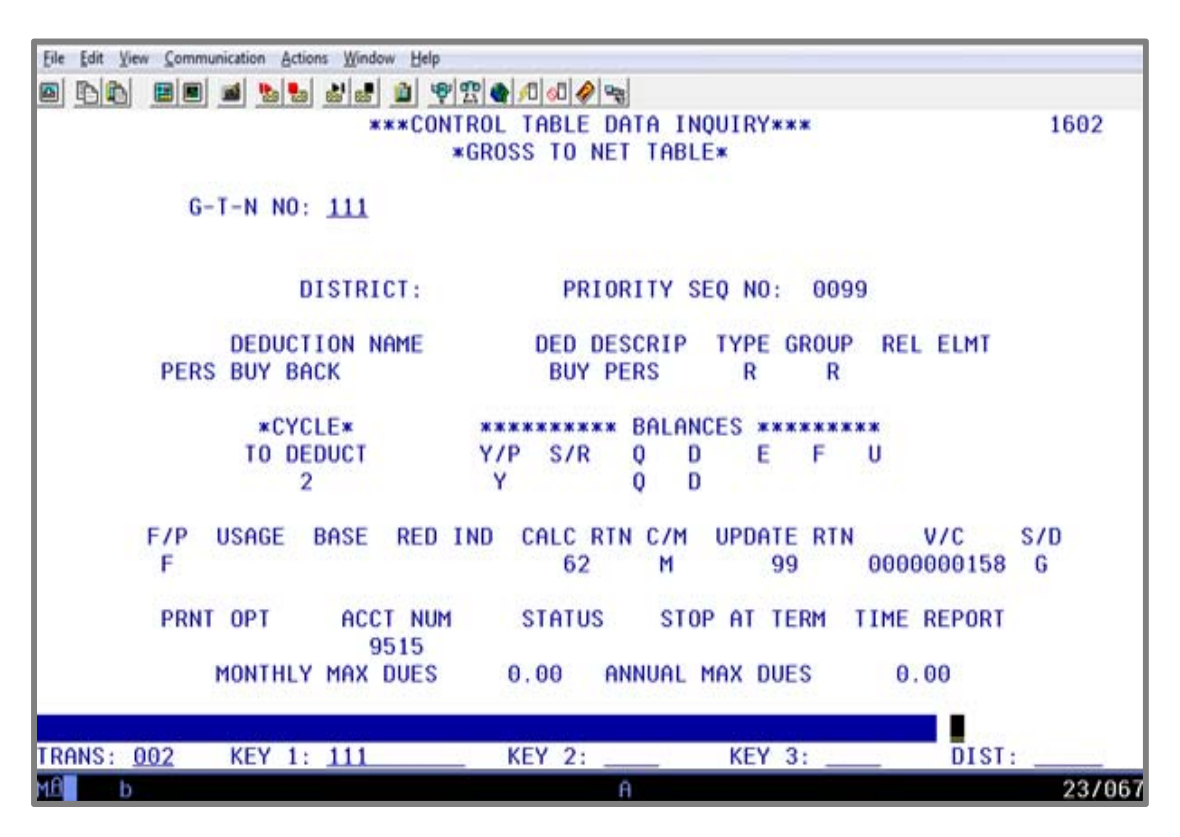

### **PERS Buy Back - Gross-To-Net Numbers**

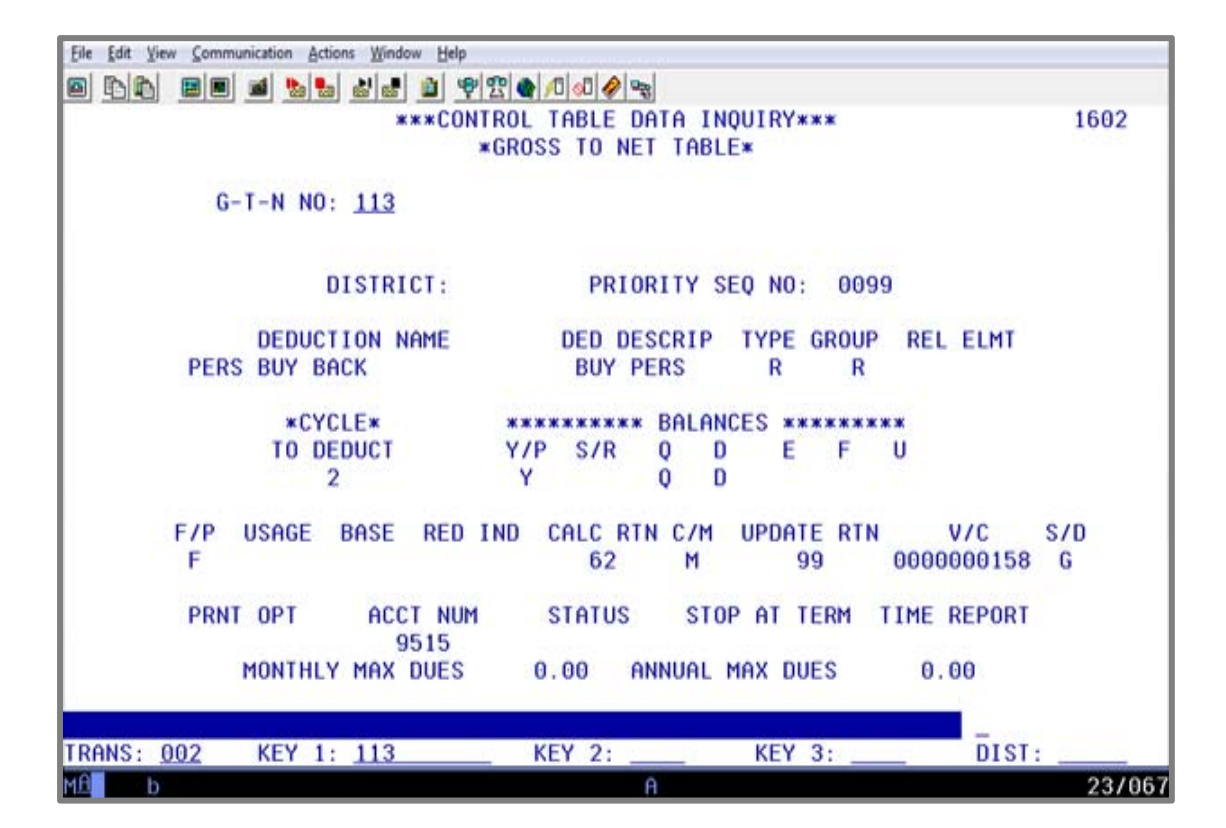

### **Taxed Buy-Back**

Taxed buy-back occur when the member is opting to have their payments subject to taxes instead of tax deferred. The county office will input the buy-back for you using GTN 114.

| File Edit View Communication Actions Window Help                     |
|----------------------------------------------------------------------|
|                                                                      |
| ***CONTROL TABLE DATA INQUIRY*** 1602                                |
| *GROSS TO NET TABLE*                                                 |
|                                                                      |
| G-T-N NOV 114                                                        |
|                                                                      |
|                                                                      |
|                                                                      |
|                                                                      |
|                                                                      |
|                                                                      |
|                                                                      |
|                                                                      |
|                                                                      |
|                                                                      |
| 2 Y S Ų D                                                            |
|                                                                      |
| F7P USAGE BASE RED IND CALC RIN C/M UPDATE RIN V/C S/D               |
| F 62 M 000000158 G                                                   |
|                                                                      |
| PRNT OPT ACCT NUM STATUS STOP AT TERM TIME REPORT                    |
| 9515                                                                 |
| MONTHLY MAX DUES 0.00 ANNUAL MAX DUES 0.00                           |
|                                                                      |
|                                                                      |
| TRANS: <u>002</u> KEY 1: <u>114</u> KEY 2: KEY 3: DIST: <u>00001</u> |
| MA b A 23/067                                                        |

This is an example of a CalPERS taxed buy-back memo. If you received one like this, please notify the county office so that we can get a copy of it and ascertain when we need to input the information in HRS to begin deduction on a particular payroll month.

|                                                                                                    | CalPEF                                                      | C PM 12: 15                                                                                       | P.O. Box 942704 Sac<br>888 CalPERS (or 888<br>TTY: (877) 249-7442<br>www.calpers.ca.gov          | cramento, CA 94<br>-225-7377)<br>  Fax: (916) 79<br>/ | 229-2704<br>5-4019             |                                 |
|----------------------------------------------------------------------------------------------------|-------------------------------------------------------------|---------------------------------------------------------------------------------------------------|--------------------------------------------------------------------------------------------------|-------------------------------------------------------|--------------------------------|---------------------------------|
| *                                                                                                    |                                                             | uthanisation for Contributi                                                                       | California Public Em                                                                             | ployees' Retire                                       | ment System                    |                                 |
| BUSINESS PAR                                                                                                    | TNER CalPERS ID                                             | BUSINESS PARTNER                                                                                  | on and/or kate Adj                                                                               | ustment                                               |                                | MAILING DATE                    |
| 1902111609                                                                                                    |                                                             | Los Angeles County Office of F                                                                    | duration                                                                                         |                                                       |                                | 7/16/2019                       |
| PARTICIPANT (<br>45678912                                                                                                    | CalPERSID<br>30                                             | PARTICIPANT NAME<br>John Wayne                                                                    | ducation                                                                                         |                                                       |                                | //10/2018                       |
| EFFECTIVE<br>DATE<br>9/1/2018                                                                                                    | SERVICE CREDIT<br>Military Service                          | PURCHASE TYPE                                                                                     | PAYMENT TYPE<br>Taxed                                                                            | NO. OF<br>PAYMENTS<br>180                             | PAYMENT<br>AMOUNT<br>\$299.42  | PAYROLL<br>FREQUENCY<br>Monthly |
| <ul> <li>If y wit</li> <li>If t</li> </ul>                                                                                                    | our agency payro<br>hout authorization<br>he participant ha | oll reporting type changes, cor<br>on.<br>s more than one payment wit                             | htact CalPERS. Do not                                                                            | change the pa                                         | yment amou<br>tax-deferred     | nt<br>),                        |
| pay<br>or t<br>cre                                                                                                    | ments can be re<br>tax-deferred), the<br>dit all payments   | ported together or separately<br>e payments need to be report<br>are to be taken concurrently,    | <ul> <li>If the payments have<br/>ed separately. If the p<br/>unless notified by Cali</li> </ul> | e a different pa<br>articipant elec<br>PERS.          | ayment type<br>ts additional   | (taxed<br>service               |
| <ul> <li>It is<br/>lf p<br/>over</li> </ul>                                                                                                    | s the employer's<br>ayments exceed<br>erpayment(s) to (     | responsibility to ensure that t<br>the original schedule, the em<br>CalPERS and refunding the par | he correct number of<br>ployer will be respons<br>rticipant.                                     | payments is re<br>ible for backin                     | ported to Ca<br>g out the      | IPERS.                          |
| <ul> <li>Intended intended intended</li></ul> | erest continues t<br>t start on the effe<br>erest.          | o accrue on the unpaid balance<br>ective date or if payments are                                  | ce through the comple<br>missing, the participa                                                  | tion of payme<br>nt will be liable                    | nts. If payme<br>e for the add | ents do<br>itional              |
| We are here<br>free at 888                                                                                                    | e to assist you. If<br>CalPERS (or 888-                     | you have any questions, pleas<br>225-7377).                                                       | e visit our website at                                                                           | www.calpers.                                          | ca.gov, or cal                 | ll us toll-                     |
| Sincerely,                                                                                                    |                                                             |                                                                                                   |                                                                                                  |                                                       |                                |                                 |
|                                                                                                    |                                                             |                                                                                                   |                                                                                                  |                                                       |                                |                                 |
| Elections, I<br>Member A                                                                                                    | Rollovers & Acco<br>ccount Managen                          | unt Maintenance Unit<br>nent Division                                                             |                                                                                                  | 36 - 1                                                |                                |                                 |

### **Tax Deferred Buy-Back Entered in HRS**

This is an example of how a tax deferred buy-back would be entered, by the district, on the Voluntary Deduction Screen (023) in HRS.

From the Personnel Data Entry and Update Menu (Function 01),

- 1. In the **TRANS field**, type **023**.
- 2. In the **EID field**, type YS2422996, the employee identification number of Frederick Levine.

| Eile Edit View Communication Actions Window Help                                                                                                    |
|----------------------------------------------------------------------------------------------------|
| 8 6 6 8 8 8 8 8 8 8 8 8 9 9 9 9 9 9 9 9                                                                                                    |
| ** PER - VOLUNTARY DEDUCTIONS - UPD ** 012                                                                                                    |
| YS2422996 LEVINE, FREDERICK E. EMPL STATUS ACTIVE                                                                                                    |
| PRIMARY JOB: 2 JOB TITLE: SKILLED MAINTENANCE WRKR                                                                                                    |
| BENEFIT ELIG: F DATE OF BIRTH: 01 01 50 FIRST PROB SERVICE:<br>FULL/PART: F DEPENDENTS: BARGAINING UNIT: CS CAFE MAX:                                           |
| GTN VENDOR DEDUCTION BALANCE DEDUCTION BEGINNING END<br>NUMBER DESCRIPTION TYPE CODE AMOUNT STATUS BALANCE DATE DATE<br>111 BUY PERS R 0000000158 37.98 1405.26 |
|                                                                                                    |
|                                                                                                    |
|                                                                                                    |
|                                                                                                    |
|                                                                                                    |
|                                                                                                    |
|                                                                                                    |
| (002) - ENTER YOUR CHANGES.                                                                                                    |
| TRHNS:         UZ3         EID:         YSZ4ZZ996         JUB:         DISTRICT           MB         A         23/0                                             |

On this screen, enter the following data in the indicated fields.

| GTN NUMBER                | 111     |
|---------------------------|---------|
| <b>DEDUCTION AMOUNT:</b>  | 37.98   |
| <b>DEDUCTION BALANCE:</b> | 1405.26 |

Hit Enter key on your keyboard.

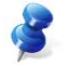

NOTE: The system will populate the GTN description, type, and vendor code.

### **HRS Online Screen Examples**

Example: PERS buy-back for Frederick E. Levine.

## Warrant Summary Screen (002)

|                         | Ele Edit Yiew Communication Actions Window Help                                                                                                    |
|-------------------------|----------------------------------------------------------------------------------------------------|
|                         | 8 66 28 <b>4 5 4 5 4 7 6 7 7 7</b>                                                                                                    |
|                         | * * PAY - WARRANT SUMMARYPAYROLL HISTORY INQUIRY - INQ * * 702                                                                                         |
| REDUCTIONS:             | WARRANT NO. : 5283634EID:YS2422996LEVINE, FREDERICK E.ISSUE DATE : 08 25 11SCHEDULE NO.: 235SCHEDULE: 07 01 11 TO 07 31 11PAYMENT TYPE: WARRANTREISSUE |
| PERS DED 316.26         | EMPLOYEE PAY SCHEDULE SUBJECT GROSSES                                                                                                    |
| RIV DEPC 37 08          | TOT GRS PAY: 4.518.00 EWT: 3.589.75 PERS GROSS: 4.518.00                                                                                               |
| BOI FERS 57.90          | REDUCTIONS : 928.25 SWT: 3.589.75 STRS GROSS: .00                                                                                                    |
| OTHER RED $574.01$      | TAXES : 451.26 SDI: .00 0ASDI GROSS: 3,943.99                                                                                                    |
| 928.25                  | VOL DED : .00 GARN D/E: 3,712.50 MEDI GROSS: 3,943.99<br>NET PAY : 3,138.49                                                                            |
| No. of Concession, Name | -AUTOMATIC PAYROLL DEPOSIT ADJUSTMENT GROSSES                                                                                                    |
|                         | FIN INST: 0ASDI: 4.518.00                                                                                                    |
|                         | ACCT NBR: MEDI: .00                                                                                                    |
|                         | ACCT TYP:                                                                                                    |
|                         | [R=RETURN 001 M=MENU]                                                                                                    |
|                         | TRANS: 002 EID: YS2422996 WARRANT NO: 5283634 ISS DATE: 082511 DISTRICT:                                                                               |
|                         | MÊ b A 23/067                                                                                                    |

### Deduction Detail (004)

| Eile Edit y | (iew Communication | Actions Window Help |           |      |               |         |              |            |
|-------------|--------------------|---------------------|-----------|------|---------------|---------|--------------|------------|
|             |                    |                     | n 🕄 🌒 🖉 🖓 | 1 2  |               |         |              |            |
|             | ** P(              | AY - DEDUCTIO       | N DETAIL- | PAYR | OLL HI        | STORY   | INQUIRY - IN | Q ** 704   |
| WARRAN      | T NO.: 5283        | 534 EID.:           | YS24229   | 96   | LE            | VINE, F | REDERICK E.  |            |
| ISSUE I     | DATE : 08 2        | 5 11 SCHEE          | ULE NO.:  | 235  | SC            | HEDULE  | : 07 01 11 T | 0 07 31 11 |
| G-T-N       |                    | VENDOR              |           | Р    | TRAN          | SRCE    | ACCR         | UAL        |
| NO.         | NAME               | NUMBER              | AMOUNT    | Y    | TYPE          | CODE    | BEGIN DATE   | END DATE   |
| 041         | PERS RED           | 0000000135          | 316.26    |      |               |         | 07/01/11     | 07/31/11   |
| 111         | BUY PERS           | 0000000158          | 37.98     |      |               |         | 07/01/11     | 07/31/11   |
| 010         | DDP RED            | 0000001977          | 62.14     |      |               |         | 07/01/11     | 07/31/11   |
| 012         | VSP RED            | 0000002250          | .73       |      |               |         | 07/01/11     | 07/31/11   |
| 174         | HEALTH NET         | 0000002045          | 511.14    |      |               |         | 07/01/11     | 07/31/11   |
| 020         | OASDI DED          | 0000000100          | 253.88    |      |               |         | 07/01/11     | 07/31/11   |
| 026         | MEDCAR DED         | 0000000110          | 87.65     |      |               |         | 07/01/11     | 07/31/11   |
| 081         | FWT                | 0000000200          | 108.14    |      |               |         | 07/01/11     | 07/31/11   |
| 082         | SWT                | 0000000205          | 1.59      |      |               |         | 07/01/11     | 07/31/11   |
|             |                    |                     |           |      |               |         |              |            |
|             |                    |                     |           |      |               |         |              |            |
| PACE O      | 1 05 01            |                     |           |      |               |         | ID-DETURN 00 | 1 M-MENUI  |
| (075)       | LAST SCREI         | EN - NO MODE        | DOTO      |      |               |         | IN-NETOKN 00 | T H-HENOI  |
| TRANS:      | 004 EID: Y         | \$2422996 WARF      | ANT NO: 5 | 2836 | <u>34</u> ISS | DATE:   | 082511 DIST  | RICT:      |
| MA          | b                  |                     |           | A    |               |         |              | 23/067     |

Voluntary Deduction Screen (023)

| Ele Edit View Communication Actions Window Help                                                             |                    |
|----------------------------------------------------------------------------------------------------|--------------------|
| ■ DD = ■ ■ B = # # # ■ \$ \$ \$ \$ \$ \$ \$ \$ \$ \$ \$ \$ \$ \$ \$ \$                                      |                    |
| ** PER - VOLUNTARY DEDUCTIONS - INQ **                                                                      | 0423               |
| YS2422996 LEVINE, FREDERICK E. EMPL ST                                                                      | ATUS: ACTIVE       |
| PRIMARY JOB: 2 JOB TITLE: SKILLED MAINTENANCE WRKR                                                          |                    |
| BENEFIT ELIG: F DATE OF BIRTH: 01 01 50 FIRST PROB SER<br>FULL/PART: F DEPENDENTS: BARGAINING UNIT: CS CAFE | VICE:<br>MAX:      |
| GTN VENDOR DEDUCTION BALANCE DEDUCTION BEGIN<br>NUMBER DESCRIPTION TYP CODE AMOUNT STATUS BALANCE DAT       | NING END<br>E DATE |
|                                                                                                    |                    |
|                                                                                                    |                    |
|                                                                                                    |                    |
|                                                                                                    |                    |
| (073) - ENTER ACTION OR TRANSACTION DATA TO PROCEED.                                                        |                    |
| TRANS: 023 EID: YS2422996 JOB: 2 DI                                                                         | STRICT             |
| MA b A                                                                                                    | 23/067             |

This is the Voluntary Deduction Screen (023) after payroll has been processed. The deduction balance is automatically reduced by the payment amount.

| Eile Edit View Communication Acti | ions Window Help     |                                       |             |            |             |
|-----------------------------------|----------------------|---------------------------------------|-------------|------------|-------------|
|                                   | 88 1 1 9 2 4         |                                       |             |            |             |
|                                   | ** PER - V0          | LUNTARY DEDUCTION                     | NS - UPD ** | 0          | 0123        |
| NH3360529 LEVIN, BI               | RENDA E.             |                                       | EM          | IPL STATUS | ACTIVE      |
| PRIMARY JOB: 7                    | JOB<br>DATE OF       | TITLE: SKILLED ME                     |             |            |             |
| FULL/PART: F                      | DEPENDENTS:          | BARGAINING                            | JNIT: CS    | CAFE MAX:  |             |
| GTN<br>NUMBER DESCRIPTION         | VENDOR D             | EDUCTION BALANCE                      | DEDUCTION   | BEGINNING  | END<br>DATE |
| 111 BUY PERS                      | R 000000158          | 37.98                                 | 37.98       |            |             |
|                                   |                      |                                       |             |            |             |
|                                   |                      | · · · · · · · · · · · · · · · · · · · |             |            |             |
|                                   |                      |                                       |             |            |             |
|                                   |                      |                                       |             |            |             |
|                                   |                      |                                       |             |            |             |
|                                   |                      |                                       |             |            |             |
|                                   |                      |                                       |             |            |             |
| 1                                 |                      |                                       |             |            |             |
|                                   |                      | · ·                                   |             |            |             |
|                                   |                      |                                       |             |            |             |
|                                   |                      |                                       |             |            |             |
| (002) - ENTER YOUR (              | CHANGES.             | Notes States                          | a. 17 - 192 |            |             |
| TRANS: 023                        | EID: <u>NH336052</u> | <u>29</u> JOI                         | B: <u>7</u> | DISTRICT   |             |
| MB a                              |                      | Ĥ                                     |             |            | 23/067      |

This screen displays a buy-back deduction balance with one payment remaining.

Eile Edit View Communication Actions Window Help

### Example: PERS buy-back for Brenda E. Levin.

### Warrant Summary (002)

|                                         |        |                                                      |                                      | 1 🗣 🕾 🌒 🖉 🚱 🖓                    | 920 C            |                                  |                    |                 |
|-----------------------------------------|--------|------------------------------------------------------|--------------------------------------|----------------------------------|------------------|----------------------------------|--------------------|-----------------|
|                                         |        | * *                                                  | PAY - WARR                           | ANT SUMMARYPA                    | YROLL HIS        | TORY INQU                        | JIRY - INC         | ) * * 702       |
| REDUCTIONS                              | :      | WARRANT NO. : 5<br>ISSUE DATE : 0<br>PAYMENT TYPE: 0 | 5283633  <br>08 25 11   5<br>MARRANT | EID: NH336052<br>SCHEDULE NO.: 2 | 9 L<br>35 S<br>R | EVIN, BREN<br>CHEDULE:<br>EISSUE | NDA E.<br>07 01 11 | TO 07 31 11     |
| PERS RED                                | 316.26 | EMPLOYEE                                             | PAY                                  |                                  | SCHEDULE         | SUBJECT                          | GROSSES -          |                 |
| BUY PERS                                | 37.98  | TOT GRS PAY:                                         | 4.518.00                             | EWT:                             | 3.765.37         | PERS                             | GROSS:             | 4.518.00        |
| OTHER RED                               | 398.39 | REDUCTIONS :                                         | 752.63                               | SWT :                            | 3,765.37         | STRS                             | GROSS:             | .00             |
| • • • • • • • • • • • • • • • • • • • • | 752 62 | TAXES :                                              | 899.63                               | SDI:                             | .00              | OASDI                            | GROSS:             | 4,119.61        |
|                                         | 752.05 | VOL DED :<br>NET PAY :                               | 15.60<br>2,850.14                    | GARN D/E:                        | 3,264.13         | MEDI                             | GROSS:             | 4,119.61        |
|                                         |        | -AUTOMATIC PAY                                       | ROLL DEPOSIT                         |                                  | ADJUS            | TMENT GRO                        | SSES               |                 |
|                                         |        | FIN INST:<br>ACCT NBR:<br>ACCT TYP:                  |                                      |                                  |                  |                                  | OASDI:<br>MEDI:    | 4,518.00<br>.00 |
|                                         |        |                                                      |                                      |                                  |                  | [R=F                             | RETURN 001         | M=MENU]         |
|                                         |        | TRANS: 002 EID:                                      | NH3360529                            | ARRANT NO: 528                   | 3633 ISS         | DATE: 082                        | 511 DIST           | RICT:           |
|                                         |        | MA b                                                 |                                      |                                  | A                |                                  |                    | 23/067          |

Deduction Detail (004)

| ARRANT | NO.: 52830 | 533 EID.:  | NH33605 | 29 | LE   | VIN, BR | ENDA E.     | 0 07 31 11 |
|--------|------------|------------|---------|----|------|---------|-------------|------------|
| C T N  |            |            |         | 00 | TDON | CDCE    |             |            |
| NO NO  | NOME       | VENDOR     | OMOUNT  | P. | TYDE | CODE    | PECIN DOTE  | END DOTE   |
| 041    | PERS RED   | 000000135  | 316 26  | 1  | TIPE | CODE    | 87/01/11    | 07/31/11   |
| 111    | RILY PERS  | 0000000155 | 37 98   |    |      |         | 07/01/11    | 07/31/11   |
| 010    | DOP RED    | 0000000130 | 35 48   |    |      |         | 07/01/11    | 07/31/11   |
| 174    | HEALTH NET | 0000001377 | 362 91  |    |      |         | 07/01/11    | 07/31/11   |
| 020    | DASDI DED  | 0000002040 | 257 98  |    |      |         | 07/01/11    | 07/31/11   |
| 026    | MEDCAR DED | 0000000110 | 89 07   |    |      |         | 87/01/11    | 07/31/11   |
| 081    | FWT        | 0000000110 | 420 50  |    |      |         | 07/01/11    | 07/31/11   |
| 082    | SWT        | 0000000205 | 132.08  |    |      |         | 07/01/11    | 07/31/11   |
| 120    | ING LIFE   | 0000001712 | 15.60   |    |      |         | 07/01/11    | 07/31/11   |
|        |            |            |         |    |      |         |             |            |
| AGE O  | 0F 01      |            |         |    |      |         | R=RETURN 00 | 1 M=MENU1  |

Voluntary Deduction Screen (023)

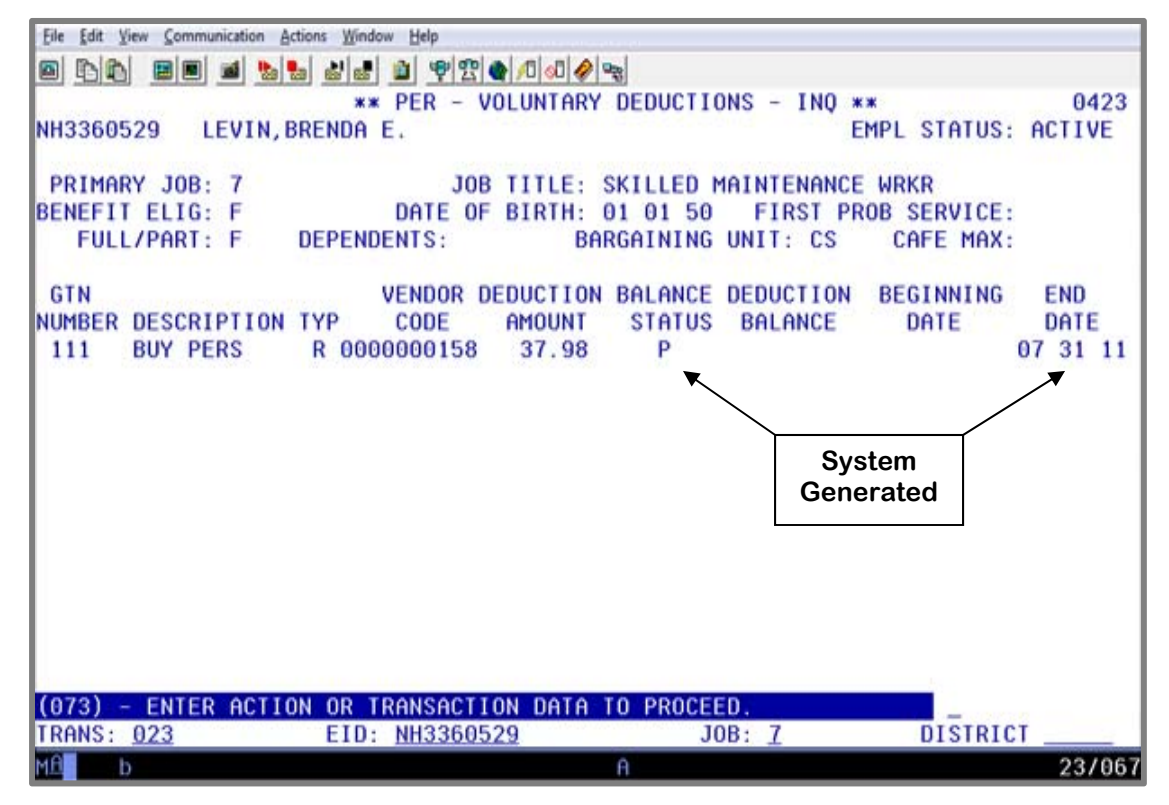

Once payroll is processed and the final payment for the buy-back is taken, the deduction balance will be blank. In addition, the Balance Status field will show a system-generated code, "**P**" for Paid Balance, and the End Date field will display a system-generated pay period end date. The deduction will no longer be taken.

Intentionally left blank

# Exercise 6 - Correctly Reversing Hourly Rates Using The Automated RX Feature

Automated RX Feature

### **Automated RX Feature**

The automated "RX" feature adjusts entries used to correct a previously paid warrant. It is used to correctly reverse hourly, daily, and monthly rates paid erroneously and helps prevent errors from occurring when making these adjustments.

Example - Correctly reverse the hourly rates using the automated RX feature.

Clyde McIntyre was paid July 2015 for 100 hours at the hourly rate of \$13.350. The paid transactions are shown on the pay history screens, 0703 and 0707. Later, the district decided to pay part of these 100 hours at a higher rate.

First, the original pay will need to be reversed, bringing the monthly pay down to zero. Then, process the pay, with the new hours reflecting the different rates, using the automated RX feature.

Earning Detail Screen (003)

| <u>File E</u> dit | <u>V</u> iew <u>C</u> ommu | nication <u>A</u> ctions | <u>W</u> indow <u>H</u> elp |          |              |       |              |                 |                |                   |             |
|-------------------|----------------------------|--------------------------|-----------------------------|----------|--------------|-------|--------------|-----------------|----------------|-------------------|-------------|
| 0 P               |                            | • •                      |                             | <u>)</u> | ) []o []v    | 🔗 🔩   |              |                 |                |                   |             |
| <b></b>           | *                          | * PAY -                  | EARNIN                      | ) DETAIL | PAYR         | OLL H | ISTORY       | INQUIRY         | - INQ 3        | **                | 0703        |
| l                 |                            |                          |                             |          |              |       |              |                 |                |                   |             |
| WARR              | ANT NO.                    | : 52836                  | 70                          | EID.: B  | A34167       | 67    | M            | CINTYRE,        | CLYDE C        |                   |             |
| 1880              | = DATE                     | : 08 26                  | 15                          | SCHEDUL  | E NO.:       | HID   | 8            | CHEDULE:        | 08 16          | 15 10 08 3        | 31 15       |
| р                 | POSNO                      | FARN                     | LINTTS                      | 3 PA     | Y RATE       |       |              |                 | RETI           | REMENT            | CAL         |
| S B               | ACCR                       | BEG - A                  | CCR END                     | ,<br>РҮ  | i kini L     |       | moon         | MO              | P/S/SP         | R.RATE            | UNE         |
|                   |                            |                          |                             |          |              |       |              |                 |                |                   |             |
| _ н               | 62204                      | 0 REG                    | 100.00                      | 00       | 13.350       |       | 1335.0       | 0 12            | P9M            | 13.350            | N2          |
| I                 | 07/16                      | /15 - 0                  | 7/31/15                     |          |              |       |              |                 |                |                   |             |
|                   |                            |                          |                             |          |              |       |              |                 |                |                   |             |
| I                 |                            |                          |                             |          |              |       |              |                 |                |                   |             |
| I                 |                            |                          |                             |          |              |       |              |                 |                |                   |             |
|                   |                            |                          |                             |          |              |       |              |                 |                |                   |             |
|                   |                            |                          |                             |          |              |       |              |                 |                |                   |             |
|                   |                            |                          |                             |          |              |       |              |                 |                |                   |             |
|                   |                            |                          |                             |          |              |       |              |                 |                |                   |             |
| I                 |                            |                          |                             |          |              |       |              |                 |                |                   |             |
| I                 |                            |                          |                             |          |              |       |              |                 |                |                   |             |
| PAGE              | 01 OF                      | 01                       |                             |          |              |       |              | [P=             |                | 001 M=MENI        |             |
| (075)             | ) - LAS                    | T SCREE                  | N - NO 1                    | 10RE DAT | A            |       |              | ΓK-             |                | OUT IT HEIR       | ( <b>1</b>  |
| TRAN              | 3: <u>003</u>              | EID: BA                  | 3416767                     | WARRANT  | NO: 5        | 28367 | 0 ISS        | DATE: <u>08</u> | 2615 DI        | STRICT: 00        | 0132        |
| TRANS             | 5: <u>003</u>              | EID: <u>BA</u>           | 3416767                     | WARRANT  | NO: <u>5</u> | 28367 | <u>0</u> ISS | DATE: <u>08</u> | <u>2615</u> DI | STRICT: <u>00</u> | <u>)132</u> |

PERS Detail Screen (007)

| Eile Edit View Communication Actions Window Help |                         |                    |                    |                       |                  |                |
|--------------------------------------------------|-------------------------|--------------------|--------------------|-----------------------|------------------|----------------|
|                                                  | 1                       | 🕺 🏈 😼              |                    |                       |                  |                |
| ** PAY - PER                                     | S DETAIL - I            | PAYROLL HI         | STORY - IN         | 1Q **                 |                  | 0707           |
| WARRANT NO.: 5283670<br>ISSUE DATE : 08 26 15    | EID.: BA3<br>SCHEDULE N | 416767<br>0.: H1D  | MCINTYF<br>SCHEDUL | RE,CLYDE<br>.E: 08 16 | С.<br>15 ТО 0    | 8 31 15        |
| BEGIN END EARN<br>MO/DA DATE TYPE UNITS          | EARN<br>AMOUNT          | RETIRE<br>REP RATE | SUBJECT<br>AMOUNT  | PL-S-I                | DEDUCT<br>AMOUNT | CONT<br>AMOUNT |
| 0716 073115 REG 100.00                           | 1335.00                 | 13.350             | 1335.00            | P9M                   | 93.45            | 145.82         |
|                                                  |                         |                    |                    |                       |                  |                |
|                                                  |                         |                    |                    |                       |                  |                |
|                                                  |                         |                    |                    |                       |                  |                |
|                                                  |                         |                    |                    |                       |                  |                |
|                                                  |                         |                    |                    |                       |                  |                |
|                                                  |                         |                    |                    |                       |                  |                |
|                                                  |                         |                    |                    |                       |                  |                |
|                                                  |                         |                    |                    |                       |                  |                |
| PAGE 01 OF 01                                    | MODE DATA               |                    | [                  | [R=RETURN             | 001 M=M          | IENU]          |
| TRANS: 007 EID: BA3416767                        | WARRANT NO              | : 5283670          | ISS DATE:          |                       | ISTRICT          | 00132          |
|                                                  |                         | . <u>0200010</u>   |                    |                       | 10               | 001002         |

| <u>File</u> <u>E</u> dit                               | <u>View</u> <u>Communica</u> | ation <u>A</u> ctions <u>W</u> indow <u>H</u> | <u>H</u> elp        |           |             |              |                     |  |  |  |  |  |  |
|--------------------------------------------------------|------------------------------|-----------------------------------------------|---------------------|-----------|-------------|--------------|---------------------|--|--|--|--|--|--|
| 0 B                                                    |                              | 🖬 🔥 😓 💩   e                                   | a 🛯 🕫 🕾 🌒           | 1 🔊 🔗 😨   |             |              |                     |  |  |  |  |  |  |
|                                                        |                              | ** [                                          | PERS - MONTH        | LY BALANC | ES - INO ** |              | 0436                |  |  |  |  |  |  |
|                                                        | PRIMARY JOB: 2               |                                               |                     |           |             |              |                     |  |  |  |  |  |  |
| BA3416767 MCINTYRE,CLYDE C. MONTHLY ID: 2 CURRENT YEAR |                              |                                               |                     |           |             |              |                     |  |  |  |  |  |  |
|                                                        |                              |                                               |                     |           |             |              |                     |  |  |  |  |  |  |
| SEQ                                                    | APPL                         | NO LIMIT                                      | NO LIMIT            | LIMIT     | LIMIT       | EMPLOYEE     | EMPLOYER            |  |  |  |  |  |  |
| NO.                                                    | MONTH                        | HOURS                                         | DOLLARS             | HOURS     | DOLLARS     | CONTRIB      | CONTRIB             |  |  |  |  |  |  |
| 01                                                     | 07 15                        | 100.00                                        | 1335.00             | 100.00    | 1335.00     | 93.45        | 146.85              |  |  |  |  |  |  |
| 02                                                     | 08 15                        | 0.00                                          | 0.00                | 0.00      | 0.00        | 0.00         | 0.00                |  |  |  |  |  |  |
| 03                                                     | 09 15                        | 0.00                                          | 0.00                | 0.00      | 0.00        | 0.00         | 0.00                |  |  |  |  |  |  |
| 04                                                     | 10 15                        | 0.00                                          | 0.00                | 0.00      | 0.00        | 0.00         | 0.00                |  |  |  |  |  |  |
| 05                                                     | 11 15                        | 0.00                                          | 0.00                | 0.00      | 0.00        | 0.00         | 0.00                |  |  |  |  |  |  |
| 06                                                     | 12 15                        | 0.00                                          | 0.00                | 0.00      | 0.00        | 0.00         | 0.00                |  |  |  |  |  |  |
| 07                                                     | 01 16                        | 0.00                                          | 0.00                | 0.00      | 0.00        | 0.00         | 0.00                |  |  |  |  |  |  |
| 08                                                     | 02 16                        | 0.00                                          | 0.00                | 0.00      | 0.00        | 0.00         | 0.00                |  |  |  |  |  |  |
| 09                                                     | 03 16                        | 0.00                                          | 0.00                | 0.00      | 0.00        | 0.00         | 0.00                |  |  |  |  |  |  |
| 10                                                     | 04 16                        | 0.00                                          | 0.00                | 0.00      | 0.00        | 0.00         | 0.00                |  |  |  |  |  |  |
| 11                                                     | 05 16                        | 0.00                                          | 0.00                | 0.00      | 0.00        | 0.00         | 0.00                |  |  |  |  |  |  |
| 12                                                     | 06 16                        | 0.00                                          | 0.00                | 0.00      | 0.00        | 0.00         | 0.00                |  |  |  |  |  |  |
|                                                        |                              |                                               |                     |           |             |              |                     |  |  |  |  |  |  |
|                                                        |                              |                                               |                     |           |             |              |                     |  |  |  |  |  |  |
| (070)                                                  |                              |                                               | TRANGAGTION         | DATA TA   |             |              |                     |  |  |  |  |  |  |
|                                                        |                              | K HUTTUN UR                                   |                     | DATA TO   | TOP NO.     |              |                     |  |  |  |  |  |  |
| TRANS                                                  | s: <u>036</u>                | EII                                           | J: <u>внз416767</u> |           | JOB NO:     | <u>z</u> D18 | STRICT <u>00132</u> |  |  |  |  |  |  |
| MA                                                     | b                            |                                               |                     |           |             |              | 23/067              |  |  |  |  |  |  |

Monthly Balances Screen (036)

This is the PERS Monthly Balances Screen (04/036) which can be accessed in Function 04 using Transaction 036. You may have also heard this referred to as the PERS bucket screen in the Employee Data Base. It displays, for any given month paid, earnings that are subject to PERS retirement

Earnings paid in excess of 176 (or 184 hours for a month that has 23 working days) hours will not be subject to PERS. These earnings will accumulate in the "no limit" fields of this screen.

The system maintains this information for two fiscal years only. What you will see on the first screen is the current fiscal year and on the second screen, the most recent prior fiscal year. Each year when the new fiscal year begins, the prior year's buckets drop off and are no longer visible. The "current year" rolls over to prior year status and replaced with a new screen for the new fiscal year.

Special Note: To process payroll periods prior to the PERS "Bucket" availability, you will need to use the special earnings codes of RXS and LXS instead of "REG". This is the only way to process these older transactions in order to force the system to compute retirement contributions. We will cover RXS/LXS transactions in our final exercise.

Earning Detail Screen (003)

| E      | Eile Edit View Communication Actions Window Help |             |                |                |            |        |         |               |        |         |             |                 |                   |              |
|--------|--------------------------------------------------|-------------|----------------|----------------|------------|--------|---------|---------------|--------|---------|-------------|-----------------|-------------------|--------------|
| l      |                                                  | <b>B</b>    | <b>!!</b>      | 🖬 🗞            | <b>b b</b> | 🗎 🧐    | 翌 🌒 🕫   | v 🏈 😼         |        |         |             |                 |                   |              |
| Γ      |                                                  |             | **             | PAY -          | EARNIN     | G DETA | ILPA    | YROLL         | HISTOR | Y INQU  | IRY         | - INQ           | **                | 0703         |
| ١.     |                                                  |             |                |                |            |        |         |               |        |         |             |                 |                   |              |
| U<br>T | RKE                                              | INI<br>E DA | NU.:           | 08 26          | 15         | SCHER  | 88341   | ылыл<br>• н1п |        | SCHEDU  | RΕ,(<br>ΓΕ· | 08 16           | 15 TO 08 '        | 21 15        |
| ľ      | 0001                                             |             |                | 00 20          | 15         | JUNEL  |         |               |        | JUILEDO |             | 00 10           | 15 10 00 0        | /I I./       |
| L      | Р                                                | P0          | SNO            | EARN           | UNIT       | 5      | PAY RA  | TE            | AMOU   | NT P    | AY          | RETI            | REMENT            | CAL          |
| S      | В                                                | AC          | CR B           | EG - A         | CCR END    | PY     | ,       |               |        |         | MO          | P/S/SP          | R.RATE            |              |
| L      | н                                                | 62          | 2040           | REG            | 100.0      | กก     | 13.3    | 50            | 1335   | 00      | 12          | рам             | 13 350            | N2           |
| F      |                                                  | 07          | /16/           | 15 - 0         | 7/31/15    |        | 10.0    | 00            | 1000.  | 00      | 12          | 1.511           | 10.000            | 112          |
| L      |                                                  |             |                |                |            |        |         |               |        |         |             |                 |                   |              |
| L      |                                                  |             |                |                |            |        |         |               |        |         |             |                 |                   |              |
| L      |                                                  |             |                |                |            |        |         |               |        |         |             |                 |                   |              |
| L      |                                                  |             |                |                |            |        |         |               |        |         |             |                 |                   |              |
| L      |                                                  |             |                |                |            |        |         |               |        |         |             |                 |                   |              |
| L      |                                                  |             |                |                |            |        |         |               |        |         |             |                 |                   |              |
| L      |                                                  |             |                |                |            |        |         |               |        |         |             |                 |                   |              |
| L      |                                                  |             |                |                |            |        |         |               |        |         |             |                 |                   |              |
| L      |                                                  |             |                |                |            |        |         |               |        |         |             |                 |                   |              |
| P      | AGE                                              | 01          | 0F 0:          | 1              |            |        |         |               |        |         | [R=F        | RETURN          | 001 M=MENU        | ן [ו         |
|        | 075)<br>DANS                                     |             | LAST           | SCREE          | N - NO     |        |         | 52836         | 70 199 | DATE    | 0.81        | 2615 DT         |                   | 122          |
| Ļ      |                                                  | . <u>U</u>  | 1 <u>00</u> E. | то, <u>о</u> н | 0410101    | WHKKF  | INT NU. | <u>JZ030</u>  | 10 100 | UNIC.   | 002         | 201 <u>3</u> DI | <u> 318101. U</u> | <u>20102</u> |

One-Time Pay Screen (004)

| Ele Edit View Communication Actions Window Help                            |  |  |  |  |  |  |  |  |  |
|----------------------------------------------------------------------------|--|--|--|--|--|--|--|--|--|
|                                                                            |  |  |  |  |  |  |  |  |  |
| ** PAY - ONE TIME PAY - UPD ** 0204                                        |  |  |  |  |  |  |  |  |  |
|                                                                            |  |  |  |  |  |  |  |  |  |
| SCHEDULE: 254 DISTRICT: 00001 BATCH: 200 ISSUE DATE: 09 15 15              |  |  |  |  |  |  |  |  |  |
|                                                                            |  |  |  |  |  |  |  |  |  |
| EMPLOYEE NAME: MC INTYRE,CLYDE EID: BA3416767                              |  |  |  |  |  |  |  |  |  |
|                                                                            |  |  |  |  |  |  |  |  |  |
| PUSITION NUMBER: $642040$ PAY PERIOD: $07$ 16 15 $07$ 31 15 PRIOR YEAR: _  |  |  |  |  |  |  |  |  |  |
| ( 1) 01 0-00000 0-11100-10000-2160-3700000 100 00                          |  |  |  |  |  |  |  |  |  |
| EOR THE AROVE ACCRUAL PERIOD THE EOLOWING INCOMPATION IS FROM THE EDR      |  |  |  |  |  |  |  |  |  |
| DETIDE DET DATE DEDCENT SESSIN RADE INT                                    |  |  |  |  |  |  |  |  |  |
| 12 250 100 00 % DN                                                         |  |  |  |  |  |  |  |  |  |
|                                                                            |  |  |  |  |  |  |  |  |  |
| TO B ERN TIME ERN TIME RATE/AMT RET RATE RETIRE                            |  |  |  |  |  |  |  |  |  |
| RX H RFG 100.00 13.350 13.350 PG M                                         |  |  |  |  |  |  |  |  |  |
|                                                                            |  |  |  |  |  |  |  |  |  |
| LX H REG 20.00 14.00 14.00 P9 M                                            |  |  |  |  |  |  |  |  |  |
| DISTRIBUTION ACCT                                                          |  |  |  |  |  |  |  |  |  |
| LX <u>H</u> <u>REG</u> <u>80.00</u> <u>13.350</u> <u>13.350</u> <u>P9M</u> |  |  |  |  |  |  |  |  |  |
| DISTRIBUTION ACCT                                                          |  |  |  |  |  |  |  |  |  |
|                                                                            |  |  |  |  |  |  |  |  |  |
| DISTRIBUTION ACCT                                                          |  |  |  |  |  |  |  |  |  |
| (002) - ENTER YOUR CHANGES.                                                |  |  |  |  |  |  |  |  |  |
| <u>TRN 004 SCD 254 BT 200 PAGE 0001 0001 EID BA3416767. TRL DIST 00001</u> |  |  |  |  |  |  |  |  |  |

| Ele Edit View Communication Actions Window Help                           |                               |                            |                              |                      |                           |                            |
|---------------------------------------------------------------------------|-------------------------------|----------------------------|------------------------------|----------------------|---------------------------|----------------------------|
| ** PAY - PER                                                              | S DETAIL -                    | PAYROLL HI                 | STORY - I                    | NQ **                |                           | 0707                       |
| WARRANT NO.: 5283677<br>ISSUE DATE : 08 29 15                             | EID.: BA<br>SCHEDULE          | 3416767<br>NO.: 254        | MCINTY                       | RE,CLYDE<br>LE: 07 1 | C.<br>6 15 TO             | 07 31 15                   |
| BEGIN END EARN<br>MO/DA DATE TYPE UNITS                                   | EARN<br>AMOUNT                | RETIRE<br>REP RATE         | SUBJECT<br>AMOUNT            | PL-S-I               | DEDUCT<br>AMOUNT          | CONT<br>AMOUNT             |
| 0716 073115 REG 80.00<br>0716 073115 REG 20.00<br>0716 073115 REG 100.00- | 1068.00<br>280.00<br>1335.00- | 13.350<br>14.000<br>13.350 | 1068.00<br>280.00<br>1335.00 | P9M<br>P9M<br>- P9M  | 74.76<br>19.60<br>93.45 - | 126.53<br>30.59<br>147.79- |
| PAGE 01 OF 01<br>(075) - LAST SCREEN - NO                                 | MORE DATA                     |                            |                              | [R=RETUR             | N 001 M=                  | MENU]                      |
| TRANS: 007 EID: BA3416767                                                 | WARRANT N                     | 0: <u>5283677</u>          | ISS DATE:                    | 082915               | DISTRICT                  | : 00111                    |

The PERS Detail Screen displays how the adjustments will appear going through PERS. The entire month is reversed and replaced by the new lines. The new lines will be reported to CalPERS.

| File Edit | View Communica | tion Actions Window H                        | Heln                |             |             |             |                     |  |  |  |  |
|-----------|----------------|----------------------------------------------|---------------------|-------------|-------------|-------------|---------------------|--|--|--|--|
|           |                | ndoni <u>A</u> cdona <u>M</u> indow <u>i</u> |                     | -1 -1 -1 -1 |             |             |                     |  |  |  |  |
|           |                |                                              |                     |             |             |             |                     |  |  |  |  |
|           |                | жж [                                         | PERS - MONTHI       | Y BALANC    | ES - INQ ** |             | 0436                |  |  |  |  |
|           | PRIMARY JOB: 2 |                                              |                     |             |             |             |                     |  |  |  |  |
| BA3       | 416767         | MCINTYRE                                     | ,CLYDE C.           |             | MONTH       | JRRENT YEAR |                     |  |  |  |  |
|           |                |                                              |                     |             |             |             |                     |  |  |  |  |
| SEQ       | APPL           | NO LIMIT                                     | NO LIMIT            | LIMIT       | LIMIT       | EMPLOYEE    | EMPLOYER            |  |  |  |  |
| NO.       | MONTH          | HOURS                                        | DOLLARS             | HOURS       | DOLLARS     | CONTRIB     | CONTRIB             |  |  |  |  |
|           |                |                                              |                     |             |             |             |                     |  |  |  |  |
| 01        | 07 15          | 100.00                                       | 1348.00             | 100.00      | 1348.00     | 94.36       | 159.70              |  |  |  |  |
| 02        | 08 15          | 0.00                                         | 0.00                | 0.00        | 0.00        | 0.00        | 0.00                |  |  |  |  |
| 03        | 09 15          | 0.00                                         | 0.00                | 0.00        | 0.00        | 0.00        | 0.00                |  |  |  |  |
| 04        | 10 15          | 0.00                                         | 0.00                | 0.00        | 0.00        | 0.00        | 0.00                |  |  |  |  |
| 05        | 11 15          | 0.00                                         | 0.00                | 0.00        | 0.00        | 0.00        | 0.00                |  |  |  |  |
| 06        | 12 15          | 0.00                                         | 0.00                | 0.00        | 0.00        | 0.00        | 0.00                |  |  |  |  |
| 07        | 01 16          | 0.00                                         | 0.00                | 0.00        | 0.00        | 0.00        | 0.00                |  |  |  |  |
| 08        | 02 16          | 0.00                                         | 0.00                | 0.00        | 0.00        | 0.00        | 0.00                |  |  |  |  |
| 09        | 03 16          | 0.00                                         | 0.00                | 0.00        | 0.00        | 0.00        | 0.00                |  |  |  |  |
| 10        | 04 16          | 0.00                                         | 0.00                | 0.00        | 0.00        | 0.00        | 0.00                |  |  |  |  |
| 11        | 05 16          | 0.00                                         | 0.00                | 0.00        | 0.00        | 0.00        | 0.00                |  |  |  |  |
| 12        | 06 16          | 0.00                                         | 0.00                | 0.00        | 0.00        | 0.00        | 0.00                |  |  |  |  |
|           | -              |                                              |                     |             |             |             |                     |  |  |  |  |
|           |                |                                              |                     |             |             |             |                     |  |  |  |  |
|           |                |                                              |                     |             |             |             |                     |  |  |  |  |
| (073)     | - ENTER        | R ACTION OR                                  | TRANSACTION         | DATA TO     | PROCEED.    |             |                     |  |  |  |  |
| TRANS     | : 036          | EII                                          | D: <u>BA3416767</u> |             | JOB NO:     | 2 DI S      | STRICT <u>00132</u> |  |  |  |  |
| MO        |                |                                              |                     | ^           |             |             | 00/007              |  |  |  |  |

As long as the new LX transactions are correct, the buckets will look like this. With the automated RX feature, there are no more incorrect reversals and no more unreconciled differences.

# Exercise 7 - Mid-Month Salary Adjustment for a Prior-Period

### Mid-Month Salary Adjustment for Prior Period

A mid-month salary adjustment for a prior period is needed when an employee should have received a salary rate/step increase in the middle of a month and the employee had already been paid a full month's earnings at a single salary rate.

The first step in processing a mid-month salary adjustment is to update the employee's EDB record. This is done on the Salary/Pay Rate Screen (01/005) in HRS. Action Code 17 (Salary Change) is used to change the employee's placement on the salary schedule. Once the EDB record has been updated, the adjustment to payroll can be processed.

The second step in processing a mid-month salary adjustment is to enter the adjusting transactions using three separate One-Time Pay Screens (02/004). After reversing the original pay, use the REG/DKT, REG method to pay the mid-month salary increase.

### **REG/DKT, REG Method**

Use the actual accrual dates for each rate when entering the adjusting transactions.

- REG/DKT Pay the first rate the full number of days in the calendar. Then, dock the number of days that rate is not earned.
- REG Pay the second rate the same number of days docked on the first rate. The total number of days paid at each rate should equal the calendar days for the period being adjusted.

### Example 1 – A mid-month salary adjustment to correct a pay.

The calendar days for the period being adjusted are 21. The first rate pays 21 days REG and 11 days DKT (accrual dates are the  $1^{st}$  through the  $15^{th}$ ). The second rate would pay 11 days REG (accrual dates are the  $16^{th}$  through the end of the month).

Joan Nance was paid for the month of July 2015 at the monthly rate of \$3,287.00. As a result of a promotion, the employee was entitled to an increase in salary effective July 16, 2015. Since she has already been paid for July, a mid-month salary adjustment is needed to correct her pay.
This is the original pay for July 2015.

| File Edi                                                      | it <u>V</u> iew <u>C</u> ommur                                         | nication <u>A</u> ctions <u>M</u>                                                                                                 | <u>(</u> indow <u>H</u> elp                                           |                                                                         |                                                                        |                                                                                                    |                                                              |                                   |                                     |                                        |                        |
|---------------------------------------------------------------|------------------------------------------------------------------------|----------------------------------------------------------------------------------------------------|-----------------------------------------------------------------------|-------------------------------------------------------------------------|------------------------------------------------------------------------|----------------------------------------------------------------------------------------------------|--------------------------------------------------------------|-----------------------------------|-------------------------------------|----------------------------------------|------------------------|
|                                                               |                                                                        | I 🖬 ⊾                                                                                                    | d d 🕯                                                                 | 1 🧐 🕾 🌒                                                                 | <u>/0   00   🔗   50</u>                                                |                                                                                                    |                                                              |                                   |                                     |                                        |                        |
|                                                               | *                                                                      | * PAY - E                                                                                                    | ARNING                                                                | DETAIL                                                                  | PAYROLL                                                                | HISTORY                                                                                                    | INQUIRY                                                      | - INQ                             | **                                  | 0                                      | 703                    |
| WARR<br>ISSU                                                  | ANT NO.<br>E DATE                                                      | : 5283624<br>: 08 10 19                                                                                                    | E<br>5 S                                                              | ID.: AQ4<br>CHEDULE                                                     | 1697412<br>NO.:C3A                                                     | NA<br>SC                                                                                                    | ANCE, JOA<br>CHEDULE:                                        | N A.<br>07 01                     | 15 TO                               | 07 31                                  | 15                     |
| P<br>S B                                                      | POSNO<br>ACCR                                                          | EARN<br>BEG - ACC                                                                                                    | UNITS<br>R END                                                        | PAY<br>PY                                                               | RATE                                                                   | AMOUNT                                                                                                    | PAY<br>MO                                                    | RET<br>P/S/S                      | IREMENT<br>P R.RA                   | (<br>TE                                | CAL                    |
| _ M                                                           | 52202<br>07/01                                                         | 0 REG<br>/15 - 07/                                                                                                    | 21.000<br>31/15                                                       | 3287                                                                    | 7.000                                                                  | 3287.00                                                                                                    | ) 12                                                         | P9M                               | 3287.                               | 000 1                                  | м                      |
| PAGE                                                          | 01 OF                                                                  | 01<br>T SCREEN                                                                                                    | - NO MO                                                               |                                                                         |                                                                        |                                                                                                    | [R=                                                          | RETURN                            | 001 M=                              | MENU]                                  |                        |
| TRAN                                                          | ) - LHS<br>IS: <u>003</u>                                              | EID: <u>AQ46</u>                                                                                                    | - NU HU<br>97412 W                                                    | ARRANT N                                                                | 0: 52836                                                               | 24 155 6                                                                                                    | ATE: 08                                                      | 2415 D                            | ISTRICT                             | · 001                                  | 11                     |
|                                                               |                                                                        |                                                                                                    |                                                                       |                                                                         | <u></u>                                                                | <u>21</u> 100 L                                                                                                    | ////E/ <u>00</u>                                             | 2110 0                            | TOURIOI                             |                                        | <u></u>                |
|                                                               | h                                                                      |                                                                                                    |                                                                       |                                                                         | <u></u>                                                                | <u>, 21</u> 100 E                                                                                                    | <u></u>                                                      | 2110 0                            | IUNCIO                              | 23.                                    | /067                   |
|                                                               | h                                                                      | inter Arton M                                                                                                    | Endere Unite                                                          |                                                                         |                                                                        | 21 100 1                                                                                                    | <u></u>                                                      | 2110 0                            | ISTRICT                             | 23.                                    | / 067                  |
| File Edi                                                      | t <u>Vi</u> ew <u>C</u> ommur                                          | nication Actions V                                                                                                    | indow Help                                                            | 비 딸(땀)<br>DETAIL -                                                      | <u>∕</u> □ <u>⊘</u> <u>⊘</u> <u>©</u><br>∕□ <u>⊘</u> <u>⊘</u> <u>©</u> | <br>_ HISTOR <sup>y</sup>                                                                                                    | Y - INQ                                                      | **                                |                                     | 0                                      | 707                    |
| Ele Edi<br>Ele Edi<br>WARR                                    | t <u>V</u> iew <u>C</u> ommun<br>ANT NO.<br>E DATE                     | nication <u>A</u> ctions <u>M</u><br><b>M</b><br><b>M</b><br><b>M</b><br><b>M</b><br><b>M</b><br><b>M</b><br><b>M</b><br><b>M</b> | (indow <u>H</u> elp<br><b>Defined</b><br>- PERS<br>H E<br>5 S         | J ♥ ☎ ♥<br>DETAIL -<br>ID.: AC<br>CHEDULE                               | /□ <□                                                                  | <br>_ HISTOR`<br>_ Nf                                                                                                    | Y - INQ<br>ANCE,JOA                                          | **<br>N A.<br>07 01               | 15 то                               | 07 31                                  | /067<br>707<br>15      |
| File Edi<br>WARR<br>I SSU<br>BEGI<br>M0 / D                   | t <u>Vi</u> ew <u>C</u> ommun<br>ANT NO.<br>E DATE<br>N END<br>A DATE  | nication <u>A</u> ctions <u>V</u><br><b>M M N N</b><br><b>**</b> PAY<br>: 5283624<br>: 08 10 1<br>EARN<br>TYPE UNI                | indow Help<br>PERS<br>E E<br>5 S<br>TS                                | 」 学習 会<br>DETAIL -<br>ID.: AC<br>CHEDULE<br>EARN<br>AMOUNT              | ✓ ✓ ✓ ✓ ✓ ✓ ✓ ✓ ✓ ✓ ✓ ✓ ✓ ✓ ✓ ✓ ✓ ✓ ✓                                  | HISTOR<br>HISTOR<br>SUBA<br>E AMOU                                                                                                    | Y - INQ<br>ANCE,JOA<br>CHEDULE:<br>JECT<br>JNT PL            | **<br>N A.<br>07 01<br>-S-I       | 15 TO<br>DEDUCT<br>AMOUNT           | 07 31<br>CONT<br>AMOU                  | 1707<br>15             |
| Elle Edi<br>Elle Edi<br>WARR<br>I SSU<br>BEGI<br>MO/D<br>0701 | t <u>View Commun</u><br>ANT NO.<br>E DATE<br>N END<br>A DATE<br>073115 | nication Actions V<br>                                                                                                    | (Indow <u>H</u> elp<br>– PERS<br>H E<br>5 S<br>TTS<br>00 3            | 」 学 留 ●<br>DETAIL -<br>ID.: A(<br>CHEDULE<br>EARN<br>AMOUNT<br>3287.00  |                                                                        | <br>_ HISTOR`<br>_ SUB<br>_ SUB | Y - INQ<br>ANCE,JOA<br>CHEDULE:<br>JECT<br>JNT PL<br>B7.00 P | **<br>N A.<br>07 01<br>-S-I<br>9M | 15 TO<br>DEDUCT<br>AMOUNT<br>230.09 | 07 31<br>CONT<br>AMOU<br>359.          | 1707<br>15<br>NT<br>04 |
| Ele Edi<br>WARR<br>ISSU<br>BEGI<br>MO/D<br>0701               | t View Commun<br>ANT NO.<br>E DATE<br>N END<br>A DATE<br>073115        | nication Actions V<br>                                                                                                    | indow Help<br>- PERS<br>- E<br>5 S<br>TS<br>00 3                      | 」 愛 密 ●<br>DETAIL -<br>ID.: A(<br>CHEDULE<br>EARN<br>AMOUNT<br>2287.00  |                                                                        | <br>_ HISTOR`<br>_ SUB<br>_ SUB | Y - INQ<br>ANCE,JOA<br>CHEDULE:<br>JECT<br>JNT PL<br>B7.00 P | **<br>N A.<br>07 01<br>-S-I<br>9M | 15 TO<br>DEDUCT<br>AMOUNT<br>230.09 | 07 31<br>07 31<br>CONT<br>AMOU<br>359. | 1707<br>15<br>NT<br>04 |
| Ele Edi<br>WARR<br>ISSU<br>BEGI<br>MO/D<br>0701               | t <u>View Commun</u><br>ANT NO.<br>E DATE<br>N END<br>A DATE<br>073115 | nication Actions V<br>                                                                                                    | (indow <u>H</u> elp<br>- PERS<br>- E<br>5 S<br>TS<br>00 3             | 』 學 雷 ●<br>DETAIL -<br>EID.: AC<br>CHEDULE<br>EARN<br>AMOUNT<br>2287.00 | ✓ ✓ ✓ ✓ ✓ ✓ ✓ ✓ ✓ ✓ ✓ ✓ ✓ ✓ ✓ ✓ ✓ ✓ ✓                                  | <br>_ HISTOR`<br>_ SUB<br>_ SUB | Y - INQ<br>ANCE,JOA<br>CHEDULE:<br>JECT<br>JNT PL<br>B7.00 P | **<br>N A.<br>07 01<br>-S-I<br>9M | 15 TO<br>DEDUCT<br>AMOUNT<br>230.09 | 07 31<br>07 31<br>CONT<br>AMOU<br>359. | 707<br>15<br>NT<br>04  |
| Ele Edi<br>WARR<br>ISSU<br>BEGI<br>MO/D<br>0701               | t <u>View Commun</u><br>ANT NO.<br>E DATE<br>N END<br>A DATE<br>073115 | nication Actions V<br>                                                                                                    | Indow <u>H</u> elp<br>- PERS<br>- PERS<br>- E<br>5 S<br>TS<br>00 3    | 』 學習 ●<br>DETAIL -<br>EID.: AC<br>CHEDULE<br>EARN<br>AMOUNT<br>2287.00  | ✓ ✓ ✓ ✓ ✓ ✓ ✓ ✓ ✓ ✓ ✓ ✓ ✓ ✓ ✓ ✓ ✓ ✓ ✓                                  | <br>_ HISTOR'<br>_ NA<br>_ SUB<br>_ SUB<br>_ E AMO(<br>                                                                                                    | Y - INQ<br>ANCE,JOA<br>CHEDULE:<br>JECT<br>JNT PL<br>B7.00 P | **<br>N A.<br>07 01<br>-S-I<br>9M | 15 TO<br>DEDUCT<br>AMOUNT<br>230.09 | 07 31<br>CONT<br>AMOU<br>359.          | 707<br>15<br>NT<br>04  |
| WARR<br>ISSU<br>0701                                          | t View Commun<br>ANT NO.<br>E DATE<br>N END<br>A DATE<br>073115        | nication Actions V                                                                                                    | [indow <u>H</u> elp<br>- PERS<br>- PERS<br>- E<br>5 S<br>- TS<br>00 3 | J ₽ ∰ ♠<br>DETAIL -<br>EID.: AC<br>CHEDULE<br>EARN<br>AMOUNT<br>2287.00 | ✓ ✓ ✓ ✓ ✓ ✓ ✓ ✓ ✓ ✓ ✓ ✓ ✓ ✓ ✓ ✓ ✓ ✓ ✓                                  | <br>- HISTOR'<br>SUB.<br>SUB.<br>TE AMOU                                                                                                    | Y - INQ<br>ANCE,JOA<br>CHEDULE:<br>JECT<br>JNT PL<br>B7.00 P | **<br>N A.<br>07 01<br>-S-I<br>9M | 15 TO<br>DEDUCT<br>AMOUNT<br>230.09 | 07 31<br>CONT<br>AMOU<br>359.          | 707<br>15<br>NT<br>04  |
| WARR<br>ISSU<br>0701                                          | t View Commun                                                          | nication <u>A</u> ctions <u>V</u><br><b>E</b><br><b>E</b><br><b>E</b><br><b>E</b><br><b>E</b><br><b>E</b><br><b>E</b><br><b>E</b> | indow Help<br>- PERS<br>+ E<br>5 S<br>TTS<br>00 3                     | 』 學習 ●<br>DETAIL -<br>EID.: AC<br>CCHEDULE<br>EARN<br>AMOUNT<br>2287.00 | ✓ ✓ ✓ ✓ ✓ ✓ ✓ ✓ ✓ ✓ ✓ ✓ ✓ ✓ ✓ ✓ ✓ ✓ ✓                                  | <br>- HISTOR'<br>SUBA<br>E AMOU                                                                                                    | Y - INQ<br>ANCE,JOA<br>CHEDULE:<br>JECT<br>JNT PL<br>87.00 P | **<br>N A.<br>07 01<br>-S-I<br>9M | 15 TO<br>DEDUCT<br>AMOUNT<br>230.09 | 07 31<br>CONT<br>AMOU<br>359.          | 707<br>15<br>NT<br>04  |

PAGE 01 OF 01 [R=RETURN 001 M=MENU] (075) - LAST SCREEN - NO MORE DATA TRANS: <u>007</u> EID: <u>A04697412</u> WARRANT NO: <u>5283624</u> ISS DATE: <u>082415</u> DISTRICT: <u>00111</u>

| <u>File</u> <u>E</u> dit | <u>File Edit Vi</u> ew <u>Communication</u> <u>Actions</u> <u>W</u> indow <u>H</u> elp |             |                      |            |             |              |                     |  |
|--------------------------|----------------------------------------------------------------------------------------|-------------|----------------------|------------|-------------|--------------|---------------------|--|
| <b>B</b>                 | ◙ ฿฿ ฃฃฃ ฃ ๖ ๖ ๙ ๗ ฃ ฃ ฃฃฃ ๔ / 0 ๙ ๙ ๖                                                 |             |                      |            |             |              |                     |  |
|                          |                                                                                        | **          | PERS - MONTH         | LY BALANCI | ES - INQ ** |              | 0436                |  |
|                          |                                                                                        |             |                      |            | PRIMA       | RY J0B: 1    |                     |  |
| AQ4                      | 697412                                                                                 | NANCE, JO   | AN A.                |            | MONTH       | LY ID: 2 CU  | JRRENT YEAR         |  |
|                          |                                                                                        |             |                      |            |             |              |                     |  |
| SEQ                      | APPL                                                                                   | NO LIMIT    | NO LIMIT             | LIMIT      | LIMIT       | EMPLOYEE     | EMPLOYER            |  |
| NO.                      | MONTH                                                                                  | HOURS       | DOLLARS              | HOURS      | DOLLARS     | CONTRIB      | CONTRIB             |  |
| 01                       | <b>07 15</b>                                                                           | 176.00      | 3287.00              | 176.00     | 3287.00     | 230.09       | 359.04              |  |
| 02                       | 88 15                                                                                  | 0.00        | 0.00                 | 0.00       | 0.00        | 0.00         | 0.00                |  |
| 03                       | 89 15                                                                                  | 0.00        | 0.00                 | 0.00       | 0.00        | 0.00         | 0.00                |  |
| 04                       | 10 15                                                                                  | 0.00        | 0.00                 | 0.00       | 0.00        | 0.00         | 0.00                |  |
| 05                       | 11 15                                                                                  | 0.00        | 0.00                 | 0.00       | 0.00        | 0.00         | 0.00                |  |
| 06                       | 12 15                                                                                  | 0.00        | 0.00                 | 0.00       | 0.00        | 0.00         | 0.00                |  |
| 07                       | 01 16                                                                                  | 0.00        | 0.00                 | 0.00       | 0.00        | 0.00         | 0.00                |  |
| 08                       | 82 16                                                                                  | 0.00        | 0.00                 | 0.00       | 0.00        | 0.00         | 0.00                |  |
| 09                       | <b>03</b> 16 -                                                                         | 0.00        | 0.00                 | 0.00       | 0.00        | 0.00         | 0.00                |  |
| 10                       | 84 16                                                                                  | 0.00        | 0.00                 | 0.00       | 0.00        | 0.00         | 0.00                |  |
| 11                       | 85 16                                                                                  | 0.00        | 0.00                 | 0.00       | 0.00        | 0.00         | 0.00                |  |
| 12                       | 86 16                                                                                  | 0.00        | 0.00                 | 0.00       | 0.00        | 0.00         | 0.00                |  |
|                          |                                                                                        |             |                      |            |             |              |                     |  |
|                          |                                                                                        |             |                      |            |             |              |                     |  |
|                          |                                                                                        |             |                      |            |             |              |                     |  |
| (073)                    | - ENTE                                                                                 | R ACTION OR | TRANSACTION          | DATA TO I  | PROCEED.    | -            | _                   |  |
| TRANS                    | : <u>036</u>                                                                           | EI          | D: <u>AQ4697</u> 412 |            | JOB NO:     | <u>1</u> DIS | STRICT <u>00111</u> |  |

The original PERS Monthly Balances for July 2015.

The Salary Pay/Rate Screen **before** the step rate change.

File Edit View Communication Actions Window Help \*\* PER - SALARY/PAY RATE -UPD \*\* 0105 AQ4697412 NANCE, JOAN A. EFFEC DATE: \_\_\_\_ ACTNS: PRIME JOB: P JOB POSITION JOB CLASS 522020 ACCOUNTING SPECIALIST 1 522020 TIME TIME CYCLE BASIS PAY MOS ILL PLAN VAC PLAN RPT LOCN RPT CD EARNINGS TYPES <u>E4</u> M <u>12</u> <u>NA</u> <u>NA</u> 909 Ν <u>REG</u> SCHED/RANGE/STEP EFF DATE %FULL-TIME CALC METH FULL-TIME RATE SALARY RATE <u>1 182 02</u> 01 01 15 <u>100.00</u> 3287.000 3287.000 \_ STIPENDS: \_\_\_\_ \_\_\_\_ RETIRE RATE 0/RIDE WORK DAYS WORK CAL WORK HRS/DY SESS TYPE <u>264.0</u> 3287.000 <u>M</u>\_\_\_\_ <u>8.00</u> STRS STRS \*\*\* RETIREMENT: PLAN STATUS SPL EFF DATE PERS CASE STS CLS CD BASE HRS <u>P9</u> <u>M</u> <u>09 01 07</u> .00 \_ (005) - UPDATE FROM PREVIOUS SCREEN SUCCESSFUL. TRANS: 005 EID: <u>A04697412</u> JOB: <u>1</u> DISTRICT: 00111 мА ь 23/067

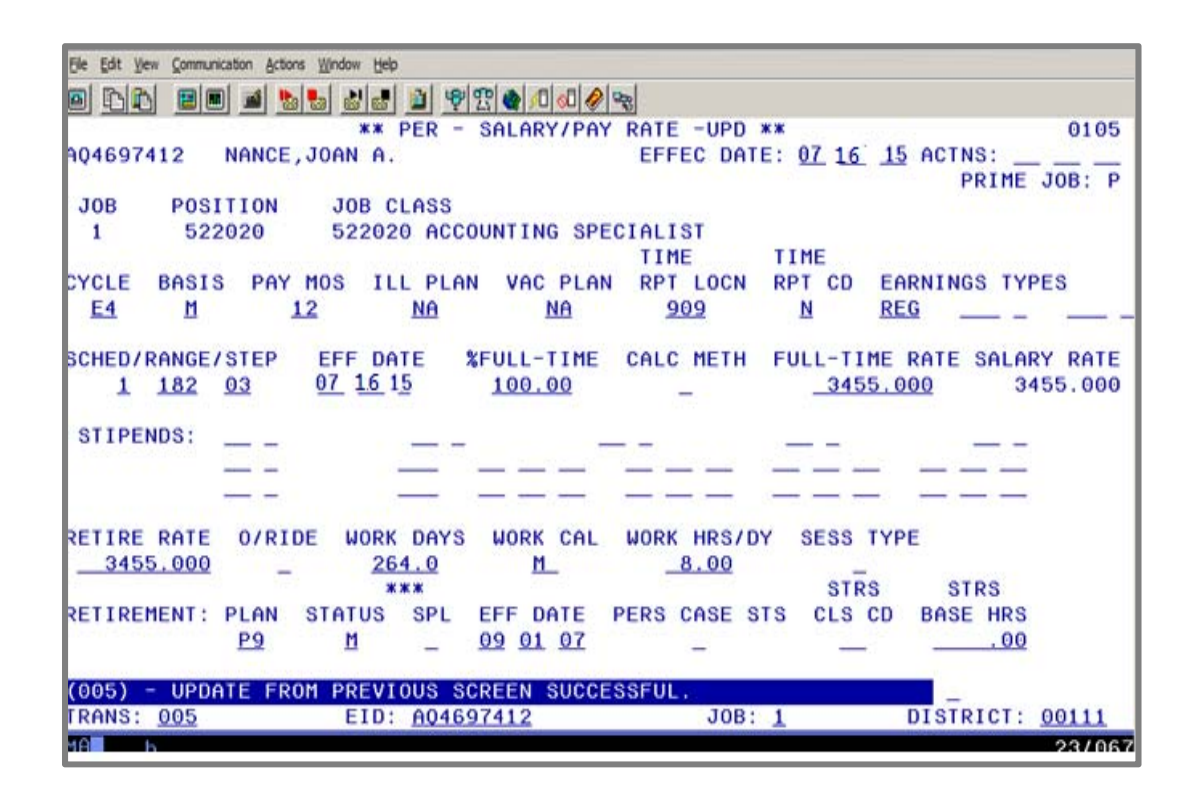

The Salary Pay/Rate Screen **after** the step rate change. The employee has moved from salary step 02 to 03. When updating the salary information on is screen, use Action Code 17. It will update to job history.

The next step is to reverse the payroll for that month.

This is informational only. It is NOT part of the "hands-on" exercise.

| Elle Edit View Communication Actions Window Help                 |                                       |
|------------------------------------------------------------------|---------------------------------------|
|                                                                  |                                       |
| ** PAY - EARNING DETAILPAYROLL HISTORY IN                        | QUIRY - INQ ** 0703                   |
| HARRANT NO 1 5283624 ETD 1 404607412 NANO                        | E JOAN A                              |
| ISSUE DATE : 08 10 15 SCHEDULE NO.:C3A SCHE                      | DULE: 07 01 15 TO 07 31 15            |
| P POSNO EARN UNITS PAY RATE AMOUNT<br>S B ACCR BEG - ACCR END PY | PAYRETIREMENT CAL<br>MO P/S/SP R.RATE |
| _ M 522020 REG 21.000 3287.000 3287.00<br>07/01/15 - 07/31/15    | 12 P9M 3287.000 M                     |
|                                                                  |                                       |
|                                                                  |                                       |
|                                                                  |                                       |
|                                                                  |                                       |
|                                                                  |                                       |
| PAGE 01 OF 01                                                    | [R=RETURN 001 M=MENU]                 |
| TRANS: 003 EID: AQ4697412 WARRANT NO: 5283624 ISS DAT            | E: 082415 DISTRICT: 00111             |
| MAL                                                              | 23/067                                |

Next, find the warrant in payroll history that needs adjusting, and reverse that entire month. On the Earning Detail Screen (0703),

- 1. In the S column field, type an X to select that transaction line.
- 2. Hit the **Enter key** on your keyboard.

The system prompts, "ENTER Y TO SWITCH TO ONE-TIME PAY OR SCROLL (F) OR (B)."

- 3. In the action field, type **Y**.
- 4. Hit the **Enter key** on your keyboard.

The system will navigate to the One Time Pay Screen. Three one-time pay screens are needed to complete the adjustment.

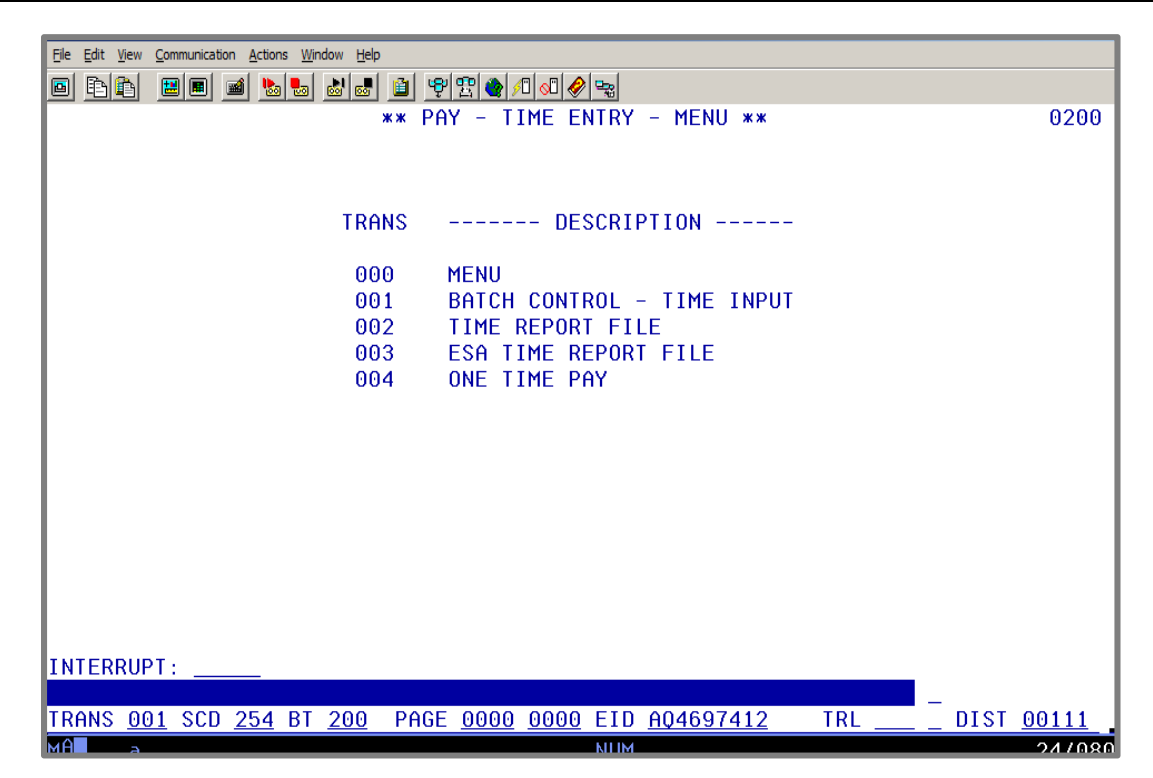

With the EDB record updated, the pay adjustment can now be processed. To make changes in payroll, first, build a batch. The payroll adjustment will be processed on supplemental schedule 254 using batch number 200.

| <u>File E</u> dit <u>Vi</u> ew <u>C</u> o | mmunication <u>A</u> ctions | <u>W</u> indow <u>H</u> elp |                  |                |           |               |          |              |
|-------------------------------------------|-----------------------------|-----------------------------|------------------|----------------|-----------|---------------|----------|--------------|
|                                           | B 🖬 🖬 🔈                     | <b>.</b>                    | 🎒 🦻 🖀 🌒          | /1 🕢 🔗 👒       |           |               |          |              |
|                                           | *>                          | K PAY -                     | BATCH CO         | NTROL - 1      | IME INPUT | - UPD **      |          | 0201         |
| SCHEDULE:                                 | 254                         |                             |                  | DISTRICT       | : 00132   | ISSUE DAT     | E:       | 08/13/15     |
|                                           |                             |                             |                  |                | PHY       | KULL KUN DHII | E:       | 08/09/15     |
| ВАТСН                                     | -ENTERED                    | TOTALS-                     | · -(             | COMPUTED       | TOTALS-   | EDIT          | FATAL    | STATUS       |
|                                           | TRING                       | UNITY                       | ,                |                | UNITO     | 0EN           | LINIONO  |              |
| <u>200</u>                                | <u>1</u>                    | 1                           |                  |                |           | 000           | 00000    |              |
| BALA                                      | NCE ? _                     |                             |                  |                |           |               |          |              |
| RECA                                      | LL ?_                       |                             |                  |                |           |               |          |              |
| DELE                                      | TE ?_                       |                             |                  |                |           |               |          |              |
|                                           |                             |                             |                  |                |           |               |          |              |
|                                           |                             |                             |                  |                |           |               |          |              |
|                                           |                             |                             |                  |                |           |               |          |              |
|                                           |                             |                             |                  |                |           |               |          |              |
| (024) - E                                 | NTER TRANS                  | SACTION                     | DATA.            | 0000 53        | D         | TDI           | DIOT     | 00100        |
| TRN <u>001</u> S                          | UD <u>254</u> B             | 1 <u>200</u> F              | 'AGE <u>0000</u> | <u>0000</u> EI | . U       | IRL           | <u> </u> | <u>00132</u> |

Since the adjustment will result in additional salary being paid, it is not necessary to process the adjustment against positive pay. However, it is advisable to make most of the other adjustments when there is positive pay just in case there is not enough cash flow

https://www.lacoe.edu/hrs\_training Page 73

First Screen – Reverse (RX) the original pay.

| Ele Edit View Communication Actions Window Help                                                                                                    |     |
|----------------------------------------------------------------------------------------------------|-----|
|                                                                                                    |     |
| ** PAY - ONE TIME PAY - UPD ** 020                                                                                                    | 94  |
| SCHEDULE: 254 DISTRICT: 00132 BATCH: 200 ISSUE DATE: 08 13 15                                                                                                    |     |
| EMPLOYEE NAME: NANCE, JOAN A. EID: AQ4697412                                                                                                    |     |
| POSITION NUMBER: <u>522020</u> PAY PERIOD: <u>07 01 15 07 31 15</u> PRIOR YEAR: _                                                                                                    | -   |
| (1) 01.0-00000.0-15001-10000-2190-1040000 100.00<br>FOR THE ABOVE ACCRUAL PERIOD THE FOLLOWING INFORMATION IS FROM JOB HISTORY<br>RETIRE RPT. RATE PERCENT SESSN BARG UNIT<br>3287.000 <u>100.00</u> % <u>NE</u><br>JOB CLASS: <u>522020</u> PAY MO: <u>12</u> CAL: <u>M</u> <u>12</u> REISSUE: _ VOL: _<br>TC B ERN TIME ERN TIME RATE/AMT RET. RATE RETIRE<br>RX M REG <u>21.00</u> <u>3287.000</u> <u>3287.000</u> P9 M _<br>DISTRIBUTION ACCT |     |
| DISTRIBUTION ACCT                                                                                                    |     |
| DISTRIBUTION ACCT                                                                                                    |     |
| DISTRIBUTION ACCT                                                                                                    |     |
| (002) - ENTER YOUR CHANGES.                                                                                                    | ,   |
| MALLER 1770                                                                                                    | 100 |

The first screen is used to reverse, RX, the original pay. The lower salary rate of 3,287.000 with the accrual period of 07/01/15-07/31/15 is entered on this screen.

Second Screen – Enter the adjusting LX transaction.

| Elle Edit View Communication Actions Window Help                                                                                                    |
|----------------------------------------------------------------------------------------------------|
| ▣ ฿฿ ฆฃฃ ฃฃฃฃฃฃฃฃฃฃ                                                                                                    |
| ** PAY - ONE TIME PAY - UPD ** 0204                                                                                                    |
| SCHEDULE: 254 DISTRICT: 00132 BATCH: 200 ISSUE DATE: 08 13 15                                                                                                    |
| EMPLOYEE NAME: NANCE, JOAN A. EID: AQ4697412                                                                                                    |
| POSITION NUMBER: <u>522020</u> PAY PERIOD: <u>07 01 15 07 15 15</u> PRIOR YEAR: _                                                                                                    |
| (1) 01.0-00000.0-15001-10000-2190-1040000 100.00<br>FOR THE ABOVE ACCRUAL PERIOD THE FOLLOWING INFORMATION IS FROM THE EDB<br>RETIRE RPT. RATE PERCENT SESSN BARG UNIT<br>3287.000 <u>100.00</u> % <u>NE</u> |
| JOB CLASS: <u>522020</u> PAY MO: <u>12</u> CAL: <u>M_16</u> REISSUE:VOL:                                                                                                    |
| <u>LX M REG 21.00 DKT 11.00 3287.00 3287.00 P9 M</u>                                                                                                    |
| DISTRIBUTION ACCT                                                                                                    |
|                                                                                                    |
|                                                                                                    |
| DISTRIBUTION ACCT                                                                                                    |
| DISTRIBUTION ACCT                                                                                                    |
| (002) - ENTER YOUR CHANGES                                                                                                    |
| 1A b A 23/06                                                                                                    |

The second screen is used to enter the LX (late pay) transaction for the salary rate change, Step 02, for the accrual period of 07/01/15-07/15/15 in which it was earned. In addition, earnings code DKT is entered for the number of days this salary rate is not applicable.

Third Screen – Enter the adjusting new LX transaction.

| Eile <u>E</u> dit <u>V</u> iew <u>C</u> ommunication <u>A</u> ctions <u>W</u> indow <u>H</u> elp                                                                                                    |  |  |  |  |  |  |
|----------------------------------------------------------------------------------------------------|--|--|--|--|--|--|
| ◙ ฿฿฿ ฃฃฃ ๖๖ ๙๗ ฃ ฃฃฃ ๔ ฅ ๙ ฃฃ                                                                                                    |  |  |  |  |  |  |
| ** PAY - ONE TIME PAY - UPD ** 0204                                                                                                    |  |  |  |  |  |  |
| SCHEDULE: 254 DISTRICT: 00132 BATCH: 200 ISSUE DATE: 08 13 15                                                                                                    |  |  |  |  |  |  |
| EMPLOYEE NAME: NANCE, JOAN A. EID: AQ4697412                                                                                                    |  |  |  |  |  |  |
| POSITION NUMBER: <u>522020</u> PAY PERIOD: <u>07 16 15 07 31 15</u> PRIOR YEAR: _                                                                                                    |  |  |  |  |  |  |
| (1) 01.0-00000.0-15001-10000-2190-1040000 100.00<br>FOR THE ABOVE ACCRUAL PERIOD THE FOLLOWING INFORMATION IS FROM THE EDB<br>RETIRE RPT. RATE PERCENT SESSN BARG UNIT<br>3455.000 <u>100.00</u> % <u>NE</u> |  |  |  |  |  |  |
| JOB CLASS: <u>522020</u> PAY MO: <u>12</u> CAL: <u>M 16</u> REISSUE: _ VOL: _                                                                                                    |  |  |  |  |  |  |
| LX M REG 11.00 3455.00 3455.00 P9 M                                                                                                    |  |  |  |  |  |  |
| DISTRIBUTION ACCT                                                                                                    |  |  |  |  |  |  |
|                                                                                                    |  |  |  |  |  |  |
| DISTRIBUTION ACCT                                                                                                    |  |  |  |  |  |  |
|                                                                                                    |  |  |  |  |  |  |
| (002) - ENTER YOUR CHANGES.                                                                                                    |  |  |  |  |  |  |
| TRN <u>004</u> SCD <u>254</u> BT <u>200</u> PAGE <u>0001</u> <u>0000</u> EID <u>AQ4697412</u> TRL DIST <u>00132</u>                                                                                          |  |  |  |  |  |  |
| MB b A 23/068                                                                                                    |  |  |  |  |  |  |

The third screen is used to enter the LX transaction for Step 03, the salary rate of 3,455.000, for the accrual period of 07/16/15-07/31/15.

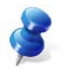

NOTE: When processing mid-month salary pay or adjustments, make sure you use the actual accrual dates.

| Eile Edit View Communication Actions Window Help |                                                  |                   |                        |                          |  |  |  |  |  |
|--------------------------------------------------|--------------------------------------------------|-------------------|------------------------|--------------------------|--|--|--|--|--|
|                                                  | ■ Paper = 10 10 10 10 10 10 10 10 10 10 10 10 10 |                   |                        |                          |  |  |  |  |  |
| ** PAY - PER                                     | S DETAIL -                                       | PAYROLL HI        | STORY - INQ **         | 0707                     |  |  |  |  |  |
|                                                  |                                                  |                   |                        |                          |  |  |  |  |  |
| WARRANT NO.: 5283688                             | EID.: AQ                                         | 4697412           | NANCE, JOAN A          |                          |  |  |  |  |  |
| 1550E DHTE : 08 13 15                            | SCHEDULE                                         | NU.: 254          | SCHEDULE: 07           | 16 15 10 07 31 15        |  |  |  |  |  |
| BEGIN END EARN                                   | EARN                                             | RETIRE            | SUBJECT                | DEDUCT CONT              |  |  |  |  |  |
| MO/DA DATE TYPE UNITS                            | AMOUNT                                           | REP RATE          | AMOUNT PL-S-           | I AMOUNT AMOUNT          |  |  |  |  |  |
|                                                  |                                                  |                   |                        |                          |  |  |  |  |  |
| 0701 071515 REG 21.00                            | 3287.00                                          | 3287.000          | 3287.00 P9M            | 230.09 359.04            |  |  |  |  |  |
| 0701 071515 DKT 11.00-                           | 1643.40-                                         | 3287.000          | 1643.40- P9M           | 115.04- 179.51-          |  |  |  |  |  |
| 0701 073115 REG 21.00-                           | 3287.00-                                         | 3287.000          | 3287.00- P9M           | 230.09- 359.04-          |  |  |  |  |  |
| 0716 073115 REG 11.00                            | 1727.44                                          | 3455.000          | 1727.24 P9M            | 120.91 188.67            |  |  |  |  |  |
|                                                  |                                                  |                   |                        |                          |  |  |  |  |  |
|                                                  |                                                  |                   |                        |                          |  |  |  |  |  |
|                                                  |                                                  |                   |                        |                          |  |  |  |  |  |
|                                                  |                                                  |                   |                        |                          |  |  |  |  |  |
|                                                  |                                                  |                   |                        |                          |  |  |  |  |  |
|                                                  |                                                  |                   |                        |                          |  |  |  |  |  |
|                                                  |                                                  |                   |                        |                          |  |  |  |  |  |
|                                                  |                                                  |                   |                        |                          |  |  |  |  |  |
| PAGE 01 OF 01                                    |                                                  |                   | [R=RET                 | URN 001 M=MENU]          |  |  |  |  |  |
| (075) - LAST SCREEN - NO                         | MURE DATA                                        |                   |                        | _                        |  |  |  |  |  |
| TRANS: <u>007</u> EID: <u>A04697412</u>          | WARRANT N                                        | 0: <u>5283688</u> | ISS DATE: <u>08301</u> | <u>5 DISTRICT: 00132</u> |  |  |  |  |  |

After payroll processes and the transaction are processed, the pay history screens will reflect the increase in the salary amount subject to PERS.

| <u>Eile E</u> dit | <u>V</u> iew <u>C</u> ommunic | ation <u>A</u> ctions <u>W</u> indow I | <u>H</u> elp        |            |             |             |                     |
|-------------------|-------------------------------|----------------------------------------|---------------------|------------|-------------|-------------|---------------------|
| <b>6</b>          |                               | 🛋 🔥 😓 💩                                | 4 🛾 🖉 🐒 🌒           | /0 🔊 🔗 🔩   |             |             |                     |
| <u> </u>          |                               | **                                     | PERS - MONTH        | LY BALANCI | ES - INO ** |             | 0436                |
|                   |                               |                                        |                     |            | PRIMA       | RY JOB: 1   |                     |
| A04               | 697412                        | NANCE, JO                              | AN A.               |            | MONTH       | LY ID: 2 C  | URRENT YEAR         |
| · ·               |                               | -                                      |                     |            |             |             |                     |
| SEQ               | APPL                          | NO LIMIT                               | NO LIMIT            | LIMIT      | LIMIT       | EMPLOYEE    | EMPLOYER            |
| NO.               | MONTH                         | HOURS                                  | DOLLARS             | HOURS      | DOLLARS     | CONTRIB     | CONTRIB             |
|                   |                               |                                        |                     |            |             |             |                     |
| 01                | 07 15                         | 176.00                                 | 3371.04             | 176.00     | 3371.04     | 235.97      | 399.37              |
| 02                | 08 15                         | 0.00                                   | 0.00                | 0.00       | 0.00        | 0.00        | 0.00                |
| 03                | 09 15                         | 0.00                                   | 0.00                | 0.00       | 0.00        | 0.00        | 0.00                |
| 04                | 10 15                         | 0.00                                   | 0.00                | 0.00       | 0.00        | 0.00        | 0.00                |
| 05                | 11 15                         | 0.00                                   | 0.00                | 0.00       | 0.00        | 0.00        | 0.00                |
| 06                | 12 15                         | 0.00                                   | 0.00                | 0.00       | 0.00        | 0.00        | 0.00                |
| 07                | 01 16                         | 0.00                                   | 0.00                | 0.00       | 0.00        | 0.00        | 0.00                |
| 08                | 02 16                         | 0.00                                   | 0.00                | 0.00       | 0.00        | 0.00        | 0.00                |
| 09                | 03 16                         | 0.00                                   | 0.00                | 0.00       | 0.00        | 0.00        | 0.00                |
| 10                | 04 16                         | 0.00                                   | 0.00                | 0.00       | 0.00        | 0.00        | 0.00                |
| 11                | 05 16                         | 0.00                                   | 0.00                | 0.00       | 0.00        | 0.00        | 0.00                |
| 12                | 06 16                         | 0.00                                   | 0.00                | 0.00       | 0.00        | 0.00        | 0.00                |
|                   |                               |                                        |                     |            |             |             |                     |
|                   |                               |                                        |                     |            |             |             |                     |
|                   |                               |                                        |                     |            |             |             |                     |
| (073)             | - ENTE                        | R ACTION OR                            | TRANSACTION         | DATA TO I  | PROCEED.    |             | _                   |
| TRANS             | 3: <u>036</u>                 | EII                                    | ): <u>AQ4697412</u> |            | JOB NO:     | <u>1</u> DI | STRICT <u>00132</u> |
| MA                | b                             |                                        |                     |            |             |             | 23/067              |

The PERS buckets now reflect the salary increase. It also indicates the employee has earned a full month of service credit.

Intentionally left blank

# **Exercise 8 - Retro Included in a Prior-Period Adjustment**

#### **Retro Included in a Prior-Period Adjustment**

Salary history includes the original pay and the retro paid several months later that includes the accrual period. CalPERS requires that if a retro has been paid for a particular accrual period needing adjustment, such as adjusting the employee's pay to a higher rate, all pay, including the retro, needs reversing. If you are doing a prior-period adjustment for a period where a retro has been paid, it should be performed in this way.

- 1. Reverse the retro on the one time retro screen.
- 2. Reverse the original regular pay.
- 3. Pay the new adjusted pay line.

#### Example - An employee received a retroactive pay adjustment.

Kay Noble is an employee who received a retroactive pay adjustment. She was paid for the month of August 2013, with a rate of \$3,479.00. She received a retroactive salary increase to the rate of \$3,653.00. The district is going to give her another salary rate increase to \$3,856.00.

| <u>File Edit View Communication Actions Window H</u> elp |          |            |             |     |
|----------------------------------------------------------|----------|------------|-------------|-----|
| ■ ♣ ♣ ■ ■ ≥ ≥ ≥ ≥ ≥ ≥ ≥ € € ■ ♥ ☎ ● / ○                  |          |            |             |     |
| ** PAY - EARNING DETAILPAYROLL HISTORY I                 | NQUIRY   | - INQ **   | 070         | 93  |
|                                                          |          |            |             |     |
| WARRANT NO.: 5283665 EID.: NP5180491 NOE                 | BLE,KAY  | Ο.         |             |     |
| ISSUE DATE : 08 31 16 SCHEDULE NO. : C2B SCH             | EDULE:   | 08 01 16 T | 0 08 31 16  |     |
|                                                          |          |            |             |     |
| P POSNO EARN UNITS PAY RATE AMOUNT                       | PAY      | RETIRE     | MENT Cr     | ۹L  |
| S B ACCR BEG - ACCR END PY                               | мо       | P/S/SP     | R.RATE      |     |
|                                                          |          |            |             |     |
| _ M 522040 REG 22.000 3479.000 3479.00                   | 12       | Р9М З      | 479.000 N   |     |
| 08/01/16 ~ 08/31/16                                      |          |            |             |     |
|                                                          |          |            |             |     |
|                                                          |          |            |             |     |
|                                                          |          |            |             |     |
|                                                          |          |            |             |     |
|                                                          |          |            |             |     |
|                                                          |          |            |             |     |
|                                                          |          |            |             |     |
|                                                          |          |            |             |     |
|                                                          |          |            |             |     |
|                                                          |          |            |             |     |
|                                                          |          |            |             |     |
| PAGE 01 OF 01                                            | [R=R     | ETURN 00   | 1 M=MENU]   |     |
| (075) - LAST SCREEN - NO MORE DATA                       |          |            |             |     |
| TRANS: 003 EID: NP5180491 WARRANT NO: 5283665 ISS DA     | ATE: 083 | 116 DIST   | RICT: 00132 | 2   |
|                                                          |          |            | 23/0        | 067 |

| Eile Edit View Communication Actions Window Help |               |                |           |               |           |              |  |  |
|--------------------------------------------------|---------------|----------------|-----------|---------------|-----------|--------------|--|--|
|                                                  |               |                |           |               |           |              |  |  |
| ** PAY - PER                                     | S DETAIL - PA | AYROLL HIS     | STORY - I | NQ **         |           | 0707         |  |  |
|                                                  |               |                |           |               |           |              |  |  |
| WARRANI NU.: 5283665                             | EID.: NP518   | 80491          | NUBLE,    | KAY U.        |           |              |  |  |
| ISSUE DATE : 08 31 16                            | SCHEDULE NU   | · : C2B        | SCHEDU    | LE: 08 01     | 16 TO 08  | 31 16        |  |  |
| REGIN END EARN                                   |               | TIRE           |           |               | DEDUCT    | CONT         |  |  |
|                                                  |               | ED RATE        |           | PI - S- T     |           |              |  |  |
|                                                  | THEORY IN     |                | Inteent   | 12 0 1        | THIODIAL  |              |  |  |
| 0801 083116 REG 22.00                            | 3479.00       | 3479.000       | 3479.00   | Р9М           | 243.53    | 380.01       |  |  |
|                                                  |               |                |           |               |           |              |  |  |
|                                                  |               |                |           |               |           |              |  |  |
|                                                  |               |                |           |               |           |              |  |  |
|                                                  |               |                |           |               |           |              |  |  |
|                                                  |               |                |           |               |           |              |  |  |
|                                                  |               |                |           |               |           |              |  |  |
|                                                  |               |                |           |               |           |              |  |  |
|                                                  |               |                |           |               |           |              |  |  |
|                                                  |               |                |           |               |           |              |  |  |
|                                                  |               |                |           |               |           |              |  |  |
|                                                  |               |                |           |               |           |              |  |  |
|                                                  |               |                |           |               |           |              |  |  |
| PAGE 01 OF 01                                    |               |                |           | [R=RETUR      | N 001 M=N | IENU]        |  |  |
| (075) - LAST SCREEN - NO                         | MORE DATA     |                |           |               | _         |              |  |  |
| TRANS: <u>007</u> EID: <u>NP5180491</u>          | WARRANT NO:   | <u>5283665</u> | ISS DATE: | <u>083116</u> | DISTRICT  | <u>00132</u> |  |  |
| M <u>A</u> a                                     |               | A              |           |               |           | 23/067       |  |  |

| <u>F</u> ile <u>E</u> dit | <u>V</u> iew <u>C</u> ommu | nication <u>A</u> ctions <u>W</u> indov | v <u>H</u> elp      |            |             |              |                          |
|---------------------------|----------------------------|-----------------------------------------|---------------------|------------|-------------|--------------|--------------------------|
| <b>B</b>                  | 🛍 🔳                        | 🖬 🖢 🛃 🚵                                 | 👜 🧐 🕾 🔮 🖊 🚳         | 1 🤣 🐜      |             |              |                          |
|                           |                            | ** F                                    | PERS - MONTH        | LY BALANCI | ES - INQ ** |              | 0436                     |
|                           |                            |                                         |                     |            | PRIMA       | RY JOB: 1    |                          |
| NPS                       | 5180491                    | NOBLE, KAY                              | ( O.                |            | молтн       | LY ID: 2 CL  | JRRENT YEAR              |
|                           |                            |                                         |                     |            |             |              |                          |
| SEQ                       | APPL                       | NO LIMIT                                | NO LIMIT            | LIMIT      | LIMIT       | EMPLOYEE     | EMPLOYER                 |
| NO.                       | MONTH                      | HOURS                                   | DOLLARS             | HOURS      | DOLLARS     | CONTRIB      | CONTRIB                  |
|                           |                            |                                         |                     |            |             |              |                          |
| 01                        | 07 16                      | 0.00                                    | 0.00                | 0.00       | 0.00        | 0.00         | 0.00                     |
| 02                        | 08 16                      | 176.00                                  | 3479.00             | 176.00     | 3479.00     | 243.53       | 412.16                   |
| 03                        | 09 16                      | 0.00                                    | 0.00                | 0.00       | 0.00        | 0.00         | 0.00                     |
| 04                        | 10 16                      | 0.00                                    | 0.00                | 0.00       | 0.00        | 0.00         | 0.00                     |
| 05                        | 11 16                      | 0.00                                    | 0.00                | 0.00       | 0.00        | 0.00         | 0.00                     |
| 06                        | 12 16                      | 0.00                                    | 0.00                | 0.00       | 0.00        | 0.00         | 0.00                     |
| 07                        | 01 17                      | 0.00                                    | 0.00                | 0.00       | 0.00        | 0.00         | 0.00                     |
| 08                        | 02 17                      | 0.00                                    | 0.00                | 0.00       | 0.00        | 0.00         | 0.00                     |
| 09                        | 03 17                      | 0.00                                    | 0.00                | 0.00       | 0.00        | 0.00         | 0.00                     |
| 10                        | 04 17                      | 0.00                                    | 0.00                | 0.00       | 0.00        | 0.00         | 0.00                     |
| 11                        | 05 17                      | 0.00                                    | 0.00                | 0.00       | 0.00        | 0.00         | 0.00                     |
| 12                        | 06 17                      | 0.00                                    | 0.00                | 0.00       | 0.00        | 0.00         | 0.00                     |
|                           |                            |                                         |                     |            |             |              |                          |
|                           |                            |                                         |                     |            |             |              |                          |
|                           |                            |                                         |                     |            |             |              |                          |
| (073)                     | - ENTE                     | R ACTION OR                             | TRANSACTION         | DATA TO I  | PROCEED.    |              |                          |
| TRANS                     | S: <u>036</u>              | EIC                                     | ): <u>NP5180491</u> |            | JOB NO:     | <u>1</u> DIS | -<br>STRICT <u>00132</u> |

The PERS bucket screen shows the employee is receiving a full month of service credit for the pay she received.

| Eile     | <u>E</u> dit  | <u>V</u> iew <u>C</u> om | munication | <u>A</u> ction | ns <u>W</u> indow I | <u>l</u> elp |       |                |       |      |          |       |      |         |              |      |
|----------|---------------|--------------------------|------------|----------------|---------------------|--------------|-------|----------------|-------|------|----------|-------|------|---------|--------------|------|
|          | Ð             | à 😐                      |            | ba   😓         | a a 🗈               | \$ 2         | ا 🕫 🛫 | 1 🤣 🔩          |       |      |          |       |      |         |              |      |
|          |               | >                        | ** PA      | Y -            | EARNIN              | G DET        | AIL   | PAYROLL        | . HIS | TORY | INQUIR   | Y - I | NQ > | кж      | 0            | 9703 |
|          |               |                          |            |                |                     |              |       |                |       |      |          |       |      |         |              |      |
| WA       | RRAI          | ИТ ИО.                   | : 52       | 8368           | 1                   | EID.         | : NP5 | 180491         |       | N    | OBLE, KA | Y 0.  |      |         |              |      |
| IS       | SUE           | DATE                     | : 04       | 10             | 17                  | SCHEI        | DULE  | NO.: R3        | 7     | S    | CHEDULE  | : 08  | ด1 1 | 6 то 9  | 8 31         | 16   |
|          |               |                          |            |                |                     |              |       |                |       |      |          | 00    |      | 0.00    | 0 01         | 10   |
|          | Р             | POSNO                    | ) EAI      | RN             | UNIT                | s            | PAY   | RATE           | AI    |      |          | R     | ETIF | REMENT- | _            | CAL  |
| s        | В             | ACCR                     | BEG        | - AC           | CR END              | -<br>P'      | Y     |                |       |      | мо       | P/S   | /SP  | R.RAT   | E            |      |
| Γ        | -             |                          |            |                |                     |              |       |                |       |      |          |       |      |         | -            |      |
| L .      | М             | 52204                    | 40 R       | тѕ             |                     |              | 3653  | . 000          | 1     | 74.0 | 0 12     | Р9М   | I    | 3653.0  | 00           | N    |
|          |               | 08/01                    | /16 -      | - 08           | /31/16              |              |       |                |       |      |          |       |      |         |              |      |
| L .      |               |                          |            |                |                     |              |       |                |       |      |          |       |      |         |              |      |
| L .      |               |                          |            |                |                     |              |       |                |       |      |          |       |      |         |              |      |
|          |               |                          |            |                |                     |              |       |                |       |      |          |       |      |         |              |      |
| L .      |               |                          |            |                |                     |              |       |                |       |      |          |       |      |         |              |      |
| L .      |               |                          |            |                |                     |              |       |                |       |      |          |       |      |         |              |      |
| L .      |               |                          |            |                |                     |              |       |                |       |      |          |       |      |         |              |      |
|          |               |                          |            |                |                     |              |       |                |       |      |          |       |      |         |              |      |
| L .      |               |                          |            |                |                     |              |       |                |       |      |          |       |      |         |              |      |
|          |               |                          |            |                |                     |              |       |                |       |      |          |       |      |         |              |      |
|          |               |                          |            |                |                     |              |       |                |       |      |          |       |      |         |              |      |
|          |               |                          |            |                |                     |              |       |                |       |      |          |       |      |         |              |      |
|          | <u>с</u> г. , | 01 05                    | 01         |                |                     |              |       |                |       |      | [D       | -0570 |      | 001 U-U | <b></b> NU 1 |      |
| PH<br>(A |               |                          |            |                | NO                  |              |       |                |       |      | [R       | -REIU | IN U | M=M TOC |              |      |
| U        | 75)           | - LHS                    | SU         | REEN           | - NU                | MURE         |       | 0 5000         | 0.01  |      | DATE     |       |      | _       |              |      |
| IR       | HNS           | : <u>003</u>             | EID:       | <u>NP5</u>     | 180491              | WHRRI        | HNI N | 0: <u>5283</u> | 681   | ISS  | DHIF: 04 | 41017 | DIS  | SIRICI: | 001          | 132  |

| <u>File Edit View Communication Actions Window</u> | <u>H</u> elp |                |           |           |           |        |
|----------------------------------------------------|--------------|----------------|-----------|-----------|-----------|--------|
| 🖸 🗈 🛍 🔳 🖬 🖬 🛍 💼 🛍                                  | 9 🕾 🔹 🕫 💊    | 🤗 🔩            |           |           |           |        |
| ** PAY - PER                                       | S DETAIL - I | PAYROLL HI     | STORY - I | NQ **     |           | 0707   |
|                                                    |              |                |           |           |           |        |
| WARRANT NO.: 5283681                               | EID.: NP5:   | 180491         | NOBLE,    | KAY O.    |           |        |
| ISSUE DATE : 04 10 17                              | SCHEDULE N   | <b>0</b> .:R37 | SCHEDU    | LE:08 01  | 16 TO 08  | 31 16  |
|                                                    |              |                |           |           |           |        |
| BEGIN END EARN                                     | EARN I       | RETIRE         | SUBJECT   |           | DEDUCT    | CONT   |
| MO/DA DATE TYPE UNITS                              | AMOUNT I     | REP RATE       | AMOUNT    | PL-S-I    | AMOUNT    | AMOUNT |
|                                                    |              |                |           |           |           |        |
| 0801 083116 RTS .00                                | 174.00       | 3653.000       | 174.00    | РЭМ       | 12.18     | 19.01  |
|                                                    |              |                |           |           |           |        |
|                                                    |              |                |           |           |           |        |
|                                                    |              |                |           |           |           |        |
|                                                    |              |                |           |           |           |        |
|                                                    |              |                |           |           |           |        |
|                                                    |              |                |           |           |           |        |
|                                                    |              |                |           |           |           |        |
|                                                    |              |                |           |           |           |        |
|                                                    |              |                |           |           |           |        |
|                                                    |              |                |           |           |           |        |
|                                                    |              |                |           |           |           |        |
|                                                    |              |                |           |           |           |        |
|                                                    |              |                |           |           |           |        |
| PAGE 01 OF 01                                      |              |                |           | LR=RETURN | 1 001 M=N | IENUJ  |
| (075) - LAST SCREEN - NO                           | MORE DATA    |                |           |           | _         |        |
| TRANS: 007 EID: NP5180491                          | WARRANT NO   | : 5283681      | ISS DATE: | 041017    | DISTRICT: | 00132  |

1. Reverse the retro on the one-time retro screen.

Reverse any retroactive pay associated with the pay you are trying to adjust. The adjustment is done on the Retro Adjustment Screen (0307), also referred to as the one-time retro screen. To reverse the entry,

• In the +/- field, type – (a negative sign).

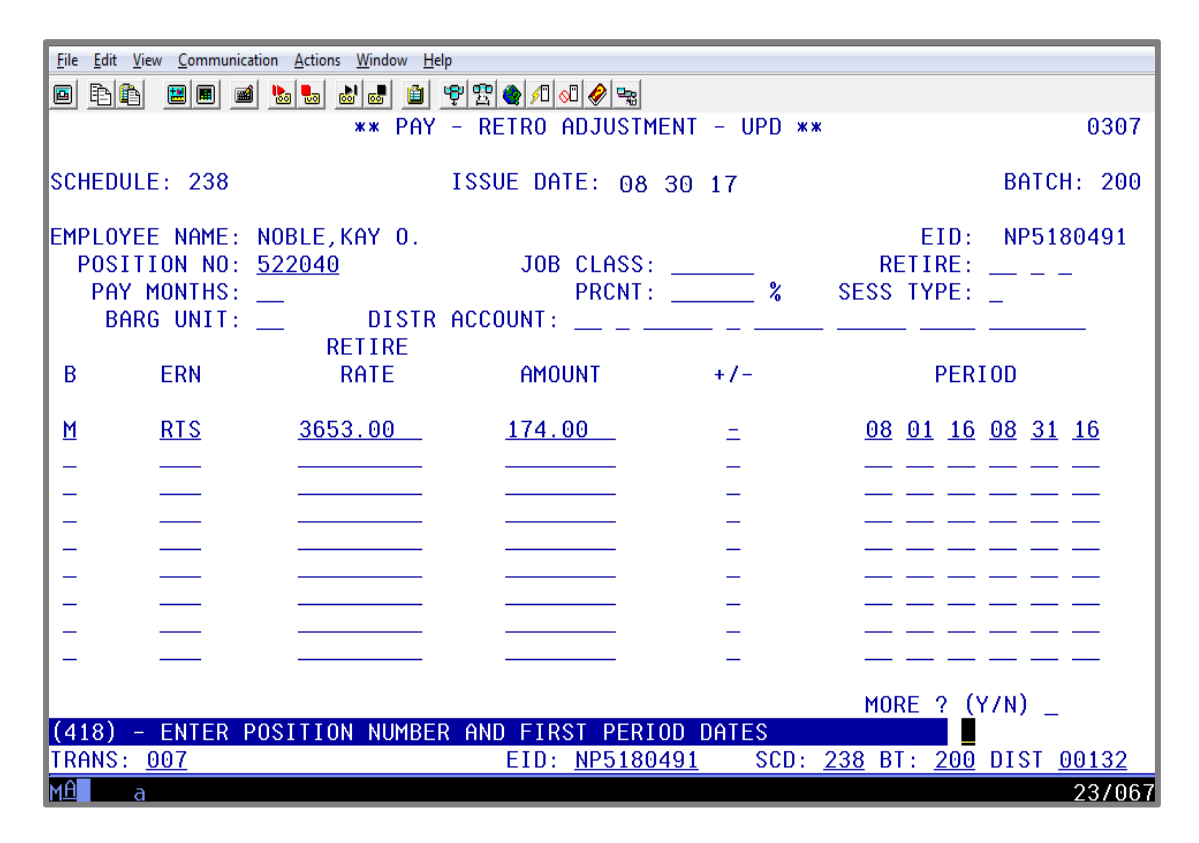

IMPORTANT: Points to remember when reversing any retroactive pay.

#### Points to Remember

- > Always reverse the retro using the one-time retro screen.
- Do not reverse the line as a regular line of pay on the one-time pay screen as it appears after the retro has increased the salary amount as shown below. The retro must be reversed on the one-time retro screen.

RX M REG 22.00 3653.00 3653.00 P9M

2. Reverse the original regular pay.

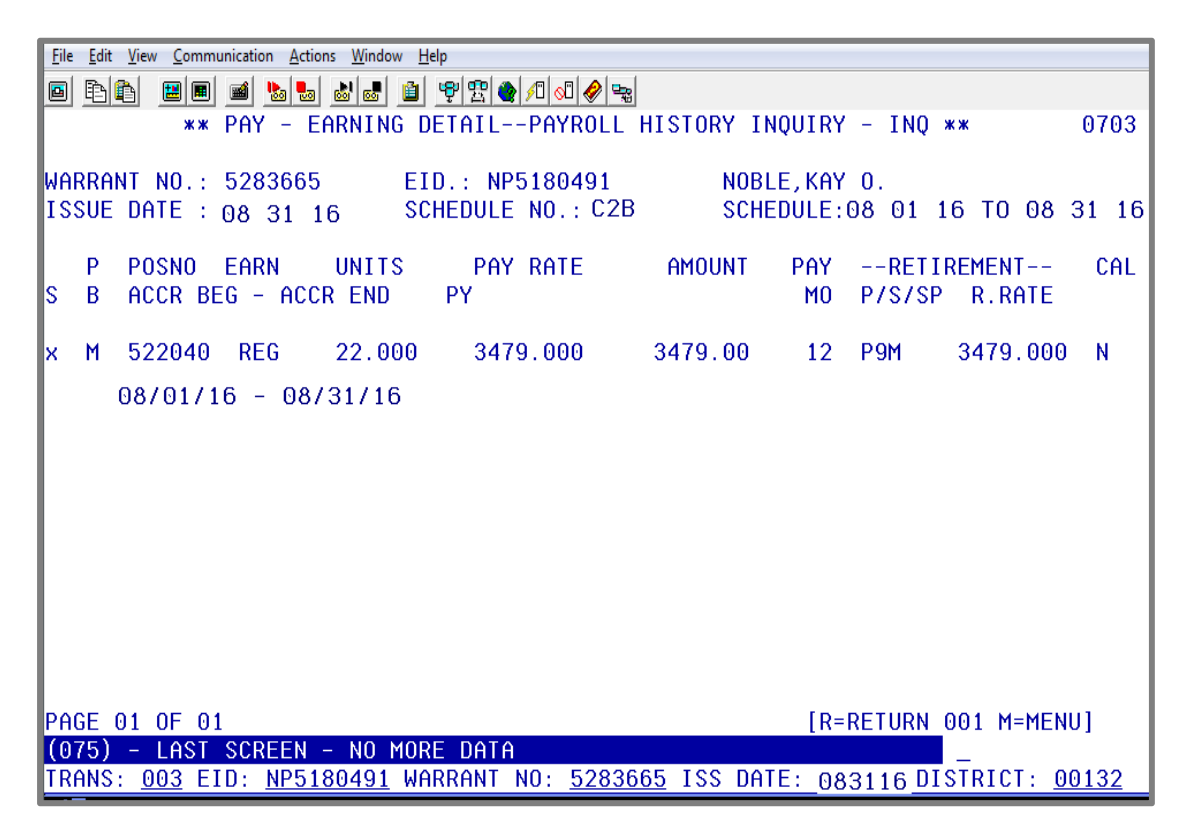

3. Pay the new adjusted pay line.

| Eile Edit View Communication Actions Window Help                                                                                                    |       |
|----------------------------------------------------------------------------------------------------|-------|
|                                                                                                    |       |
| ** PAY - ONE TIME PAY - UPD **                                                                                                    | 0204  |
|                                                                                                    |       |
| SCHEDULE: 238 DISTRICT: 00132 BATCH: 201 ISSUE DATE: 08 30 17                                                                                                    |       |
| EMPLOYEE NAME: NOBLE, KAY 0. EID: NP5180491                                                                                                    |       |
| POSITION NUMBER: <u>522040</u> PAY PERIOD: <u>08 01 16 08 31 1</u> 6 PRIOR YEAR                                                                                                    | : _   |
| (1) 01.0-00000.0-15001-10000-2190-1040000 100.00<br>FOR THE ABOVE ACCRUAL PERIOD THE FOLLOWING INFORMATION IS FROM THE EDB<br>RETIRE RPT. RATE PERCENT SESSN BARG UNIT<br>3479.000 100.00 % S NE |       |
| JOB CLASS: <u>522040</u> PAY MO: <u>12</u> CAL: <u>N</u> <u>12</u> REISSUE: _ VOL: _                                                                                                    |       |
| TC B ERN TIME ERN TIME RATE/AMT RET. RATE RETIRE                                                                                                    |       |
| <u>RX M REG _ 22.00 3479.0003479.000 P9 M _</u>                                                                                                    |       |
| IX M REG 22 00 3856 000 3856 000 P9 M                                                                                                    |       |
|                                                                                                    |       |
|                                                                                                    |       |
| DISTRIBUTION ACCT                                                                                                    |       |
|                                                                                                    |       |
|                                                                                                    |       |
| TRN 004 SCD 238 BT 201 PAGE 0001 0001 EID NP5180491 TRL DIST 00                                                                                                    | 132   |
| MA a A 2                                                                                                    | 37068 |

| Elle Edit View Communication Actions Window Help |                                       |                    |            |                 |                 |              |  |  |  |
|--------------------------------------------------|---------------------------------------|--------------------|------------|-----------------|-----------------|--------------|--|--|--|
|                                                  | 8 R 8 8 8 8 8 8 8 8 9 9 9 8 9 1 0 9 9 |                    |            |                 |                 |              |  |  |  |
| ** PAY - PER                                     | S DETAIL - I                          | PAYROLL HIS        | STORY - IN | 1Q **           |                 | 0707         |  |  |  |
|                                                  |                                       |                    |            |                 |                 |              |  |  |  |
| WARRANT NO.: 5283690                             | EID.: NP5                             | 180491             | NOBLE, K   | (AY 0.          |                 |              |  |  |  |
| ISSUE DATE 08 30 17                              | SCHEDULE NO                           | 0.: 238            | SCHEDUL    | E: 08 01 :      | 17 08 31 17     | 7            |  |  |  |
|                                                  |                                       |                    |            |                 |                 |              |  |  |  |
| BEGIN END EARN                                   | EARN I                                | RETIRE             | SUBJECT    |                 | DEDUCT          | CONT         |  |  |  |
| MO/DA DATE TYPE UNITS                            | AMOUNT I                              | REP RATE           | AMOUNT     | PL-S-I          | AMOUNT          | AMOUNT       |  |  |  |
|                                                  |                                       |                    |            |                 |                 |              |  |  |  |
| 0801 083116 REG 22.00                            | 3856.00                               | 3856.000           | 3856.00    | P9M             | 269.92          | 421.19       |  |  |  |
| 0801 083116 REG 22.00-                           | 3479.00-                              | 3479.000           | 3479.00-   | P9M             | 243.53-         | 380.01-      |  |  |  |
| 0801 083116 RTS 22.00-                           | 174.00-                               | 3653.000           | 174.00-    | P9M             | 12.18-          | 19.01-       |  |  |  |
|                                                  |                                       |                    |            |                 |                 |              |  |  |  |
|                                                  |                                       |                    |            |                 |                 |              |  |  |  |
|                                                  |                                       |                    |            |                 |                 |              |  |  |  |
|                                                  |                                       |                    |            |                 |                 |              |  |  |  |
|                                                  |                                       |                    |            |                 |                 |              |  |  |  |
|                                                  |                                       |                    |            |                 |                 |              |  |  |  |
|                                                  |                                       |                    |            |                 |                 |              |  |  |  |
|                                                  |                                       |                    |            |                 |                 |              |  |  |  |
|                                                  |                                       |                    |            |                 |                 |              |  |  |  |
|                                                  |                                       |                    |            |                 |                 |              |  |  |  |
| PAGE 01 OF 01                                    |                                       |                    | [          | R=RETUR         | <u>00</u> 1 M=N | IENU]        |  |  |  |
| (075) - LAST SCREEN - NO I                       | MORE DATA                             |                    |            |                 |                 |              |  |  |  |
| TRANS: 007 EID: NP5180491                        | WARRANT NO                            | : <u>5283690</u> I | ISS DATE:  | <u>083017</u> [ | DISTRICT:       | <u>00132</u> |  |  |  |

This is how the adjustments would appear on the PERS Detail Screen (007) when it is processed correctly. The retro is reversed, the original pay is reversed, and both lines are replaced by the new monthly pay.

Intentionally left blank

### **Exercise 9 - Special Compensation Information**

Standardized Earnings Codes for Reporting Special Compensation Payments to CalPERS

### **Special Compensation Earning Codes**

The criteria for special compensation established in CCR 571 (b) are:

- Contained in a written labor policy or agreement;
- Available to all members in the group or class;
- Part of normally required duties;
- Performed during the normal hours of employment;
- Paid periodically as earned;
- Historically consistent with the prior payments for the job classification;
- Not paid exclusively in the final compensation period;
- Not the final settlement pay; and
- Not to create an unfunded liability over and above CalPERS' actuarial assumptions.

Payroll reporting to CalPERS requires special compensation to be reported by category and type for CalPERS members.

The following earnings codes are established in HRS as a lump sum pay and subject to CalPERS contributions. Districts are required to use these earnings codes to identify special compensations per CalPERS direction.

| <b>Standardized Earnings Codes for Reporting Special</b> |
|----------------------------------------------------------|
| <b>Compensation Payments to CalPERS</b>                  |

| Earnings<br>Codes | Туре                                            | Description                                                                                                    |
|-------------------|-------------------------------------------------|----------------------------------------------------------------------------------------------------|
| BSS               | Bonus                                           | <b>For Classic members only</b> - Compensation to the employees for superior performance, such as "annual performance bonus" or "merit pay." A program or system must be in place to plan and identify performance goals and objectives. If paid only during a member's final compensation period, it shall be excluded from the final compensation. |
| LON               | Longevity                                       | Additional compensation to the employees who have<br>been with an employer for a certain minimum period of<br>time, exceeding five years.                                                                                                    |
| OPL               | Off-Salary Schedule                             | For Classic members only - Compensation, in addition to<br>base salary, paid in similar lump-sum amounts to a group<br>or class of employees in lieu of increases to the salary<br>schedule. Not to exceed 6%.                                                                                                    |
| EIN               | Educational Incentive                           | Compensation to the employees for completing<br>educational courses, certificates, and degrees which<br>enhance their ability to do their job. A program or system<br>must be in place to evaluate and approve acceptable<br>courses.                                                                                                    |
| DGR               | Degree: Undergraduate<br>Graduate Doctoral      | Compensation to the school district employees who are required to obtain a specified degree.                                                                                                    |
| BIL               | Bilingual                                       | Compensation to the employees who are routinely and consistently assigned to positions requiring communication skills in languages other than English.                                                                                                    |
| SSD               | Shift Differential                              | Compensation to the employees who are routinely and consistently scheduled to work other than a standard 'daytime' shift.                                                                                                    |
| SEV               | Severe Special Education                        | Compensation to the school instructional aides who are<br>routinely and consistently assigned to work with severely<br>disabled students (i.e. personal hygiene assistance, special<br>education students).                                                                                                    |
| UNI               | Uniform – The funds are given to the employees. | For Classic members only - Compensation paid to the <u>employee</u> (stipend) to purchase and/or maintain the <u>required</u> clothing (uniform). It excludes personal health and safety items (i.e. protective vest, safety shoes).                                                                                                    |

Г

| Earnings<br>Codes | Туре                                  | Description                                                                                                    |
|-------------------|---------------------------------------|----------------------------------------------------------------------------------------------------|
| UNP               | Uniform – The district pays the cost. | <b>For Classic members only</b> - Compensation <u>paid by the</u><br><u>district (no stipend)</u> . The same as earnings code UNI.<br>District calculates the annual amount to maintain uniform<br>and reports a monthly amount each month.       |
| DIF               | Confidential Premium                  | Compensation to the rank-and-file employees who are<br>routinely and consistently assigned to sensitive positions<br>requiring trust and discretion.                                                                                              |
| ASP               | Administrative Secretary<br>Premium   | Compensation to an administrative secretary_responsible<br>for coordinating meetings, plans, and other specialized<br>activities for the governing board of the contracting<br>agency or school employer.                                         |
| LWS               | Lead Worker/Supervisor                | Compensation to the employees who are routinely and<br>consistently assigned to a lead or supervisory position<br>over other employee's subordinate classification or<br>agency-sponsored program participants.                                   |
| SYP               | School Yard Premium                   | Compensation to <u>part-time</u> school district employees who<br>are routinely and consistently assigned to supervise<br>students during recreation.                                                                                             |
| TUP               | Temporary Upgrade Pay                 | <b>For Classic members only</b> - Compensation to employees<br>who are required by their employer, or governing board or<br>body to work in an upgraded position/classification of<br>limited duration.                                           |
|                   |                                       | be creditable.                                                                                                    |
| DDP               | Detective Division Premium            | Compensation to local police officers, county peace<br>officers, and school police, or security officers who are<br>routinely and consistently assigned to a detective or<br>investigative division or intelligence duties.                       |
| NOT               | Notary Pay                            | Compensation to clerical employees who obtain and<br>maintain a notary public certificate from the State of<br>California or are deputized by an agency's chief<br>administrative officer to sign legal or financial documents<br>for the agency. |

Contact LACOE's Payroll Section to establish the codes for your district:

## **Exercise 10 - Avoiding Service Credit Adjustment Problems**

#### **Avoiding Service Credit Adjustment Problems**

When a prior-period adjustment is processed for an employee, PERS retirement recommends that all pay for that period is included in the adjustment. This is true even if one of the pay transactions is not affected by the adjustment.

Example: When an employee's pay is adjusted and not all the pay for the period is included in the adjustment, show the effect on retirement.

Shelley Moore was paid for the full month of April 2017 at the rate of \$3,317.00. She also received seven hours of overtime pay. In this case, the seven hours of overtime were not subject to PERS contributions\*. Her monthly pay will give her a full month of service credit. In addition, her pay was later adjusted to allow for three days of dock time. The following displays the result of the original pay and the adjustment.

\* The overtime pay is not subject to retirement because when an employee receives a full month of pay equal to one full month of service credit, he/she cannot earn any more service credit.

| <u>File Edit View Communication Actions Window</u> | Help                                            |                    |           |                 |           |          |  |  |  |
|----------------------------------------------------|-------------------------------------------------|--------------------|-----------|-----------------|-----------|----------|--|--|--|
|                                                    | ■ E E = = ***                                   |                    |           |                 |           |          |  |  |  |
| ** PAY - PER                                       | ** PAY - PERS DETAIL - PAYROLL HISTORY - INQ ** |                    |           |                 |           |          |  |  |  |
|                                                    |                                                 |                    |           |                 |           |          |  |  |  |
| WARRANT NO.: 6352471                               | EID.: SX0                                       | 541917             | MOORE, S  | SHELLEY C       | ),        |          |  |  |  |
| ISSUE DATE : 05 10 17                              | SCHEDULE NO                                     | D.: E4T            | SCHEDUL   | E: 04 01        | L 17 TO 0 | 04 30 17 |  |  |  |
|                                                    |                                                 |                    |           |                 |           |          |  |  |  |
| BEGIN END EARN                                     | EARN I                                          | RETIRE             | SUBJECT   |                 | DEDUCT    | CONT     |  |  |  |
| MO/DA DATE TYPE UNITS                              | AMOUNT F                                        | REP RATE           | AMOUNT    | PL-S-I          | AMOUNT    | AMOUNT   |  |  |  |
|                                                    |                                                 |                    |           |                 |           |          |  |  |  |
| 0401 043017 REG 22.00                              | 3317.00                                         | 3317.000           | 3317.00   | P9M             | 232.19    | 355.15   |  |  |  |
| 0401 043017 OVT 7.00                               | 200.94                                          | 28.706             | . 00      | P9M             | . 00      | . 00     |  |  |  |
|                                                    |                                                 |                    |           |                 |           |          |  |  |  |
|                                                    |                                                 |                    |           |                 |           |          |  |  |  |
|                                                    |                                                 |                    |           |                 |           |          |  |  |  |
|                                                    |                                                 |                    |           |                 |           |          |  |  |  |
|                                                    |                                                 |                    |           |                 |           |          |  |  |  |
|                                                    |                                                 |                    |           |                 |           |          |  |  |  |
|                                                    |                                                 |                    |           |                 |           |          |  |  |  |
|                                                    |                                                 |                    |           |                 |           |          |  |  |  |
|                                                    |                                                 |                    |           |                 |           |          |  |  |  |
|                                                    |                                                 |                    |           |                 |           |          |  |  |  |
|                                                    |                                                 |                    |           |                 |           |          |  |  |  |
| PHGE UI UF UI                                      |                                                 |                    |           | LK=KETURN       | N UUI M=N | IENU     |  |  |  |
| TRANSPORT                                          | MURE DATA                                       | 0050474            |           | 054047          |           | 004.00   |  |  |  |
| TRHNS: 007 EID: <u>\$20541917</u>                  | WHKKHNI NU                                      | : <u>6352471</u> . | ISS DATE: | <u>05101/</u> L | DISTRICT: | 00132    |  |  |  |

The pay history screen (0707) shows the detail of the monthly earnings and the overtime pay. It also shows the monthly earnings subject to retirement and the contributions taken. If the employee has already worked a complete full time month, overtime is not subject to retirement.

| <u>File E</u> dit | <u>V</u> iew <u>C</u> ommunica | tion <u>A</u> ctions <u>W</u> indow ! | <u>H</u> elp        |            |                  |                |                     |
|-------------------|--------------------------------|---------------------------------------|---------------------|------------|------------------|----------------|---------------------|
| o B               |                                | 📓 🍖 🛤                                 |                     | /0 🔊 🔗 🔩   |                  |                |                     |
|                   |                                | **                                    | PERS - MONTH        | LY BALANCE | ES - INO **      |                | 0436                |
|                   |                                |                                       |                     |            | PRIMA            | RY J0B: 2      |                     |
| SXC               | 0541917                        | MOORE, SHI                            | ELLEY 0.            |            | MONTH            | LY ID: 2 P     | RIOR YEAR           |
|                   |                                |                                       |                     |            |                  |                |                     |
| SEQ               | APPL                           | NO LIMIT                              | NO LIMIT            | LIMIT      | LIMIT            | EMPLOYEE       | EMPLOYER            |
| NO.               | MONTH                          | HOURS                                 | DOLLARS             | HOURS      | DOLLARS          | CONTRIB        | CONTRIB             |
|                   |                                |                                       |                     |            |                  |                |                     |
| 01                | 07 14                          | 0.00                                  | 0.00                | 0.00       | 0.00             | 0.00           | 0.00                |
| 02                | 08 14                          | 0.00                                  | 0.00                | 0.00       | 0.00             | 0.00           | 0.00                |
| 03                | 09 14                          | 0.00                                  | 0.00                | 0.00       | 0.00             | 0.00           | 0.00                |
| 04                | 10 14                          | 0.00                                  | 0.00                | 0.00       | 0.00             | 0.00           | 0.00                |
| 05                | 11 14                          | 0.00                                  | 0.00                | 0.00       | 0.00             | 0.00           | 0.00                |
| 06                | 12 14                          | 0.00                                  | 0.00                | 0.00       | 0.00             | 0.00           | 0.00                |
| 07                | 01 15                          | 0.00                                  | 0.00                | 0.00       | 0.00             | 0.00           | 0.00                |
| 08                | 02 15                          | 0.00                                  | 0.00                | 0.00       | 0.00             | 0.00           | 0.00                |
| 09                | 03 15                          | 0.00                                  | 0.00                | 0.00       | 0.00             | 0.00           | 0.00                |
| 10                | 04 15                          | 183.00                                | 3514.94             | 176.00     | 3317.00          | 232.19         | 392.97              |
| 11                | 05 15                          | 176.00                                | 3317.00             | 176.00     | 3317.00          | 232.19         | 392.97              |
| 12                | 06 15                          | 176.00                                | 3317.00             | 176.00     | 3317.00          | 232.19         | 392.97              |
|                   |                                |                                       |                     |            |                  |                |                     |
|                   |                                |                                       |                     |            |                  |                |                     |
|                   |                                |                                       |                     |            |                  |                | _                   |
| (073)             | ) - ENTER                      | ACTION OR                             | TRANSACTION         | DATA TO P  | PROCEED.         |                |                     |
| TRANS             | 3: <u>036</u>                  | EI                                    | D: <u>8X0541917</u> |            | JOB NO: <u>;</u> | <u>2</u> DI \$ | STRICT <u>00111</u> |
| MÂ                | b                              |                                       |                     |            |                  |                | 23/067              |

The PERS bucket screen (036) shows that her monthly pay filled the Limit Dollars field. The overtime is populated in the No Limit Hours field and No Limit Dollars field.

The district decides to make an adjustment, but to make that adjustment, it must use the automated RX feature in HRS. To make the adjustment, navigate to the Earning Detail Screen (003), in pay history, for the warrant that needs to be adjusted. <u>Both</u> lines must be adjusted in order to ascertain that all pay is correctly included in the adjustment.

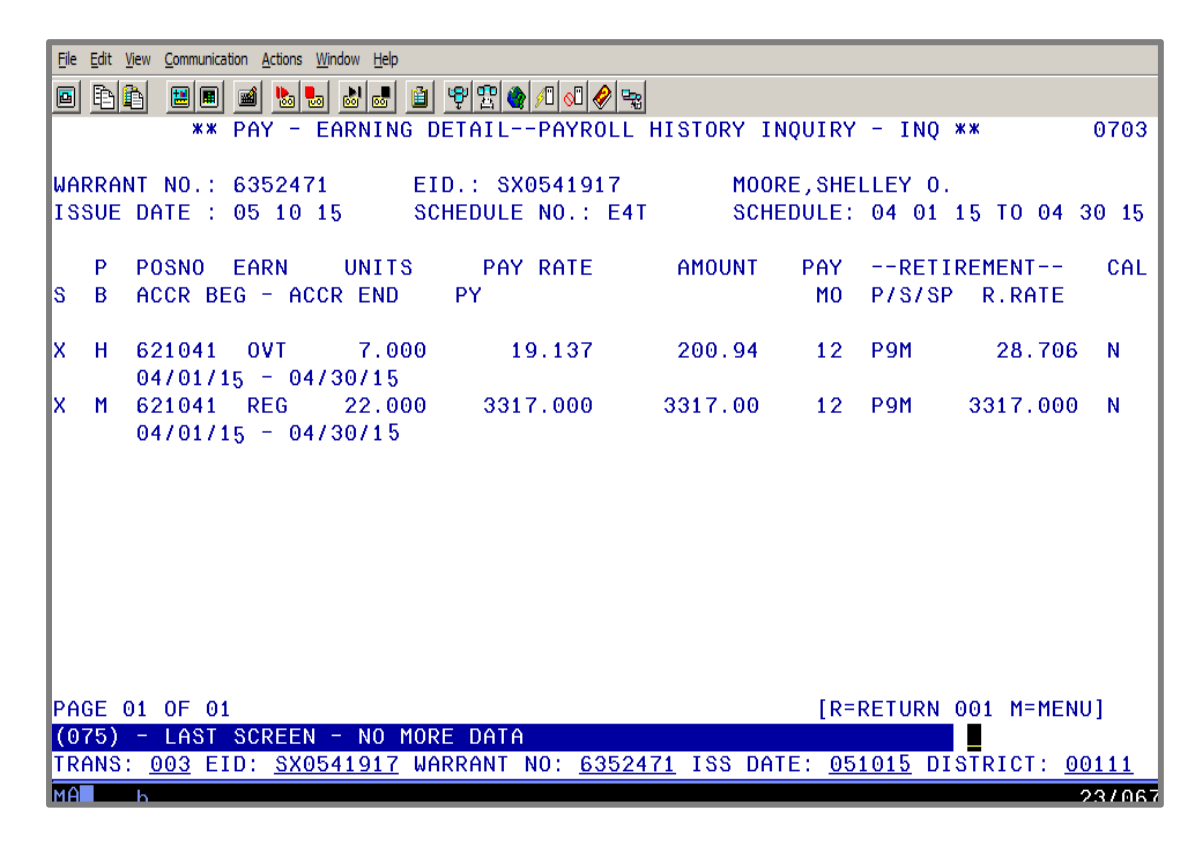

| File Edit View Communication Actions Window Help                                                                    |  |  |  |  |  |  |  |
|----------------------------------------------------------------------------------------------------|--|--|--|--|--|--|--|
| ▣ ₱₽ ₽ ■ ■ ▶ ₩ ₩ ₩ ₽ ₽ ₽ ₽ ₽ ₽ ₩                                                                                    |  |  |  |  |  |  |  |
| ** PAY - ONE TIME PAY - UPD ** 0204                                                                                 |  |  |  |  |  |  |  |
|                                                                                                    |  |  |  |  |  |  |  |
| SCHEDULE, 254 DISTRICT, 00111 BHICH, 200 ISSUE DHIE, 08 13 15                                                       |  |  |  |  |  |  |  |
| EMPLOYEE NAME: MOORE, SHELLEY 0. EID: \$X0541917                                                                    |  |  |  |  |  |  |  |
| POSITION NUMBER: <u>621041</u> PAY PERIOD: <u>04 01 15 04 30 15</u> PRIOR YEAR: _                                   |  |  |  |  |  |  |  |
| (1) 01.0-00000.0-00000-82000-2211-3300000 100.00                                                                    |  |  |  |  |  |  |  |
| FOR THE ABOVE ACCRUAL PERIOD THE FOLLOWING INFORMATION IS FROM THE EDB                                              |  |  |  |  |  |  |  |
| RETIRE RPT. RATE PERCENT SESSN BARG UNIT                                                                            |  |  |  |  |  |  |  |
| 3317.000 <u>100.00</u> % <u>CS</u>                                                                                  |  |  |  |  |  |  |  |
| JOB CLASS: <u>621041</u> PAY MO: <u>12</u> CAL: <u>N 16</u> REISSUE:VOL:                                            |  |  |  |  |  |  |  |
| TC B ERN TIME ERN TIME RATE/AMT RET. RATE RETIRE                                                                    |  |  |  |  |  |  |  |
| <u>RX H OVT 19.13728.706 P9 M _</u>                                                                                 |  |  |  |  |  |  |  |
| DISTRIBUTION ACCT <u>01</u> <u>0</u> <u>00000</u> <u>0</u> <u>81000</u> <u>50000</u> <u>2241</u> <u>0000010</u>     |  |  |  |  |  |  |  |
| <u>LX H OVT 19.13728.706 P9 M _</u>                                                                                 |  |  |  |  |  |  |  |
| DISTRIBUTION ACCT                                                                                                   |  |  |  |  |  |  |  |
| RX M REG _22.003317.000 _3317.000 P9 M _                                                                            |  |  |  |  |  |  |  |
| DISTRIBUTION ACCT                                                                                                   |  |  |  |  |  |  |  |
| LX M REG _22.00 DKT3.00 _3317.0003317.000 P9 M _                                                                    |  |  |  |  |  |  |  |
|                                                                                                    |  |  |  |  |  |  |  |
| (002) - ENTER YOUR CHANGES.                                                                                         |  |  |  |  |  |  |  |
| TRN <u>004</u> SCD <u>254</u> BT <u>200</u> PAGE <u>0001</u> <u>0001</u> EID <u>SX0541917</u> TRL DIST <u>00111</u> |  |  |  |  |  |  |  |
| MA A 23/06/                                                                                                    |  |  |  |  |  |  |  |

| Ele Edit View Communication Actions Window Help                                                                                                    |                                                                                                    |                                                                                               |                                                                                                |  |  |  |  |  |
|----------------------------------------------------------------------------------------------------|----------------------------------------------------------------------------------------------------|-----------------------------------------------------------------------------------------------|------------------------------------------------------------------------------------------------|--|--|--|--|--|
| ● 말 : :::::::::::::::::::::::::::::::::                                                                                                    |                                                                                                    |                                                                                               |                                                                                                |  |  |  |  |  |
| WARRANT NO.: 5283689 EID.: SX0541917 MOORE,SHELLEY O.<br>ISSUE DATE : 06 10 15 SCHEDULE NO.:E4V SCHEDULE: 05 01 15 05 31 15                        |                                                                                                    |                                                                                               |                                                                                                |  |  |  |  |  |
| BEGIN END EARN<br>MO/DA DATE TYPE UNITS                                                                                                    | EARN RETIRE<br>AMOUNT REP RATI                                                                                            | SUBJECT<br>E AMOUNT PL-S-I                                                                    | DEDUCT CONT<br>AMOUNT AMOUNT                                                                   |  |  |  |  |  |
| 0401 043015 REG 22.00<br>0401 043015 DKT 3.00-<br>0401 043015 REG 22.00-<br>0401 043015 0VT 7.00-<br>0401 043015 0VT 7.00<br>0401 043015 REG 22.00 | 3317.00   3317.00     452.31-   3317.00     3317.00-   3317.00     200.94-   28.7     200.94   28.7     3317.00   3317.00 | 3317.00 P9M   20 251.37- P9M   30 3317.00- P9M   06 0.00 P9M   06 200.94 P9M   00 3317.00 P9M | 232.19 362.32<br>17.60- 27.46-<br>232.19- 355.15-<br>0.00 0.00<br>14.65 23.81<br>232.19 392.97 |  |  |  |  |  |
| PAGE 01 0F 01                                                                                                    |                                                                                                    | [R=RETUR                                                                                      | N 001 M=MENU]                                                                                  |  |  |  |  |  |
| (075) - LAST SCREEN - NO I                                                                                                    | MORE DATA                                                                                                    |                                                                                               |                                                                                                |  |  |  |  |  |
| TRANS: <u>007</u> EID: <u>SX0541917</u>                                                                                                    | WARRANT NO: <u>52836</u>                                                                                                  | <u>89</u> ISS DATE: <u>061015</u>                                                             | DISTRICT: <u>00111</u>                                                                         |  |  |  |  |  |

The new adjustment reverses the overtime hours. It shows the subject earnings that were once zero are now replaced with the amount subject to PERS contributions.

| <u>File E</u> dit | <u>View</u> <u>C</u> ommunic | ation <u>A</u> ctions <u>W</u> indow | <u>H</u> elp        |            |             |             |                     |
|-------------------|------------------------------|--------------------------------------|---------------------|------------|-------------|-------------|---------------------|
| <b>0 P</b>        |                              | 📓 🗞 😓 💩                              | a 🏽 🖉 👘             | /0 🐼 🍫 🔩   |             |             |                     |
| Γ-                |                              | **                                   | PERS - MONTH        | LY BALANCI | ES - INQ ** |             | 0436                |
|                   |                              |                                      |                     |            | PRIMA       | RY J0B: 2   |                     |
| SX                | 0541917                      | MOORE, SH                            | ELLEY 0.            |            | MONTH       | LY ID: 2 C  | JRRENT YEAR         |
|                   |                              |                                      |                     |            |             |             |                     |
| SEQ               | APPL                         | NO LIMIT                             | NO LIMIT            | LIMIT      | LIMIT       | EMPLOYEE    | EMPLOYER            |
| NO.               | MONTH                        | HOURS                                | DOLLARS             | HOURS      | DOLLARS     | CONTRIB     | CONTRIB             |
|                   |                              |                                      |                     |            |             |             |                     |
| 01                | 07 14                        | 0.00                                 | 0.00                | 0.00       | 0.00        | 0.00        | 0.00                |
| 02                | 08 14                        | 0.00                                 | 0.00                | 0.00       | 0.00        | 0.00        | 0.00                |
| 03                | 09 14                        | 0.00                                 | 0.00                | 0.00       | 0.00        | 0.00        | 0.00                |
| 04                | 10 14                        | 0.00                                 | 0.00                | 0.00       | 0.00        | 0.00        | 0.00                |
| 05                | 11 14                        | 0.00                                 | 0.00                | 0.00       | 0.00        | 0.00        | 0.00                |
| 06                | 12 14                        | 0.00                                 | 0.00                | 0.00       | 0.00        | 0.00        | 0.00                |
| 07                | 01 15                        | 0.00                                 | 0.00                | 0.00       | 0.00        | 0.00        | 0.00                |
| 08                | 02 15                        | 0.00                                 | 0.00                | 0.00       | 0.00        | 0.00        | 0.00                |
| 09                | 03 15                        | 0.00                                 | 0.00                | 0.00       | 0.00        | 0.00        | 0.00                |
| 10                | 04 15                        | 159.00                               | 3065.63             | 159.00     | 3065.63     | 214.59      | 363.19              |
| 11                | 05 15                        | 176.00                               | 3317.00             | 176.00     | 3317.00     | 232.19      | 392.97              |
| 12                | 06 15                        | 176.00                               | 3317.00             | 176.00     | 3317.00     | 232.19      | 392.97              |
|                   |                              |                                      |                     |            |             |             |                     |
|                   |                              |                                      |                     |            |             |             |                     |
|                   |                              |                                      |                     |            |             |             |                     |
| (073)             | ) - ENTE                     | R ACTION OR                          | TRANSACTION         | DATA TO I  | PROCEED.    |             | _                   |
| TRAN              | 3: <u>036</u>                | EI                                   | D: <u>SX0541917</u> |            | JOB NO:     | <u>2</u> DI | STRICT <u>00111</u> |
| MÂ                | h                            |                                      |                     |            |             |             | 23/067              |

The PERS bucket screen (036) displays the effect of the adjustment. The Limit Hours field and Limit Dollars field are reduced by the adjusted dock time. The limit fields of the bucket are reduced to less than 176 hours. The no limit fields are also reduced by the dock time. Now, the overtime hours will be reported to CalPERS.

https://www.lacoe.edu/hrs\_training

Intentionally left blank

## **Exercise 11 - RAN Transaction**

#### **RAN Transaction**

RAN is a special earnings code. It does not pay the employee and does not use time units. It only causes the subject earnings to display and performs a calculation to deduct the PERS contributions the member owes to her retirement account. If you have made this error, please call the SFS Retirement unit so we can guide you through the process.

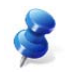

NOTE: The district performs a RAN transaction when the PERS Retirement Unit requests or approves it.

RAN Transactions are performed when other payroll adjustments will not work, such as the RX/LX transactions. We perform RAN adjustments when an employee has been paid correctly, but for unknown reasons, the subject earnings go unrecognized leaving the employee owing PERS contributions.

The RAN adjustment only affects the retirement contributions and does not pay the employee again. An LX RAN must be performed when the employee is receiving pay because it takes the contributions. If the contributions had been over-deducted, an RX RAN will refund the contributions.

Example – Implement a RAN adjustment.

In our previous example, Shelley Moore was paid for her seven hours of overtime. If the payroll adjustment had not included the seven hours of overtime in the adjustment, the system would not have recognized the seven hours of overtime to cause them to be subject to PERS, producing a service credit problem. A good way to remedy this problem would be to implement a RAN adjustment.

This is Shelley's original pay.

| <u>File Edit View Communication Actions Window</u>  | <u>H</u> elp |                    |           |          |          |          |  |
|-----------------------------------------------------|--------------|--------------------|-----------|----------|----------|----------|--|
| ◎ È È ■ ● ≥ ≥ ≥ 2 2 2 2 2 2 2 2 2 2 2 2 2 2 2 2     |              |                    |           |          |          |          |  |
| ** PAY - PERS DETAIL - PAYROLL HISTORY - INQ ** 070 |              |                    |           |          |          | 0707     |  |
|                                                     |              |                    |           |          |          |          |  |
| WARRANT NO.: 6352471                                | EID.: SX0    | 9541917            | MOORE, S  | SHELLEY  | ο.       |          |  |
| ISSUE DATE : 05 10 17                               | SCHEDULE I   | NO.: E4T           | SCHEDUL   | E: 04 0  | 1 17 TO  | 04 30 17 |  |
|                                                     |              |                    |           |          |          |          |  |
| BEGIN END EARN                                      | EARN         | RETIRE             | SUBJECT   |          | DEDUCT   | CONT     |  |
| MO/DA DATE TYPE UNITS                               | AMOUNT       | REP RATE           | AMOUNT    | PL-S-I   | AMOUNT   | AMOUNT   |  |
|                                                     |              |                    |           |          |          |          |  |
| 0401 043017 REG 22.00                               | 3317.00      | <b>3317.000</b>    | 3317.00   | P9M      | 232.19   | 355.15   |  |
| 0401 043017 OVT 7.00                                | 200.94       | 28.706             | . 00      | P9M      | . 00     | . 00     |  |
|                                                     |              |                    |           |          |          |          |  |
|                                                     |              |                    |           |          |          |          |  |
|                                                     |              |                    |           |          |          |          |  |
|                                                     |              |                    |           |          |          |          |  |
|                                                     |              |                    |           |          |          |          |  |
|                                                     |              |                    |           |          |          |          |  |
|                                                     |              |                    |           |          |          |          |  |
|                                                     |              |                    |           |          |          |          |  |
|                                                     |              |                    |           |          |          |          |  |
|                                                     |              |                    |           |          |          |          |  |
|                                                     |              |                    |           |          |          |          |  |
| PAGE 01 OF 01                                       |              |                    |           | [R=RETUR | N 001 M= | MENU]    |  |
| (075) - LAST SCREE <u>N - NO</u>                    | MORE DATA    |                    |           | _        |          |          |  |
| TRANS: 007 EID: SX0541917                           | WARRANT NO   | D: <u>63524</u> 71 | ISS DATE: | 051017   | DISTRICT | : 00132  |  |
|                                                     |              |                    |           |          |          | 22/067   |  |

Navigate to the Batch Control Screen (001) in Function 02 to create a batch. Once on the Time Entry Menu Screen,

- 1. In the **TRANS field**, type 001.
- 2. In the **SCD field**, type 254.
- 3. In the **BT field**, type 200.
- 4. Hit the Enter key on your keyboard.

| Eile Edit View Communication Actions Window Help                                             |                              |                      |
|----------------------------------------------------------------------------------------------|------------------------------|----------------------|
|                                                                                              |                              |                      |
| <b>**</b> PAY - BATCH CONTROL - TIME INPUT                                                   | - UPD **                     | 0201                 |
| SCHEDULE: 254 DISTRICT: 00111<br>PAYR                                                        | ISSUE DATE:<br>OLL RUN DATE: | 08/13/13<br>08/09/13 |
| BATCH -ENTERED TOTALSCOMPUTED TOTALS-<br>TRANS UNITS TRANS UNITS                             | EDIT FATAL<br>GEN ERRORS     | STATUS               |
| 20011                                                                                        | 000 00000                    |                      |
| BALANCE ? _                                                                                  |                              |                      |
| RECALL ? _                                                                                   |                              |                      |
| DELETE ? _                                                                                   |                              |                      |
|                                                                                              |                              |                      |
|                                                                                              |                              |                      |
|                                                                                              |                              |                      |
| (024) - ENTER TRANSACTION DATA                                                               |                              |                      |
| TRN <u>001</u> SCD <u>254</u> BT <u>200</u> PAGE <u>0000</u> <u>0000</u> EID <u>SX054191</u> | <u>7</u> TRL DIS             | T <u>00111</u>       |
| M£ b                                                                                         |                              | 23/070               |

On the Batch Control Screen, enter the following data in the indicated fields.

- In the ENTERED TOTALS TRANS field, type 1.
- In the **ENTERED TOTALS UNITS field**, type 1.
- Hit the **Enter key** on your keyboard.

The system will prompt, "PLEASE REVIEW DATA ON SCREEN. OK TO PROCEED?"

- In the action field, type **Y** to update and save the changes.
- Hit the Enter key on your keyboard

The system will navigate to the One Time Pay Screen (004).

- In the **action field**, type **J** to jump.
- In the **TRN field**, type **004**.

- In the **SCD field**, type 254.
- In the **BT field**, type 200.
- In the **EID** field, type SX0541917 the employee identification number of Shelley Moore.
- Hit the **Enter key** on your keyboard.

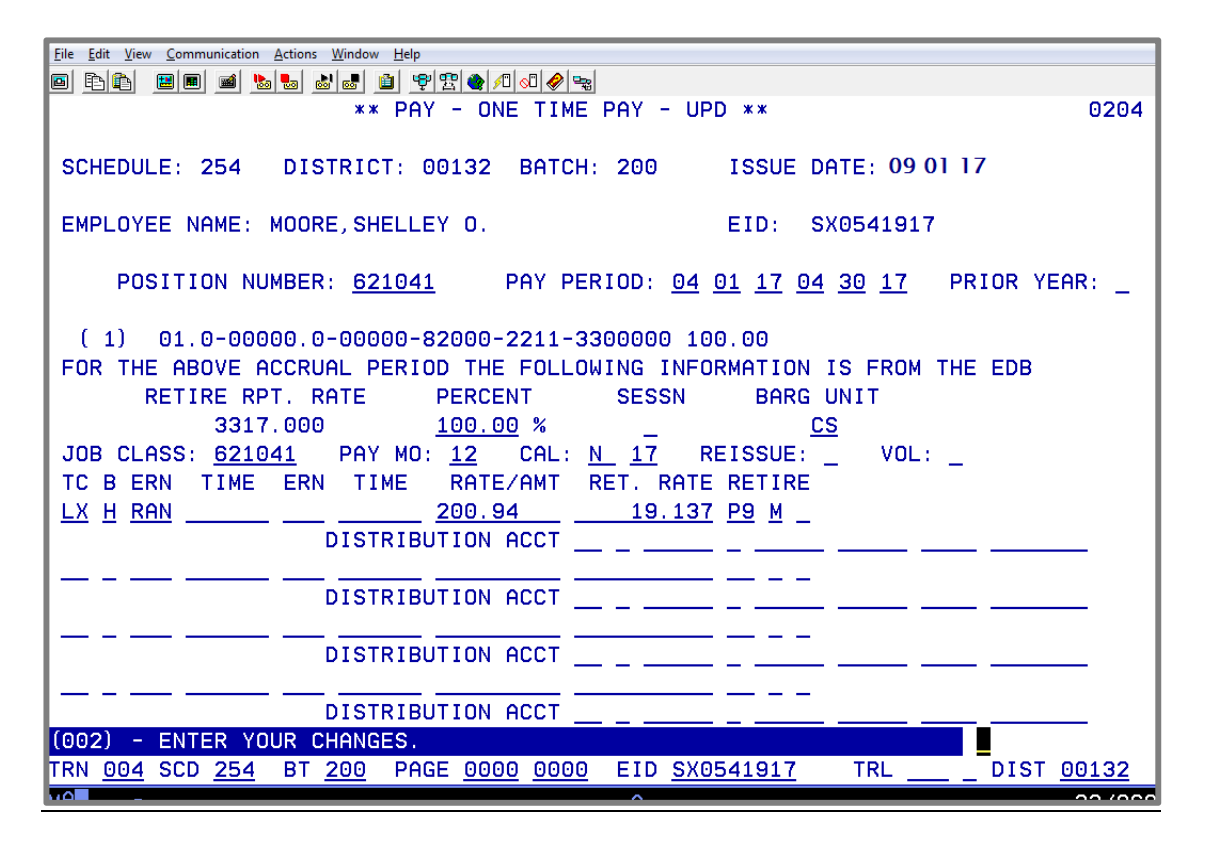

On this screen, enter the following data in the indicated fields.

| <b>POSITION NUMBER:</b> | 621041   |          |  |
|-------------------------|----------|----------|--|
| PAY PERIOD              | 04 01 17 | 04 30 17 |  |

Hit the Enter key on your keyboard.

The system populates the labor distribution and percent, retirement reporting rate, percent full-time, session type, bargaining unit, job classification, pay months, and calendar from EDB or Job History. Continue to enter the following data in the indicated fields.

| TC:               | LX         |
|-------------------|------------|
| <b>B</b> :        | н          |
| ERN               | RAN        |
| RATE/AMT:         | 200.94     |
| <b>RET. RATE:</b> | 19.137     |
| <b>RETIRE:</b>    | <b>P9M</b> |

Hit the Enter Key on your keyboard.

The system will prompt, "PLEASE REVIEW DATA ON SCREEN. OK TO PROCEED?"

- In the **action field**, type **Y** to update and save the changes.
- Hit the **Enter key** on your keyboard.

RAN adjustment after payroll runs.

| <u>File Edit View Communication Actions Window H</u>  | <u>H</u> elp |                   |           |         |           |                |
|-------------------------------------------------------|--------------|-------------------|-----------|---------|-----------|----------------|
| ◎ È È ■ ■ > > > > > + + + + + + + + + + + + +         |              |                   |           |         |           |                |
| ** PAY - PERS DETAIL - PAYROLL HISTORY - INQ ** 0707  |              |                   |           |         |           |                |
| WARRANT NO.: 5283709 EID.: SX0541917 MOORE,SHELLEY O. |              |                   |           |         |           |                |
| ISSUE DATE : 09 01 17                                 | SCHEDULE I   | NO.: 254          | SCHEDUL   | E: 07 0 | 1 17 TO 0 | 7 31 17        |
| BEGIN END EARN                                        | EARN         | RETIRE            | SUBJECT   |         | DEDUCT    | CONT           |
| MO/DA DATE TYPE UNITS                                 | AMOUNT       | REP RATE          | AMOUNT    | PL-S-I  | AMOUNT    | AMOUNT         |
| 0401 043017 RAN .00                                   | 200.94       | 19.137            | 200.94    | РЭМ     | 14.06     | 21.95          |
| 0701 073117 OVT 8.00                                  | 229.64       | 19.137            | . 00      | P9M     | .00       | .00            |
|                                                       |              |                   |           |         |           |                |
|                                                       |              |                   |           |         |           |                |
|                                                       |              |                   |           |         |           |                |
|                                                       |              |                   |           |         |           |                |
|                                                       |              |                   |           |         |           |                |
|                                                       |              |                   |           |         |           |                |
|                                                       |              |                   |           |         |           |                |
|                                                       |              |                   |           |         |           |                |
| PAGE 01 DE 01                                         |              |                   |           | R=RFTUR | N 001 M=  | MENU1          |
| (075) - LAST SCREEN - NO I                            | MORE DATA    |                   |           |         |           |                |
| TRANS: <u>007</u> EID: <u>SX0541917</u>               | WARRANT NO   | D: <u>5283709</u> | ISS DATE: | 090117  | DISTRICT  | : <u>00132</u> |

| <u>File</u> Edit                                     | t <u>V</u> iew <u>C</u> ommu                           | unication <u>A</u> ctions <u>W</u> indov | v <u>H</u> elp       |             |             |              |                    |
|------------------------------------------------------|--------------------------------------------------------|------------------------------------------|----------------------|-------------|-------------|--------------|--------------------|
|                                                      |                                                        |                                          |                      |             |             |              |                    |
|                                                      |                                                        | жж [                                     | PERS - MONTH         | ILY BALANCE | ES - INQ ** |              | 0436               |
|                                                      | PRIMARY JOB: 2                                         |                                          |                      |             |             |              |                    |
| SXC                                                  | SX0541917 MOORE, SHELLEY 0. MONTHLY ID: 2 CURRENT YEAR |                                          |                      |             |             |              | IRRENT YEAR        |
|                                                      |                                                        |                                          |                      |             |             |              |                    |
| SEQ                                                  | APPL                                                   | NO LIMIT                                 | NO LIMIT             | LIMIT       | LIMIT       | EMPLOYEE     | EMPLOYER           |
| NO.                                                  | MONTH                                                  | HOURS                                    | DOLLARS              | HOURS       | DOLLARS     | CONTRIB      | CONTRIB            |
|                                                      |                                                        |                                          |                      |             |             |              |                    |
| 01                                                   | 07 16                                                  | 0.00                                     | 0.00                 | 0.00        | 0.00        | 0.00         | 0.00               |
| 02                                                   | 08 16                                                  | 0.00                                     | 0.00                 | 0.00        | 0.00        | 0.00         | 0.00               |
| 03                                                   | 09 16                                                  | 0.00                                     | 0.00                 | 0.00        | 0.00        | 0.00         | 0.00               |
| 04                                                   | 10 16                                                  | 0.00                                     | 0.00                 | 0.00        | 0.00        | 0.00         | 0.00               |
| 05                                                   | 11 16                                                  | 0.00                                     | 0.00                 | 0.00        | 0.00        | 0.00         | 0.00               |
| 06                                                   | 12 16                                                  | 0.00                                     | 0.00                 | 0.00        | 0.00        | 0.00         | 0.00               |
| 07                                                   | 01 17                                                  | 0.00                                     | 0.00                 | 0.00        | 0.00        | 0.00         | 0.00               |
| 08                                                   | 02 17                                                  | 0.00                                     | 0.00                 | 0.00        | 0.00        | 0.00         | 0.00               |
| 09                                                   | 03 17                                                  | 0.00                                     | 0.00                 | 0.00        | 0.00        | 0.00         | 0.00               |
| 10                                                   | 04 17                                                  | 159.00                                   | 3065.63              | 159.00      | 3065.63     | 214.59       | 334.86             |
| 11                                                   | 05 17                                                  | 176.00                                   | 3317.00              | 176.00      | 3317.00     | 232.19       | 355.15             |
| 12                                                   | 06 17                                                  | 176.00                                   | 3317.00              | 176.00      | 3317.00     | 232.19       | 355.15             |
|                                                      |                                                        |                                          |                      |             |             |              |                    |
|                                                      |                                                        |                                          |                      |             |             |              |                    |
|                                                      |                                                        |                                          |                      |             |             |              |                    |
| (073) - ENTER ACTION OR TRANSACTION DATA TO PROCEED. |                                                        |                                          |                      |             |             |              |                    |
| TRANS                                                | S: <u>036</u>                                          | EII                                      | D: <u>SX0</u> 541917 |             | JOB NO:     | <u>2</u> DIS | TRICT <u>00132</u> |
| мА                                                   | _                                                      |                                          |                      | ^           |             |              | 22/067             |

This is what the buckets look like after the RAN adjustment. The Limit Hours field and the Limit Dollars field now contain those seven overtime hours, correcting her service credit.

REMEMBER: The RAN adjustment only affects the retirement contributions and does not pay the employee again. An LX RAN must be performed when the employee is receiving pay because it takes the contributions. If the contributions had been over-deducted, an RX RAN will refund the contributions.

# **Exercise 12 - Earnings Codes RXS/LXS**

### **Earnings Codes RXS/LXS**

The PERS bucket area has a space limitation. Only two fiscal years of buckets are available. One year is the current fiscal year. The second year is the prior fiscal year.

The pay calculation process uses the bucket area to determine how much a payroll transaction will be subject to PERS and what amount in contributions will be taken. If the bucket is not available for the period of time on a given pay transaction, PERS will <u>not</u> be affected, even if the pay transaction is coded to take the PERS contributions (P9M). The system will process the transaction without taking PERS contributions.

Earnings codes RXS and LXS were designed to work in place of other earnings codes, such as REG, for adjustments that are processed outside the limits of the PERS buckets. Using RXS/LXS will force the system to identify the earnings as subject to PERS and will take the retirement contributions.

The RXS earnings code will always be used with an RX transaction. The LXS earnings code will always be used with a LX transaction.

IMPORTANT: <u>The automated RX feature cannot be used</u>. You must manually enter the adjusting transactions on the one time pay screens using RXS and LXS as the earnings codes instead of REG. Using the automated RX feature with older transactions will result in errors and PERS contributions not being calculated.
Example – Make adjustments using earning codes RXS and LXS.

Edward Nixon was paid in error for the months of May and June 2012. He should have been paid a higher salary for those months. As such, the district needs to correct his payroll for that time period. The only way to make these adjustments is to use the RXS and LXS earnings codes.

| Eile Edit View Communication Actions Window Help |            |                    |            |                |                  |                |
|--------------------------------------------------|------------|--------------------|------------|----------------|------------------|----------------|
|                                                  | 🗎 🤁 🖀      | <u>⁄" 🖓 😪</u>      |            |                |                  |                |
| ** PAY - PER                                     | S DETAIL - | PAYROLL HI         | STORY - IN | \Q <b>*</b> ∗  |                  | 0707           |
| WARRANT NO.: 1218943                             | EID.: EK   | 5515681            | NIXON, E   | EDWARD I       |                  |                |
| ISSUE DATE : 06 10 12                            | SCHEDULE   | NO.: E4V           | SCHEDUL    | _E: 05 0       | 01 12 10         | 05 31 12       |
| BEGIN END EARN                                   | EARN       | RETIRE             | SUBJECT    |                | DEDUCT           | CONT           |
| MO/DA DATE TYPE UNITS                            | amount     | REP RATE           | amount     | PL-S-I         | AMOUNT           | amount         |
| 0501 053112 REG 22.00                            | 3367.00    | 3367.000           | 3367.00    | P9M            | 235.69           | 360.50         |
|                                                  |            |                    |            |                |                  |                |
|                                                  |            |                    |            |                |                  |                |
|                                                  |            |                    |            |                |                  |                |
|                                                  |            |                    |            |                |                  |                |
|                                                  |            |                    |            |                |                  |                |
|                                                  |            |                    |            |                |                  |                |
|                                                  |            |                    |            |                |                  |                |
|                                                  |            |                    |            |                |                  |                |
| PAGE 01 OF 01                                    |            |                    |            | [R=RETUF       | <u>RN_001 M=</u> | MENU]          |
| (075) - LAST SCREEN - NO                         | MORE DATA  |                    |            |                |                  |                |
| TRANS: <u>007</u> EID: <u>EK5515681</u>          | WARRANT N  | 10: <u>1218943</u> | ISS DATE:  | <u>06101</u> 2 | DISTRICI         | : <u>00111</u> |

The PERS Detail Screen (007) shows the payroll issued to Edward Nixon for the month of May 2012.

| <u>File Edit View Communication Action</u> | ns <u>W</u> indow <u>H</u> elp |                                                                                                    |            |               |           |              |  |
|--------------------------------------------|--------------------------------|----------------------------------------------------------------------------------------------------|------------|---------------|-----------|--------------|--|
|                                            |                                |                                                                                                    |            |               |           |              |  |
| ** P                                       | AY - PERS DETAIL -             | PAYROLL HIS                                                                                                    | STORY - IN | IQ **         |           | 0707         |  |
| HODDONT NO . 1242                          |                                | 515691                                                                                                    |            |               |           |              |  |
| ISSUE DATE : 07 0                          | 8 12 SCHEDULE N                | 0.: E4X                                                                                                    | SCHEDUL    | E: 06 0       | 1 12 ТО 0 | 06 30 12     |  |
|                                            |                                |                                                                                                    |            |               |           |              |  |
| BEGIN END EARN                             | EARN                           | RETIRE                                                                                                    | SUBJECT    |               | DEDUCT    | CONT         |  |
| MU/DH DHIE TYPE                            | UNITS HMUUNT                   | REP RHIE                                                                                                    | HMUUNT     | PL-5-1        | HMUUNI    | HMUUNT       |  |
| 0601 063012 REG                            | 22.00 3367.00                  | 3367.000                                                                                                    | 3367.00    | P9M           | 235.69    | 384.41       |  |
| 0601 063012 DKT                            | 1.00- 153.05-                  | 3367.000                                                                                                    | 153.05-    | P9M           | 10.71-    | 15.71-       |  |
|                                            |                                |                                                                                                    |            |               |           |              |  |
|                                            | When using RXS                 | and LXS                                                                                                    | coding,    |               |           |              |  |
|                                            | one must use the               | e <u>net</u> amou                                                                                               | nt when    |               |           |              |  |
|                                            | LXS do not reco                | qnize time                                                                                                    | units.     |               |           |              |  |
|                                            | In this case:                  |                                                                                                    |            | 1             |           |              |  |
|                                            | DEG: 2267.00                   |                                                                                                    |            |               |           |              |  |
|                                            | REG: 3367.00<br>DKT: -153.05   |                                                                                                    |            |               |           |              |  |
|                                            | AMT: 3213.95                   |                                                                                                    |            |               |           |              |  |
| PAGE 01 OF 01                              |                                |                                                                                                    |            | <b>FUR</b>    | N 001 M=N | 1ENU]        |  |
| (075) - LAST SCI                           | Management of the Owner, Name  | and the second second second second second second second second second second second second second second secon |            |               |           |              |  |
| IRANS: <u>007</u> EID: <u>E</u>            | <u>K5515681</u> WARRANT NO     | : <u>1343691</u> ]                                                                                              | LSS DATE:  | <u>070812</u> | DISTRICT: | <u>00111</u> |  |
| MH a                                       |                                |                                                                                                    |            |               |           | 23/067       |  |

Pay history screens 07/003 and 07/007 show the payroll issued to Edward Nixon for the month of June 2012. He was docked a day.

| <u>File E</u> dit | <u>V</u> iew <u>C</u> ommunica | tion <u>A</u> ctions <u>W</u> indow ( | <u>H</u> elp        |           |             |             |                     |
|-------------------|--------------------------------|---------------------------------------|---------------------|-----------|-------------|-------------|---------------------|
| 🔤 🖻               | 🗈 😐 🔳                          | 📓 💩 🛃 🛍                               | # 🗎 🦻 🕾 🏘 🖊         | i 🔊 🔗 😴   |             |             |                     |
| $\square$         |                                | **                                    | PERS - MONTHL       | Y BALANCI | ES - INQ ** |             | 0436                |
|                   |                                |                                       |                     |           | PRIMA       | RY JOB: 9   |                     |
| EK5               | 515681                         | NIXON, ED                             | WARD I.             |           | MONTH       | LY ID: 1 PI | RIOR YEAR           |
|                   |                                |                                       |                     |           |             |             |                     |
| SEQ               | APPL                           | NO LIMIT                              | NO LIMIT            | LIMIT     | LIMIT       | EMPLOYEE    | EMPLOYER            |
| NO.               | MONTH                          | HOURS                                 | DOLLARS             | HOURS     | DOLLARS     | CONTRIB     | CONTRIB             |
|                   | 07.40                          | 170.00                                | 0007 00             | 170.00    |             | 005 00      |                     |
| 01                | 07 12                          | 176.00                                | 3367.00             | 176.00    | 3367.00     | 235.69      | 384.41              |
| 02                | 08 12                          | 176.00                                | 3367.00             | 176.00    | 3367.00     | 235.69      | 384.41              |
| 03                | 09 12                          | 176.00                                | 3367.00             | 176.00    | 3367.00     | 235.69      | 384.41              |
| 04                | 10 12                          | 176.00                                | 3367.00             | 176.00    | 3367.00     | 235.69      | 384.41              |
| 05                | 11 12                          | 176.00                                | 3367.00             | 176.00    | 3367.00     | 235.69      | 384.41              |
| 06                | 12 12                          | 176.00                                | 3367.00             | 176.00    | 3367.00     | 235.69      | 384.41              |
| 07                | 01 13                          | 176.00                                | 3367.00             | 176.00    | 3367.00     | 235.69      | 384.41              |
| 08                | 02 13                          | 176.00                                | 3367.00             | 176.00    | 3367.00     | 235.69      | 384.41              |
| 09                | 03 13                          | 176.00                                | 3367.00             | 176.00    | 3367.00     | 235.69      | 384.41              |
| 10                | 04 13                          | 176.00                                | 3367.00             | 176.00    | 3367.00     | 235.69      | 384.41              |
| 11                | 05 13                          | 176.00                                | 3367.00             | 176.00    | 3367.00     | 235.69      | 384.41              |
| 12                | 06 13                          | 176.00                                | 3367.00             | 176.00    | 3367.00     | 235.69      | 384.41              |
|                   |                                |                                       |                     |           |             |             |                     |
|                   |                                |                                       |                     |           |             |             |                     |
|                   |                                |                                       |                     |           |             |             |                     |
| (073)             | - ENTER                        | R ACTION OR                           | TRANSACTION         | DATA TO I | PROCEED.    |             | _                   |
| TRANS             | : <u>036</u>                   | EI                                    | D: <u>EK5515681</u> |           | JOB NO:     | <u>9</u> DI | STRICT <u>00111</u> |
| мA                | _                              |                                       |                     |           |             |             | 22/067              |

The prior year bucket screen shows the earliest period available is July 2012. If retirement is to be affected, any pay transactions or adjustments with an accrual date earlier than this date will require the use of the RXS/LXS earnings codes.

## **One-Time Pay Screen for Each Accrual Period**

To process the adjustment correctly, two one-time pay screens (0204) are used; one screen for each accrual date. For the month of June 2012, only one transaction is needed for RX and one transaction for LX. The amount to be affected is the gross amount and the docked day from the original pay.

Pay History shows two transaction lines: one is REG and the other is DKT. In this situation, the adjustment can be entered by combining both transaction lines which are the original lines of pay. These adjustments will result in the deduction of PERS contributions from the employee's pay. These adjustments must be processed when the employee is receiving positive pay.

Using Batch 200 from the previous exercise, navigate to the One-Time Pay Screen (004) in Function 02.

## First Accrual Period

| Edit View Communication Actions Window Help                             |     |
|-------------------------------------------------------------------------|-----|
|                                                                         |     |
| ** PAY - ONE TIME PAY - UPD ** 0                                        | 204 |
| CHEDULE: 254 DISTRICT: BATCH: 200 ISSUE DATE: 08 13 13                  |     |
| MPLOYEE NAME: NIXON, EDWARD I. EID: EK5515681                           |     |
| POSITION NUMBER: 621041 PAY PERIOD: 05 01 12 05 30 12 PRIOR YEAR:       | -   |
| (1) 11.0-96390.0-00000-82000-2211-7250000 100.00                        |     |
| OR THE ABOVE ACCRUAL PERIOD THE FOLLOWING INFORMATION IS FROM THE EDB   |     |
| RETIRE RPT. RATE PERCENT SESSN BARG UNIT                                |     |
| 3367.000 <u>100.00</u> % <u>CS</u>                                      |     |
| UB CLASS: <u>621041</u> PAY MU: <u>12</u> CAL: <u>N_12</u> REISSUE:VUL: |     |
| C B ERN TIME ERN TIME RATEZAMT RET. RATE RETIRE                         |     |
| X M RXS 3367.000 3367.000 P9 M _                                        |     |
|                                                                         |     |
| X M LXS 3535.000 3535.000 P9 M _                                        |     |
| DISTRIBUTION ACCT                                                       |     |
| DISTRIBUTION ACCT                                                       |     |
| DISTRIBUTION ACCT                                                       |     |
| 02) - ENTER YOUR CHANGES.                                               |     |
| N 004 SCD 254 BT 200 PAGE 0000 0000 EID EK5515681 TRL DIST 001          | 11  |
|                                                                         | -   |

On this screen, enter the following data in the indicated fields.

| <b>POSITION NUMBER:</b> | 621041            |
|-------------------------|-------------------|
| PAY PERIOD:             | 05 01 12 05 30 12 |

• Hit the **Enter key** on your keyboard.

The system populates the labor distribution and percent, retirement reporting rate, percent full-time, session type, bargaining unit, job classification, pay months, and calendar from EDB or Job History. Continue to enter the following data in the indicated fields.

| TC:            | RX         |
|----------------|------------|
| B:             | Μ          |
| ERN:           | RXS        |
| RATE/AMT:      | 3367.000   |
| RET. RATE:     | 3367.000   |
| <b>RETIRE:</b> | <b>P9M</b> |
| TC:            | LX         |
| B:             | Μ          |
| ERN:           | LXS        |
| RATE/AMT:      | 3535.000   |
| RET. RATE:     | 3535.000   |
| <b>RETIRE:</b> | <b>P9M</b> |

The system prompts, "PLEASE REVIEW DATA ON SCREEN. OK TO PROCEED?"

- In the action field, type **Y** to update and save the changes.
- Hit the **Enter key** on your keyboard.

Second Accrual Period

| Ele Edit View Communication Ar                                                                  | jctons Window Help                                                                                                    |        |
|-------------------------------------------------------------------------------------------------|----------------------------------------------------------------------------------------------------|--------|
|                                                                                                 |                                                                                                    |        |
|                                                                                                 | ** PAY - ONE TIME PAY - UPD **                                                                                                    | 0204   |
| SCHEDULE: 254                                                                                   | DISTRICT: 00111 BATCH: 200 ISSUE DATE: 08 13 13                                                                                                    |        |
| EMPLOYEE NAME:                                                                                  | NIXON, EDWARD I. EID: EK5515681                                                                                                    |        |
| POSITION NU                                                                                     | JMBER:   621041   PAY   PERIOD:   06   01   12   06   29   12   PRIOR                                                                                                    | EAR: _ |
| (1) 11.0-963<br>FOR THE ABOVE A<br>RETIRE RP<br>3367<br>JOB CLASS: <u>6210</u><br>TC B ERN TIME | 390.0-00000-82000-2211-7250000 100.00   ACCRUAL PERIOD THE FOLLOWING INFORMATION IS FROM THE EDB   PT. RATE PERCENT   SESSN BARG UNIT   7.000 100.00   241 PAY MO:   PACENT REISSUE:   VOL:    ERN TIME   RATE/AMT RET. RATE RETIRE |        |
| RX M RXS                                                                                        | <u>3213.9503367.000P9_M</u><br>DISTRIBUTION ACCT                                                                                                    |        |
| LX M LXS                                                                                        | <u>3374.320</u> 3535.000 <u>P9 M</u><br>DISTRIBUTION ACCT                                                                                                    |        |
|                                                                                                 | DISTRIBUTION ACCT                                                                                                    |        |
| (000) ENTER VO                                                                                  | DISTRIBUTION ACCT                                                                                                    |        |
| (002) - ENTER YO                                                                                | BT 200 PAGE 0000 0000 EID EK5515681 TRL DIST                                                                                                    | 00111  |
|                                                                                                 |                                                                                                    | 23/06  |

On this screen, enter the following data in the indicated fields.

| <b>POSITION NUMBER:</b> | 621041            |
|-------------------------|-------------------|
| PAY PERIOD:             | 06 01 12 06 29 12 |

• Hit the **Enter key** on your keyboard.

The system populates the labor distribution and percent, retirement reporting rate, percent full-time, session type, bargaining unit, job classification, pay months, and calendar from EDB or Job History. Continue to enter the following data in the indicated fields.

| TC:            | RX         |
|----------------|------------|
| B:             | Μ          |
| ERN:           | RXS        |
| RATE/AMT:      | 3213.95    |
| RET. RATE:     | 3367.000   |
| <b>RETIRE:</b> | <b>P9M</b> |
| TC:            | LX         |
| B:             | Μ          |
| ERN:           | LXS        |
| RATE/AMT:      | 3374.32    |
| RET. RATE:     | 3535.000   |
| <b>RETIRE:</b> | <b>P9M</b> |

The system prompts, "PLEASE REVIEW DATA ON SCREEN. OK TO PROCEED?"

- In the action field, type **Y** to update and save the changes.
- Hit the **Enter key** on your keyboard.

| Eile Edit View Communication Actions Window Help |            |            |           |           |           |          |
|--------------------------------------------------|------------|------------|-----------|-----------|-----------|----------|
|                                                  | 🚊 🦻 🖀 🌒    | /0 🛇 🍫     |           |           |           |          |
| ** PAY - PER                                     | S DETAIL - | PAYROLL HI | STORY - I | NQ **     |           | 0707     |
|                                                  |            |            |           |           |           |          |
| WARRANT NO.: 5283679                             | EID.: EK   | 5515681    | NIXON,    | EDWARD I  |           | 0.00.40  |
| 1SSUE DHTE : 08 29 13                            | SCHEDULE   | NU.:254    | SCHEDU    | LE: 06 01 | 1 13 10 6 | 06 30 13 |
| REGIN END EARN                                   | EARN       | RETIRE     | SUBJECT   |           | DEDUCT    | CONT     |
| MO/DA DATE TYPE UNITS                            | AMOUNT     | REP RATE   | AMOUNT    | PL-S-I    | AMOUNT    | AMOUNT   |
|                                                  |            |            |           |           |           |          |
| 0501 053112 LXS .00                              | 3535.00    | 3535.000   | 3535.00   | P9M       | 247.45    | 367.78   |
| 0501 053112 RXS .00                              | 3367.00-   | 3367.000   | 3367.00-  | P9M       | 235.69 -  | 353.03-  |
| 0601 063012 LXS .00                              | 3374.32    | 3535.000   | 3374.32   | P9M       | 236.20    | 351.06   |
| 0601 063012 RXS .00                              | 3213.95-   | 3367.000   | 3213.95-  | · P9M     | 224.98-   | 336.97-  |
|                                                  |            |            |           |           |           |          |
|                                                  |            |            |           |           |           |          |
|                                                  |            |            |           |           |           |          |
|                                                  |            |            |           |           |           |          |
|                                                  |            |            |           |           |           |          |
|                                                  |            |            |           |           |           |          |
|                                                  |            |            |           |           |           |          |
| BACE 01 05 01                                    |            |            |           |           | 001 M-N   | CMU1     |
| (0.75) - LAST SCREEN - NO                        | MORE DATA  |            |           | [N-NETURI | v 001 H-P |          |
| TRANS: 007 EID: EK5515681                        | WARRANT N  | 0: 5283679 | ISS DATE: | 082913    | DISTRICT: | 00111    |
| MA                                               |            |            |           |           |           | 23/067   |

The PERS Detail Screen displays the result of the adjustment that processed correctly. The subject earnings and contributions for retirement are computed for May and June 2012. The employee will receive service credit at the higher rate of pay for these two months.